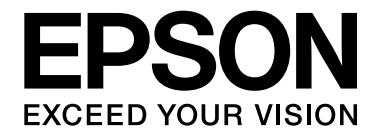

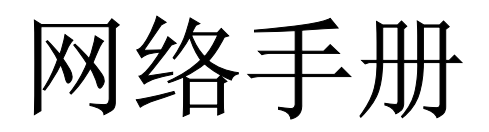

# 版权和商标

#### 版权所有,翻版必究

No part of this publication may be reproduced, stored in a retrieval system, or transmitted in any form or by any means, mechanical, photocopying, recording, or otherwise, without the prior written permission of Seiko Epson Corporation. No patent liability is assumed with respect to the use of the information contained herein. Neither is any liability assumed for damages resulting from the use of the information contained herein.

Neither Seiko Epson Corporation nor its affiliates shall be liable to the purchaser of this product or third parties for damages, losses, costs, or expenses incurred by purchaser or third parties as a result of: accident, misuse, or abuse of this product or unauthorized modifications, repairs, or alterations to this product, or (excluding the U.S.) failure to strictly comply with Seiko Epson Corporation's operating and maintenance instructions.

Seiko Epson Corporation and its affiliates shall not be liable against any damages or problems arising from the use of any options or any consumable products other than those designated as Original Epson Products or Epson Approved Products by Seiko Epson Corporation.

Features Zoran Corporation Integrated Print System (IPS) for print language emulation.

NEST Office Kit Copyright © 1996, Novell, Inc. All rights reserved.

A part of the ICC Profile contained within this product was created by Gretag Macbeth ProfileMaker. Gretag Macbeth is the registered trademark of Gretag Macbeth Holding AG Logo. ProfileMaker is a trademark of LOGO GmbH.

IBM and PS/2 are registered trademarks of International Business Machines Corporation.

Microsoft<sup>®</sup>, Windows<sup>®</sup>, and Windows Vista<sup>®</sup> are registered trademarks of Microsoft Corporation.

Apple<sup>®</sup>, Macintosh<sup>®</sup>, Mac<sup>®</sup>, Mac OS<sup>®</sup>, AppleTalk<sup>®</sup>, and Bonjour<sup>®</sup> are registered trademarks of Apple, Inc. Apple Chancery, Chicago, Geneva, Hoefler Text, Monaco and New York are trademarks or registered trademarks of Apple, Inc.

EPSON and EPSON ESC/P are registered trademarks and EPSON AcuLaser and EPSON ESC/P 2 are trademarks of Seiko Epson Corporation.

Monotype is a trademark of Monotype Imaging, Inc. registered in the United States Patent and Trademark Office and may be registered in certain jurisdictions.

The UFST<sup>®</sup> (Universal Font Scaling Technology<sup>™</sup>) product is Monotype Imaging's scalable font rendering subsystem for printer devices.

MicroType<sup>®</sup> font compression technology from Monotype Imaging works with the UFST<sup>®</sup> font rendering subsystem to significantly reduce font file sizes.

Monotype Imaging's  $MicroType^{\mathbb{R}}$  font format is a MicroType-compressed font format.

CG Omega, CG Times, Garamond Antiqua, Garamond Halbfett, Garamond Kursiv, Garamond Halbfett Kursiv are trademarks of Monotype Imaging, Inc. and may be registered in certain jurisdictions.

Scalable type outlines are licensed from Monotype Imaging, Inc.

Albertus, Arial, Coronet, Gillsans, and Times New Roman are trademarks of The Monotype Corporation registered in the United States Patent and Trademark Office and may be registered in certain jurisdictions.

ITC Avant Garde Gothic, ITC Bookman, ITC Zapf-Chancery, and ITC ZapfDingbats are trademarks of International Typeface Corporation registered in the United States Patent and Trademark Office and may be registered in certain jurisdictions.

Clarendon, Helvetica, Palatino, Times and Univers are registered trademarks of Heidelberger Druckmaschinen AG, which may be registered in certain jurisdictions, exclusively licensed through Linotype Library GmbH, a wholly owned subsidiary of Heidelberger Druckmaschinen AG.

Wingdings is a registered trademark of Microsoft Corporation in the United States and other countries.

Marigold is a trademark of Arthur Baker and may be registered in some jurisdictions.

Antique Olive is a trademark of Marcel Olive and may be registered in certain jurisdictions.

HP and HP LaserJet are registered trademarks of the Hewlett-Packard Company.

PCL is a registered trademark of Hewlett-Packard Company.

Adobe, the Adobe logo and PostScript3 are trademarks of Adobe Systems Incorporated, which may be registered in certain jurisdictions.

CompactFlash is a trademark of SanDisk Corporation, registered in the United States and other countries.

This product includes software developed by the University of California, Berkeley, and its contributors.

This product includes RSA BSAFE<sup>®</sup> Cryptographic software from RSA Security Inc. RSA, BSAFE are either registered trademarks or trademarks of RSA Security Inc. in the United States and/or other countries. RSA Security Inc. All rights reserved.

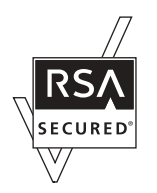

#### Info-ZIP copyright and license

This is version 2007-Mar-4 of the Info-ZIP license. The definitive version of this document should be available at ftp://ftp.info-zip.org/pub/infozip/license.html indefinitely and a copy at http://www.info-zip.org/pub/infozip/license.html.

Copyright © 1990-2007 Info-ZIP. All rights reserved.

For the purposes of this copyright and license, "Info-ZIP" is defined as the following set of individuals:

Mark Adler, John Bush, Karl Davis, Harald Denker, Jean-Michel Dubois, Jean-loup Gailly, Hunter Goatley, Ed Gordon, Ian Gorman, Chris Herborth, Dirk Haase, Greg Hartwig, Robert Heath, Jonathan Hudson, Paul Kienitz, David Kirschbaum, Johnny Lee, Onno van der Linden, Igor Mandrichenko, Steve P. Miller, Sergio Monesi, Keith Owens, George Petrov, Greg Roelofs, Kai Uwe Rommel, Steve Salisbury, Dave Smith, Steven M. Schweda, Christian Spieler, Cosmin Truta, Antoine Verheijen, Paul von Behren, Rich Wales, Mike White.

Permission is granted to anyone to use this software for any purpose, including commercial applications, and to alter it and redistribute it freely, subject to the above disclaimer and the following restrictions:

- Redistributions of source code (in whole or in part) must retain the above copyright notice, definition, disclaimer, and this list of conditions.
- Redistributions in binary form (compiled executables and libraries) must reproduce the above copyright notice, definition, disclaimer, and this list of conditions in documentation and/or other materials provided with the distribution. The sole exception to this condition is redistribution of a standard UnZipSFX binary (including SFXWiz) as part of a self-extracting archive; that is permitted without inclusion of this license, as long as the normal SFX banner has not been removed from the binary or disabled.
- □ Altered versions--including, but not limited to, ports to new operating systems, existing ports with new graphical interfaces, versions with modified or added functionality, and dynamic, shared, or static library versions not from Info-ZIP--must be plainly marked as such and must not be misrepresented as being the original source or, if binaries, compiled from the original source. Such altered versions also must not be misrepresented as being Info-ZIP releases--including, but not limited to, labeling of the altered versions with the names "Info-ZIP" (or any variation thereof, including, but not limited to, different capitalizations), "Pocket UnZip," "WiZ" or "MacZip" without the explicit permission of Info-ZIP. Such altered versions are further prohibited from misrepresentative use of the Zip-Bugs or Info-ZIP e-mail addresses or the Info-ZIP URL(s), such as to imply Info-ZIP will provide support for the altered versions.
- □ Info-ZIP retains the right to use the names "Info-ZIP," "Zip," "UnZip," "UnZipSFX," "WiZ," "Pocket UnZip," "Pocket Zip," and "MacZip" for its own source and binary releases.

# General Notice: Other product names used herein are for identification purposes only and may be trademarks of their respective owners. Epson disclaims any and all rights in those marks.

Copyright © 2009 Seiko Epson Corporation. All rights reserved.

本产品信息如有更改, 恕不另行通知。

对其中涉及的描述和图像,以包装箱内实际内容为准,在中国法律法规允许的范围内,爱普生(中国)有限公司保留解释权。

本产品、相关资料及光盘以针对在大陆地区销售产品的中文内容为准。英文及其他语种内容针对全球销售产品, 仅供用户对照。

本资料仅供参考。除中国现行法律法规规定,爱普生(中国)有限公司不承担任何由于使用本资料而造成的直接或间接损失的责任。

# 目录

### 版权和商标

# <u>安全指导</u>

| 藝告、 | 注意和注释 |   |   |   |   |   |   |   |   |   |   |   |   |   |   |   |   |   |   |   |   |   |   |   |   |   |   |   |   |   |   |   |   | 9 |
|-----|-------|---|---|---|---|---|---|---|---|---|---|---|---|---|---|---|---|---|---|---|---|---|---|---|---|---|---|---|---|---|---|---|---|---|
|     |       | • | • | • | • | • | • | • | • | • | • | • | • | • | • | • | • | • | • | • | • | • | • | • | • | • | • | • | • | • | • | • | • | U |

### 第1章 **介绍**

| 关于 | 您的打 | 丁印   | 机    |     |    |     |     |    |     |      |    | •          | • |   |   |   |   | • |   |   |   |   |   |   |   |   |   |   |   | • |   |   |   |   | . 1 | 0 |
|----|-----|------|------|-----|----|-----|-----|----|-----|------|----|------------|---|---|---|---|---|---|---|---|---|---|---|---|---|---|---|---|---|---|---|---|---|---|-----|---|
| 关于 | 本手册 | 册    |      |     |    |     |     |    |     |      |    |            |   |   |   |   |   |   |   |   |   |   |   |   |   |   |   |   |   |   |   |   |   |   | . 1 | 0 |
| 操作 | 环境  |      |      |     |    |     |     |    |     |      |    |            |   |   |   |   |   |   |   |   |   |   |   |   |   |   |   |   |   |   |   |   |   |   | . 1 | 1 |
|    | 支持№ | NetV | lare | 建   | ŧ于 | -B) | 反   | 扪  | FEF | 1的   | J用 | 庍          | 1 | • | • | • | • | • | • | • | • | • | • | • | • | • | • | • | • | • | • | • | • | • | . 1 | 1 |
|    | 不支持 | 寺 Ne | etWa | are | 基  | ŧ于  | -B) | 反  | 扪   | FEF  | 1时 | <b>う</b> 用 | 庍 | 1 |   |   |   |   |   |   |   |   |   |   |   |   |   |   |   |   |   |   |   |   | . 1 | 2 |
|    | 喷墨打 | 丁印   | 机 /  | ′ 大 | 、幅 | 皕   | ī啧  | き墨 | 扪   | T EF | ]朾 | l          | • | • | • | • | • | • | • | • | • | • | • | • |   |   |   | • | • | • | • | • | • |   | . 1 | 4 |
| 网络 | 接口的 | 勺功   | 能    | •   |    | •   | •   | •  | •   |      | •  | •          | • | • | • | • | • | • | • |   |   | • | • | • |   |   |   | • | • | • | • | • | • |   | . 1 | 4 |
| 网络 | 接口搏 | 操作   |      | •   |    | •   | •   | •  | •   |      | •  | •          | • | • | • | • | • | • | • | • | • | • | • | • | • | • | • | • | • | • | • | • | • |   | . 1 | 5 |
|    | 状态排 | 旨示   | 灯    | •   |    | •   | •   | •  | •   |      | •  | •          | • | • | • | • | • | • | • |   |   | • | • | • |   |   |   | • | • | • | • | • | • |   | . 1 | 5 |
|    | 网络这 | 隹接   | 器    |     |    | •   | •   | •  | •   |      | •  | •          | • |   |   |   |   | • | • |   |   | • |   | • |   |   |   | • |   | • | • |   |   |   | . 1 | 6 |
| 关于 | 软件  |      |      |     |    | •   | •   | •  | •   |      | •  | •          | • |   |   |   |   | • | • | • | • | • |   | • | • |   |   | • |   | • | • |   |   |   | . 1 | 6 |
| 术语 | 和概念 | 2    |      |     |    |     |     |    |     |      | •  |            |   |   |   |   |   |   | • |   |   | • |   | • |   |   |   |   |   | • |   |   |   |   | . 1 | 7 |

#### 第2章 如何

| 掘沬  |          |        |      |    |     |    |   |   |   |   |   |   |   |   |   |   |   |   |   |   |   |   |   |   |   |   |   |   |   |   |   | 10   |
|-----|----------|--------|------|----|-----|----|---|---|---|---|---|---|---|---|---|---|---|---|---|---|---|---|---|---|---|---|---|---|---|---|---|------|
| 1死火 | • • •    | •••    | •••  | •  | ••• | •  | • | • | • | • | • | • | • | • | • | • | • | • | • | • | • | • | • | • | • | • | • | • | • | • | • | . 10 |
| 选择  | 打印方法     | •••    |      | •  |     | •  | • | • |   | • | • | • |   |   |   |   |   | • | • | • | • | • |   | • | • | • | • | • | • |   |   | . 19 |
|     | 从 Window | ws打印   | •    | •  |     | •  | • | • |   | • | • |   |   | • | • | • | • | • | • | • |   |   | • |   | • | • | • | • | • | • | • | . 19 |
|     | 从 Macint | tosh 打 | 印    |    |     | •  |   |   |   |   |   |   |   |   |   |   |   |   |   |   |   |   |   |   |   |   |   |   |   |   |   | . 19 |
|     | 打印方法     | 的特性    | •    |    |     |    |   |   |   |   |   |   |   |   |   |   |   |   |   |   |   |   |   |   |   |   |   |   |   |   |   | . 20 |
| 在计  | ·算机上安    | 装组件    | •    |    |     |    |   |   |   |   |   |   |   |   |   |   |   |   |   |   |   |   |   |   |   |   |   |   |   |   |   | . 21 |
|     | 关于在计     | 算机上    | 安装   | 组  | 件   |    |   |   |   |   |   |   |   |   |   |   |   |   |   |   |   |   |   |   |   |   |   |   |   |   |   | . 21 |
|     | Windows  | Vista/ | Serv | er | 200 | 98 |   |   |   |   |   |   |   |   |   |   |   |   |   |   |   |   |   |   |   |   |   |   |   |   |   | . 22 |
|     | Windows  | XP     |      |    |     |    |   |   |   |   |   |   |   |   |   |   |   |   |   |   |   |   |   |   |   |   |   |   |   |   |   | . 23 |
|     | Windows  | Me/98  |      |    |     |    |   |   |   |   |   |   |   |   |   |   |   |   |   |   |   |   |   |   |   |   |   |   |   |   |   | . 25 |
|     | Windows  | Server | 200  | 3  |     |    |   |   |   |   |   |   |   |   |   |   |   |   |   |   |   |   |   |   |   |   |   |   |   |   |   | . 27 |
|     | Windows  | 2000.  |      |    |     | •  | • |   |   |   |   |   |   |   |   |   |   |   |   |   |   |   |   |   |   |   |   |   |   |   |   | . 28 |

| Windows NT 4.0            | • | <br>. 30 |
|---------------------------|---|----------|
| Macintosh                 | • | <br>. 33 |
| 设置网络接口                    | • | <br>. 33 |
| 连接网络接口到网络                 | • | <br>. 33 |
| 设置网络接口 (对于 Windows 用户)    | • | <br>. 34 |
| 设置网络接口 (对于 Macintosh 用户)  | • | <br>. 37 |
| 安装打印机驱动程序                 | • | <br>. 41 |
| 关于安装打印机驱动程序               | • | <br>. 41 |
| Windows Vista/Server 2008 | • | <br>. 41 |
| Windows XP                | • | <br>. 46 |
| Windows Me/98             | • | <br>. 52 |
| Windows Server 2003       | • | <br>. 54 |
| Windows 2000              | • | <br>. 59 |
| Windows NT 4.0            | • | <br>. 65 |
| Macintosh                 | • | <br>. 67 |
| 设置 NetWare 服务器            | • | <br>. 69 |
| 概述                        | • | <br>. 69 |
| 配置网络接口                    | • | <br>. 70 |

### 第3章 网络软件

| 关于    | Windows 的 Eps | onNet  | Conf  | ig.  | •    | •   |     |      |     |     |     |    |    |    |    |   |    |    | •  |   |   |   |   |   | • | • | • | . 86 |
|-------|---------------|--------|-------|------|------|-----|-----|------|-----|-----|-----|----|----|----|----|---|----|----|----|---|---|---|---|---|---|---|---|------|
| -     | 关于 EpsonNet   | Config |       |      |      | •   |     |      | •   | •   | •   | •  |    | •  | •  | • |    |    | •  |   | • |   |   | • | • | • | • | . 86 |
| -     | 系统需求          |        |       |      | •    | •   |     |      | •   |     | •   | •  |    | •  | •  |   |    |    | •  |   | • |   |   | • | • | • | • | . 87 |
| -     | 安装 EpsonNet   | Config |       |      | •    | •   |     |      | •   |     |     |    |    | •  | •  |   |    |    | •  | • | • |   |   |   | • | • | • | . 87 |
| -     | 访问 EpsonNet   | Config | 的用    | 户扎   | 旨南   |     | • • |      | •   | •   | •   | •  | •  | •  | •  | • | •  | •  | •  | • | • | • | • | • | • | • | • | . 88 |
| 关于    | Macintosh 的 E | psonNe | t Co  | nfi  | g .  | •   | • • |      | •   | •   | •   | •  | •  | •  | •  | • | •  | •  | •  | • | • | • | • | • | • | • | • | . 89 |
| -     | 关于 EpsonNet   | Config |       |      | •    | •   | • • |      | •   | •   | •   | •  | •  | •  | •  | • | •  | •  | •  | • | • | • | • | • | • | • | • | . 89 |
| -     | 系统需求          |        |       |      | •    | •   | • • |      | •   | •   | •   | •  | •  | •  | •  | • | •  | •  | •  | • | • | • | • | • | • | • | • | . 89 |
| -     | 安装 EpsonNet   | Config |       |      | •    | •   | • • |      | •   | •   | •   | •  | •  | •  | •  | • | •  | •  | •  | • | • | • | • | • | • | • | • | . 89 |
| -     | 访问 EpsonNet   | Config | 的用    | 户扎   | 旨南   |     |     |      | •   | •   | •   | •  | •  | •  | •  | • | •  | •  | •  | • | • | • | • | • | • | • | • | . 90 |
| 在We   | eb 浏览器中的 E    | psonNe | t Co  | nfi  | g .  | •   | • • |      | •   | •   | •   | •  | •  | •  | •  | • | •  | •  | •  | • | • | • | • | • | • | • | • | . 90 |
| -     | 关于 EpsonNet   | Config |       |      | •    | •   | • • |      | •   | •   | •   | •  | •  | •  | •  | • | •  | •  | •  | • | • | • | • | • | • | • | • | . 90 |
| ,     | 使用基于网络汶       | 刂览器的   | Epse  | onNe | et ( | Cor | nfi | g酉   | 己置  | ł M | ] 绛 | 3接 | ξĽ | I  | •  | • | •  | •  | •  | • | • | • | • | • | • | • | • | . 91 |
| -     | 开始屏幕          |        |       |      | •    | •   | • • |      | •   | •   | •   | •  | •  | •  | •  | • | •  | •  | •  | • | • | • | • | • | • | • | • | . 94 |
| Epsoi | nNet Print .  |        |       |      | •    | •   |     |      | •   | •   | •   | •  | •  | •  | •  | • | •  | •  | •  | • | • | • | • | • | • | • | • | . 96 |
| 1     | 关于 EpsonNet   | Print  |       |      | •    | •   | • • |      | •   | •   | •   | •  | •  | •  | •  | • | •  | •  | •  | • | • | • | • | • | • | • | • | . 96 |
| -     | 系统需求          |        |       |      | •    | •   | • • |      | •   | •   | •   | •  | •  | •  | •  | • | •  | •  | •  | • | • | • | • | • | • | • | • | . 96 |
| -     | 安装 EpsonNet   | Print  |       |      | •    | •   | • • |      | •   | •   | •   | •  | •  | •  | •  | • | •  | •  | •  | • | • | • | • | • | • | • | • | . 97 |
|       | 对于Windows V   | ista/X | P/Se: | rver | : 2  | 008 | 3/S | Serv | ver | · 2 | 00  | 3/ | 20 | 00 | /N | Т | 4. | 0) | 用J | Ì | • | • | • | • | • | • | • | . 98 |

| Windows | Me/98/95 | 5 É | 的厚 | 围户 | ì |   | • |   |   |   |   |   |   |   |   |   |   |   |   |   |   |   |   |   |   |   |   |   |   | 104 |
|---------|----------|-----|----|----|---|---|---|---|---|---|---|---|---|---|---|---|---|---|---|---|---|---|---|---|---|---|---|---|---|-----|
| 配置打印    | 机端口      | •   | •  | •  | • | • | • | • | • | • | • | • | • | • | • | • | • | • | • | • | • | • | • | • | • | • | • | • | • | 108 |

#### 第4章 故障查找

| 一般问题                                                    | 111 |
|---------------------------------------------------------|-----|
| 不能配置网络接口或不能从网络打印                                        | 111 |
| 即使已经为计算机和打印机分配了 IP 地址也不能打印                              | 111 |
| 不能启动 EpsonNet Config                                    | 111 |
| 当启动 EpsonNet Config 时出现信息揈 psonNet Config 不能使用,因为没有安装网络 | 111 |
| 当发送设置到网络接口时,出现不能完成通信配置数据摂的信息                            | 112 |
| 不能启动 Web Browser 中的 EpsonNet Config                     | 112 |
| 在 EpsonNet Config 对话框中不显示型号和 IP 地址                      | 112 |
| 当使用拨号网络时产生了额外的费用                                        | 112 |
| 关于网络环境的特殊问题                                             | 113 |
| Windows Me/98 环境                                        | 113 |
| Windows 2000/NT 环境                                      | 113 |
| Macintosh环境                                             | 114 |
| NetWare 环境..................................            | 114 |
| 打印网络状态页                                                 | 115 |
| 打印网络状态页 (大幅面喷墨打印机)                                      | 116 |
| 初始化您的打印机                                                | 117 |
| 重新格式化硬盘驱动器                                              | 117 |

# 第5章 管理员技巧

| 在打 | 印机操作面标      | 扳上设置     | IP地   | 址    | •  |    |    |   |    |            |    | •  |    |    |   |   |   |   |   |   |   |   |  |   |   |   |   | 118 |
|----|-------------|----------|-------|------|----|----|----|---|----|------------|----|----|----|----|---|---|---|---|---|---|---|---|--|---|---|---|---|-----|
|    | 网络菜单 .      |          |       |      |    |    |    |   |    |            |    |    |    |    |   |   |   |   |   |   |   |   |  |   |   |   |   | 119 |
|    | AUX 菜单      |          |       |      |    |    |    |   |    |            |    |    |    |    |   |   |   |   |   |   |   |   |  |   |   |   |   | 120 |
| 在打 | 印机操作面标      | 扳上设置     | IP地   | 址    |    | (  | 大师 | 副 | TU | <b>贲</b> ≦ | 影才 | TE | 印材 | 几) |   | • | • | • | • | • | • |   |  | • | • |   | • | 121 |
|    | 网络设置菜具      | 单        |       |      |    |    |    |   |    |            |    |    |    |    |   |   |   |   |   |   |   |   |  |   |   |   |   | 122 |
| 关于 | 使用拨号路       | 由器的介     | 绍     |      | •  | •  |    |   |    |            |    | •  | •  | •  |   |   | • | • |   | • | • | • |  | • | • |   |   | 123 |
| 即插 | 即用功能 .      |          |       |      |    |    |    |   |    |            |    |    |    |    |   |   |   |   |   |   |   |   |  |   |   |   |   | 124 |
| 卸载 | 软件          |          |       |      | •  | •  |    |   |    |            |    | •  | •  | •  | • | • | • | • |   | • | • |   |  | • | • |   | • | 124 |
|    | Windows Vis | sta/Serv | er 20 | 008  | •  | •  |    |   |    |            |    | •  | •  | •  | • | • | • | • | • | • | • |   |  | • | • |   | • | 124 |
|    | Windows Me/ | /98/95/2 | 000/1 | NT · | 4. | 0. |    |   |    |            |    |    |    |    |   |   |   |   |   |   |   |   |  |   |   |   |   | 124 |
|    | Windows XP/ | /Server  | 2003. |      |    |    |    |   |    |            |    |    |    |    |   |   |   |   |   |   |   |   |  |   |   |   |   | 125 |
|    | Macintosh . |          |       |      | •  | •  | •  |   | •  |            |    | •  | •  |    | • |   | • | • | • | • | • |   |  | • | • | • | • | 125 |
|    |             |          |       |      |    |    |    |   |    |            |    |    |    |    |   |   |   |   |   |   |   |   |  |   |   |   |   |     |

索引

# 安全指导

# 警告、注意和注释

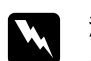

# **警告** 必须小心执行以免伤害人体。

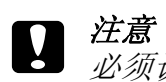

必须认真遵守以免损坏设备。

#### 注释

包含重要的信息和此产品操作的有用提示。

## 第1章

# 介绍

# 关于您的打印机

您的打印机有一个内置的以太网接口,可用 10Base - T 或 100Base - TX 连接到网上的任何地方。(某些型号,支持 1000Base-T。)内置的以太网接口在此手册中称为网络接口,当连接到网络上时,可自动选择正确的标准。另外,它支持并自动选择 IEEE802.2, IEEE802.3, Ethernet II 和 Ethernet SNAP 网络协议。

因为网络接口支持多方协议并自动检测网络中的协议,所以您可以通过 Microsoftt<sup>®</sup>Windows<sup>®</sup>和Apple<sup>®</sup> Macintosh<sup>®</sup>应用程序进行打印。

使用本软件 CD 光盘可轻松地在 TCP/IP 网络中配置使用的网络接口并安装打印机驱动程序。您就可以在 TCP/IP 网络上立刻使用打印机。

如果想为 TCP/IP, NetWare, NetBEUI, AppleTalk<sup>®</sup>, IPP 和 SNMP 协议配置网络接口,使用您的产品提供的配置应用工具 EpsonNet Config,可以快速简便地为这些协议配置网络接口。

#### 注释:

- EpsonNet Config 应用工具配置网络接口,仅对在网络中存在的协议有用。也就是说在您的网络或操作系统中并不是可以使用上述所有的协议。根据操作系统和网络配置的不同,网络接口可以使用的协议也不同。
- □ 有些打印机不支持 Net Ware 排队打印。有关详细信息请查阅随附打印机的手册。

# 关于本手册

此网络手册包含有关在网络上使用网络接口的信息。它包括如何设置网络接口,如何安装 配置软件和更改打印机和计算机的网络设置。

有关打印机的信息,请参见用户指南。

注释:

- □ 要阅读用户指南,您必须在计算机上安装 Adobe Reader 或 Adobe Acrobat Reader。
- □ 本手册是为网络管理员写的。其中包括许多所需要的详细的网络知识和管理员权限。

- □ 术语网络管理员指的是负责网络维护的人员。在此手册中管理员与 "Supervisor"具有相同的意义。
- □ 本手册中的"网络接口"是指打印机的内置以太网接口。
- □ *在此手册中某些截屏列出的打印机名称可能与您的打印机名称不同。但是用法说明是相同的。*
- □ 可支持的操作系统依据打印机的型号而不同。有关可支持的操作系统请参见打印机用户 指南。

# 操作环境

网络接口支持下面环境。

# 支持 Net Ware 基于队列打印的用户

| 操作系统                                       | 版本 | 协议                                  |
|--------------------------------------------|----|-------------------------------------|
| Windows Vista                              | -  | TCP/IP (使用 LPR, 标准 TCP/IP           |
| Windows XP (Home,<br>Professional)         |    | 端口, 或 EpsonNet Print)<br>IPP        |
| Windows Server 2008                        |    |                                     |
| Windows Server 2003                        |    |                                     |
| Windows 2000 (Professional,<br>Server)     |    |                                     |
| Windows Me                                 | _  | TCP/IP (使用 EpsonNet Print)          |
|                                            |    | IPP                                 |
|                                            |    | NetBEUI                             |
| Windows 98                                 | _  | TCP/IP (使用 EpsonNet Print)          |
| Windows 98 SE                              |    | NetBEUI                             |
| Windows NT 4.0 (带有 Service<br>Pack 5或更高版本) | -  | TCP/IP (使用 LPR 或 EpsonNet<br>Print) |
|                                            |    | NetBEUI                             |

| 操作系统      | 版本                    | 协议           |
|-----------|-----------------------|--------------|
| Macintosh | Mac OS X 10.5         | Bonjour      |
|           |                       | TCP/IP       |
|           | Mac OS X 10.4         | Bonjour      |
|           |                       | TCP/IP       |
|           |                       | AppleTalk    |
|           | Mac OS X 10.2.4 或更新版本 | Rendezvous   |
|           |                       | TCP/IP       |
|           |                       | AppleTalk    |
|           | Mac OS X 10.2 或更新版本   | TCP/IP       |
|           |                       | AppleTalk    |
| NetWare   | 3. x                  | Bindery 模式   |
|           | 4.x/IntranetWare      | NDS 模式       |
|           |                       | Bindery 仿真模式 |
|           | 5. x/6. x             | NDS 基于队列打印系统 |
|           |                       | NDPS         |

#### 注释:

□ 仅支持 Intel 版本的 Windows NT。

□ 如果在拨号路由环境使用打印机,您必须为打印机设置一个 IP 地址。确保 IP 地址在适合的网段,不正确的 IP 地址可能会导致意外的拨号。

# 不支持 Net Ware 基于队列打印的用户

| 操作系统                                   | 版本 | 协议                                               |
|----------------------------------------|----|--------------------------------------------------|
| Windows Vista<br>Windows XP (Home      | _  | TCP/IP (使用 LPR,标准 TCP/IP<br>端口,或 EpsonNet Print) |
| Professional)                          |    | IPP                                              |
| Windows Server 2008                    |    |                                                  |
| Windows Server 2003                    |    |                                                  |
| Windows 2000 (Professional,<br>Server) |    |                                                  |

| 操作系统                                       | 版本                    | 协议                                  |
|--------------------------------------------|-----------------------|-------------------------------------|
| Windows Me                                 | _                     | TCP/IP (使用 EpsonNet Print)          |
|                                            |                       | IPP                                 |
|                                            |                       | NetBEUI                             |
| Windows 98                                 | _                     | TCP/IP (使用 EpsonNet Print)          |
| Windows 98 SE                              |                       | NetBEUI                             |
| Windows NT 4.0 (带有 Service<br>Pack 5或更高版本) | _                     | TCP/IP (使用 LPR 或 EpsonNet<br>Print) |
|                                            |                       | NetBEUI                             |
| Macintosh                                  | Mac OS X 10.5         | Bonjour                             |
|                                            |                       | TCP/IP                              |
|                                            | Mac OS X 10.4         | Bonjour                             |
|                                            |                       | TCP/IP                              |
|                                            |                       | AppleTalk                           |
|                                            | Mac OS X 10.2.4 或更新版本 | Rendezvous                          |
|                                            |                       | TCP/IP                              |
|                                            |                       | AppleTalk                           |
|                                            | Mac OS X 10.2 或更新版本   | TCP/IP                              |
|                                            |                       | AppleTalk                           |
| NetWare                                    | 5. x/6. x             | NDPS                                |

### 注释:

- □ 仅支持 Intel 版本的 Windows NT。
- □ 如果在拨号路由环境使用打印机,您必须为打印机设置一个 IP 地址。确保 IP 地址在适合的网段,不正确的 IP 地址可能会导致意外的拨号。

# 喷墨打印机 / 大幅面喷墨打印机

| 操作系统                                   | 版本                   | 协议                        |
|----------------------------------------|----------------------|---------------------------|
| Windows Vista                          | _                    | TCP/IP (使用 LPR, 标准 TCP/IP |
| Windows XP (Home,                      |                      | '端口, 或 EpsonNet Print)    |
| Professional)                          |                      | IPP*                      |
| Windows 2000 (Professional,<br>Server) |                      |                           |
| Macintosh                              | Mac OS X 10.5        | Bonjour                   |
|                                        |                      | TCP/IP                    |
|                                        | Mac OS X 10.4        | Bonjour                   |
|                                        |                      | TCP/IP                    |
|                                        |                      | AppleTalk*                |
|                                        | MMac OS X 10.2.8 或更新 | Rendezvous                |
|                                        |                      | TCP/IP                    |
|                                        |                      | AppleTalk*                |

\* 某些型号不支持 IPP 和 AppleTalk。

# 网络接口的功能

- □ 使用内置以太网接口连接 EPSON 打印机到网络,内置以太网接口在此手册中被称为网络 接口。
- □ 支持多种协议,如TCP/IP, NetWare, NetBEUI, AppleTalk和 IPP 协议
- □ 支持 10Base-T 和 100Base-TX。(某些型号,支持 1000Base-T。)
- □ 支持 DHCP。
- □ 支持自动私有的 IP 地址 (APIPA),即使在网络上没有 DHCP 服务器也能自动分配 IP 地址 到网络接口。
- □ 支持动态 DNS 功能。
- □ 支持 SNMP 和 MIB。
- □ 支持 SNTP (Simple Network Time Protocol)。

□ 在 Mac OS X 10.2.4(或更新)上支持 Rendezvous。

□ 在 Mac OS X 10.2.4(或更新)上支持 Bonjour。

# 网络接口操作

# 状态指示灯

指示灯提供网络接口操作的重要信息。

### 激光打印机

| 状态指示灯 | 数据指示灯  | 网络状况               |
|-------|--------|--------------------|
| 灭     | 绿色     | 就绪(10 M link)      |
| 灭     | 绿色(闪烁) | 接收信息包(10 M link)   |
| 橙色    | 绿色     | 就绪 (100 M link)    |
| 橙色    | 绿色(闪烁) | 接收信息包 (100 M link) |

### 喷墨打印机 / 大幅面喷墨打印机(不支持 1000 Mbps 的通信模式)

| 状态指示灯 | 数据指示灯   | 网络状况               |
|-------|---------|--------------------|
| 绿色    | 黄色      | 就绪 (10 M link)     |
| 绿色    | 黄色(闪烁)  | 接收信息包 (10 M link)  |
| 红色    | 黄色      | 就绪 (100 M link)    |
| 红色    | 黄色 (闪烁) | 接收信息包 (100 M link) |

#### 大幅面喷墨打印机(支持 1000 Mbps 通信的型号)

| 状态指示灯 | 数据指示灯   | 网络状况                |
|-------|---------|---------------------|
| 红色    | 黄色      | 就绪 (100 M link)     |
| 红色    | 黄色(闪烁)  | 接收信息包 (100 M link)  |
| 绿色    | 黄色      | 就绪 (1000 M link)    |
| 绿色    | 黄色 (闪烁) | 接收信息包 (1000 M link) |

# 网络连接器

RJ-45 连接器:此连接器是用于将以太网电缆连接到网络。您可以在10Base-T和100Base-TX下使用这种电缆。(某些型号,支持1000Base-T。)

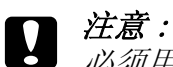

必须用屏蔽双绞线电缆连接网络接口到网络。

□ 对于10Base-T或100Base-TX 连接5类或更高

□ 对于1000Base-T连接超5类或更高

# 关于软件

随打印机提供的 CD 光盘包含下列网络软件。

#### 注释:

所提供的软件依据打印机的型号而不同。

- □ EpsEpsonNet Config(对于Windows) 是管理员基于Windows的配置应用工具,可以让您为 TCP/IP, NetWare, MS 网络, AppleTalk, IPP 和 SNMP 配置网络接口。请参见第 86 页的 "关于 EpsonNet Config"。
- □ EpsonNet Config(对于 Macintosh) 是管理员基于 Macintosh 的配置应用工具,可以让您为 TCP/IP、AppleTalk 和 IPP 配置网络接口。请参见 第 89 页的"关于 Macintosh 的 EpsonNet Config"。
- □ EpsonNet Config(对于 Web 浏览器)是基于 Web 的配置应用工具,可以让您为 TCP/IP, NetWare, MS Network, AppleTalk, IPP 和 SNMP 配置网络接口。请参见第 90 页的"在 Web 浏览器中的 EpsonNet Config"。
- □ EpsonNet Print 是一个应用工具,可以在 Windows 中启用 TCP/IP 打印。(对于 Windows Vista/XP/Server 2008/Server 2003/2000/NT 4.0 也支持 OS 标准 LPR 打印。)请参见 第 96 页的 "EpsonNet Print"。
- □ 爱普生固件更新 引导工具可让您更新设备的固件,如:打印机和网络接口卡。 浏览爱普生网站获取固件的最新版本。

# 术语和概念

配置 --- 为设备的正确操作准备环境。配置网络接口是为了与网络上可用的网络协议共同 工作。

DHCP--动态主机配置协议。此协议是在网络上分配动态的 IP 地址给设备。

EtherTalk-- AppleTalk 控制以太网传输的通信协议。

ftp--用于文件传输的 TCP/IP 应用协议

1pd--TCP/IP 远程打印协议应用程序

打印队列 -- 打印任务被存储为文件,直到网络接口发送任务到指定的打印机。

协议 -- 一种规则,即控制数据和信息如何通过网络进行交换的规则。如果使用不同的协议,计算机和软件不能相互通信。

远程打印机 -- 一台被连接到网络以外的共享打印机,但是在 Net Ware 打印服务器的控制下。

TCP/IP-- 传输控制协议 / 互联网协议, 协议的一个层面, 提供在网络上节点与节点之间的 通信。

SSL--安全套接层协议,在web服务器和浏览器之间传输数据的安全协议。

# 第2章

# 如何

# 概述

本节描述了在网络中如何设置网络接口的一般步骤。

1. 检查网络接口操作。

检查网络接口的功能和操作,如状态灯和 RJ-45 接连器。详细信息参见 第15页的 "网络接口操作"。

2. 选择打印方法。

选择适合您的网络环境和操作系统的打印方法。如果您不能确定,有关详细信息,参见 第19页的"从 Windows 打印"或第19页的"从 Macintosh 打印"。

3. 在计算机上安装必要的组件。

确保在计算机上已安装必要的组件 (如 TCP/IP, NetBEUI 等等),且已进行计算机的网 络设置 (如 IP 地址、子网掩码等等)。详细信息参见第 21 页的 "关于在计算机上安 装组件"。

4. 连接网络接口到网络。

连接网络接口到网络。详细信息参见第 33 页的"连接网络接口到网络"。

5. 配置网络接口,安装打印机驱动程序。

详细信息参见第 34 页的"设置网络接口 (对于 Windows 用户)"或 第 37 页的"设置 网络接口 (对于 Macintosh 用户)"。

6. 如果需要,使用 EpsonNet Config 配置网络接口的网络设置。

用 EpsonNet Config为 TCP/IP、AppleTalk、MS 网络等配置网络接口。对于 Windows 用 户,参见第 86页的"关于 EpsonNet Config"。对于 Macintosh 用户,参见第 89页的 "关于 EpsonNet Config"。

# 选择打印方法

# 从 Windows 打印

在您的网络中检查是否有 Windows Vista/XP/Server 2008/Server 2003/2000/NT 打印服务器,然后使用下面的建议。

#### 注释:

在此只介绍推荐的打印方法。有关其它方法的信息请参见 第 20 页的"打印方法的特性"。

#### 如果 Windows Vista/XP/Server 2008/Server 2003/2000/NT 打印服务器不存在

使用适合您的操作系统的打印方法:

- □ 对于 Windows Me/98 我们推荐通过 EpsonNet Print 的 TCP/IP 打印。参见第 96 页的"关于 EpsonNet Print"。
- □ 对于 Windows Vista/XP/Server 2008/Server 2003/2000/NT 我们推荐通过 LPR 的 TCP/IP 打印。参见第 41 页的 "Windows Vista/Server 2008", 第 46 页的 "Windows XP", 第 54 页的 "Windows Server 2003", 第 59 页的 "Windows 2000", 或第 65 页的 "Windows NT 4.0"。

# 如果 Windows Vista/XP/Server 2008/Server 2003/2000/NT 打印服务器不存在

在服务器上,设置将打印机与 LPR 连接并将其设置为共享打印机。您的客户机就可以使用此共享打印机进行打印。

# 从 Macintosh 打印

### Mac OS X 10.5

🗅 Bonjour

□ EPSON TCP/IP

# Mac OS X 10.4

🗅 Bonjour

- □ EPSON TCP/IP
- EPSON AppleTalk

#### Mac OS X 10.2.4 或更新

- □ Rendezvous
- □ EPSON TCP/IP
- EPSON AppleTalk

#### Mac OS X 10.2 或更新版本

- □ EPSON TCP/IP
- EPSON AppleTalk

# 打印方法的特性

本节描述您可选择打印方法的特性。

#### LPR (TCP/IP) 打印

### 优点

- □ 不需要计算机作为网络接口。
- □ 对于 Windows Vista/XP/Server 2008/Server 2003/2000/NT 不需要专用的应用工具。
- □ 使用 EPSON Status Monitor 查看打印机状态。
- □ 对于 Windows Vista/XP/Server 2008/Server 2003/2000/NT, 您可以使用事件创建打印 日志。
- □ 可以通过路由器打印。

### 缺点

- □ 您需要安装 TCP/IP 协议。
- □ 对于 Windows Me/98 用户,所有要使用此打印机的计算机都必须安装 EpsonNet Print。

### Internet 打印

### 优点

- □ 不需要代理服务器 (计算机)。
- □ 您可以通过 Internet 进行打印。

### 缺点

- □ 不能使用 EPSON Status Monitor。
- □ 需要设置 TCP/IP 和 DNS。
- □ 对于 Windows Vista/XP/Server 2008/Server 2003/2000,不能共享 Internet 打印机。

### Microsoft 网络共享打印

### 优点

- □ 设置简单 (如果安装了 NetBEUI 协议则不需要 IP 地址)。
- □ 不需要计算机作为网络接口。
- □ 不需要专用的打印应用工具。

#### 缺点

- □ 不能使用 EPSON Status Monitor。
- □ 不能从路由器打印。
- □ 准备开始打印的时间长,因为用来寻找网络打印机需要的时间较长。

# 在计算机上安装组件

# 关于在计算机上安装组件

在配置网络接口和从计算机打印之前,需要安装必要的组件(例如 TCP/IP, NetBEUI 等等)并根据您想使用的打印方式,给计算机指定 IP 地址和子网掩码。请参见本章中与您所使用的操作系统相应的章节。

注释:

- □ 在安装过程中可能需要 Windows 操作系统 CD 光盘。
- □ 当使用 TCP/IP 或 IPP 打印时,必须为打印机设置 IP 地址、子网掩码和默认网关。

### Windows Vista/Server 2008

使用下面步骤安装需要的组件。

- 1. 单击开始,控制面板,然后单击浏览网络状态和任务或双击网络和共享中心。
- 2. 单击浏览状态,然后单击属性按键。

#### 注释:

如果用户帐户控制屏幕出现,单击继续按钮。

3. 检查下列必需的组件是否在列表中。如果已经安装,转至下一章节。

| ♀ 本地连接属性 🔀                                                                                      |
|-------------------------------------------------------------------------------------------------|
| 网络                                                                                              |
| 连接使用。                                                                                           |
|                                                                                                 |
| 此连接使用下面项目:                                                                                      |
| ☑ 叫Microsoft 网络客户端<br>☑ 县 QoS Packet Scheduler                                                  |
| <ul> <li>☑ 鳥 Microsoft 网络文件和打印共享</li> <li>☑ → Internet Protocol Version 6 (TCP/IPv6)</li> </ul> |
| Link-Layer Topology Discovery Mapper I/O Driver     Link-Layer Topology Discovery Responder     |
| 安装 (凶)… 卸载 (旦)… 属性 (日)                                                                          |
| 描述<br>允许您的打印机访问 Microsoft 网络资源。                                                                 |
|                                                                                                 |
| 确定 取消                                                                                           |

下表列出了使用 EpsonNet Config 配置网络接口的必需组件。

| EpsonNet Config 设置屏幕                  | 必需组件                 |
|---------------------------------------|----------------------|
| TCP/IP, AppleTalk, IPP, SNMP(IP trap) | Internet 协议 (TCP/IP) |
| MS 网络                                 | Internet 协议 (TCP/IP) |

下表列出了使用网络打印的必需组件。

| 打印方式              | 必需组件                 |
|-------------------|----------------------|
| LPR 或 Internet 打印 | Internet 协议 (TCP/IP) |

4. 如果必需组件不在列表中,按下面描述单击安装可进行安装。

LPR 或 Internet 打印: 默认安装 Internet Protocol (TCP/IP)。您不能添加或删除它。

- 5. LPR 或 Internet 打印 在本地连接属性对话框中双击 **Internet Protocol Version 4 (TCP/IPv4)** 可打开 Internet Protocols Version 4 属性对话框。设置 IP 地址,子网掩码,等等然后单击**确定**。
- 6. 重新启动计算机。

现在必需组件已经安装完毕。转至第33页的"连接网络接口到网络"部分。

## Windows XP

对于 Windows XP, 按照下面的程序来安装必需的组件。

- 1. 单击开始,选择控制面板,然后单击网络和 Internet 连接。选择网络连接。
- 2. 在局域网或高速 Internet 下,单击本地连接图标。
- 3. 在网络任务下,单击更改本连接的设置。

4. 检查下列必需的组件是否在列表中。如果已经安装,转至下一章节。

| → 本地连接属性 ?×                                                                                                    |
|----------------------------------------------------------------------------------------------------|
| 常规  授权    高级                                                                                                    |
| 连接使用:                                                                                                    |
| ■ 3Com 3C905TX-based Ethernet 适配器(常规)                                                                                                |
|                                                                                                    |
| 本理接使用了下列项目(□):                                                                                                    |
| <ul> <li>✓ ■Microsoft 网络客户端</li> <li>✓ ■ Microsoft 网络文件和打印共享</li> <li>✓ ■ QoS Packet Scheduler</li> <li>✓ ☞ 网络协议 (TCP/IP)</li> </ul> |
|                                                                                                    |
| 和应<br>允许您的打印机访问 Microsoft 网络资源。                                                                                                    |
| □ 连接后在任务栏中显示图标 (₩)。                                                                                                    |
| 确定 取消                                                                                                    |

下表列出了使用 EpsonNet Config 配置网络接口的必需组件。

| EpsonNet Config 设置屏幕                  | 必需组件                              |
|---------------------------------------|-----------------------------------|
| TCP/IP, AppleTalk, IPP, SNMP(IP trap) | Internet 协议 (TCP/IP)              |
| MS 网络                                 | Internet 协议 (TCP/IP)              |
| NetWare, SNMP(IPX trap)*              | 从 Novell 网站下载最新的 Novell Client 程序 |

\* 仅对支持 NetWare 基于队列打印的用户

下表列出了使用网络打印的必需组件。

| 打印方式              | 必需组件                                  |
|-------------------|---------------------------------------|
| LPR 或 Internet 打印 | Internet 协议 (TCP/IP)                  |
| Microsoft 网络共享打印  | TCP/IP 或 NetBEUI<br>对于 Microsoft 网络客户 |
| 通过 NetWare 服务器打印  | 从 Novell 网站下载最新的 Novell Client 程序     |

5. 如果必需组件不在列表中,按下面描述单击安装可进行安装。

LPR 或 Internet 打印: 野计安装 Internet Protocol (TCP/IP) 你?

默认安装 Internet Protocol (TCP/IP)。您不能添加或删除它。

Microsoft 网络共享打印 单击**客户机**并单击**添加**。选择 Microsoft 网络客户端并单击确定。

通过 NetWare 服务器打印:

Novell 网站下载最新的 Novell Client 程序,并将它安装在计算机上。同时也确保安装 IP 或 IPX。详细信息参见 Novell 网站。

- 对于 LPR, Internet, Microsoft 网络共享打印: 在本地连接属性对话框中双击 Internet Protocol (TCP/IP) 打开 Internet 协议 (TCP/IP) 属性对话框。设置 IP 地址, 子网掩码, 等等然后单击确定。
- 7. 重新启动计算机。

现在必需组件已经安装完毕。转至第33页的"连接网络接口到网络"部分。

### Windows Me/98

对于 Windows Me/98,按照下面的程序来安装必要的组件。

- 1. 单击开始,指向设置并选择控制面板。
- 2. 双击**网络**图标。检查在配置菜单中的已安装组件列表是否有下列必要的组件。如果已经 安装,转至下一章节。

| 网络 <u>?</u>                     | × |
|---------------------------------|---|
| 配置 标识 访问控制                      |   |
| 安装了下列组件 (N):                    |   |
|                                 |   |
| ■】ATKK RE2000<br>次回日期 /SPX 華容协议 |   |
| VetBEUI                         |   |
|                                 |   |
| 添加 (A)…                         |   |
| 主要登录网络(L):                      |   |
| Microsoft 网络客户端                 |   |
| 文件和打印共享 (E)…                    |   |
| 描述                              |   |
|                                 |   |
|                                 |   |
| 确定 取消                           |   |

下表列出了使用 EpsonNet Config 配置网络接口的必需组件。

| EpsonNet Config 设置屏幕                  | 必需组件                              |
|---------------------------------------|-----------------------------------|
| TCP/IP, AppleTalk, IPP, SNMP(IP trap) | TCP/IP                            |
| MS 网络                                 | NetBEUI 或 TCP/IP                  |
| NetWare, SNMP(IPX trap)*              | 从 Novell 网站下载最新的 Novell Client 程序 |

\* 仅对支持 NetWare 基于队列打印的用户

#### 支持 Net Ware 基于队列打印用户的注释说明:

当使用使用下面模式时,不要运行对于 Windows 95/98 3.00 版本和对于 Windows NT 4.50 版本的 Novell Client:NetWare 3.x/4.x Bindery 打印服务器模式、NetWare 3.x 远程打印机模式、NetWare 4.x Bindery 远程打印机模式和 NetWare 4.x/5.x NDS 远程 打印机模式。

下表列出了使用网络打印的必需组件。

| 打印方式              | 必需组件                                  |
|-------------------|---------------------------------------|
| LPR 或 Internet 打印 | TCP/IP                                |
| Microsoft 网络共享打印  | TCP/IP 或 NetBEUI<br>对于 Microsoft 网络客户 |
| 通过 NetWare 服务器打印  | 从 Novell 网站下载最新的 Novell Client 程序     |

3. 如果必需组件不在列表中,按下面描述单击添加以安装它们。

LPR 或 Internet 打印

选择**协议**并单击**添加**。从制造商列表中选择 Microsoft,并从网络协议列表中选择 TCP/IP 。然后单击**确定**。

Microsoft 网络共享打印

要使用 TCP/IP,参见前面安装 TCP/IP 的描述。 要使用 NetBEUI,选择**协议** 然后单击**添加**。从制造商列表中选择 Microsoft,并从网络 协议列表中选择 NetBEUI。然后单击**确定**。

单击**客户机**并单击**添加**。从制造商列表中选择 Microsoft,并从网络客户端列表中选择 Microsoft 网络客户端。然后单击确定。

通过 NetWare 服务器打印:

Novell 网站下载最新的 Novell Client 程序,并将它安装在计算机上。同时也确保安装 IP 或 IPX。详细信息参见 Novell 网站。

- 4. 对于 LPR, Internet, Microsoft 网络共享打印: 在配置菜单上双击 TCP/IP 可打开 TCP/IP 属性对话框。设置 IP 地址,子网掩码,等等 然后单击**确定**。
- 5. 重新启动计算机。

现在必需组件已经安装完毕。转至第33页的"连接网络接口到网络"部分。

### Windows Server 2003

对于 Windows Server 2003, 按照下面的程序来安装必需的组件。

- 1. 单击开始,指向控制面板,然后选择网络连接。单击本地连接。
- 2. 单击属性按钮。
- 3. 检查下列必需的组件是否在列表中。如果已经安装,转至下一章节。

| 🔒 本地连接属性 🥂 🙎 🙎                                                                                                    |  |  |  |
|----------------------------------------------------------------------------------------------------|--|--|--|
| 常规 授权 高级                                                                                                    |  |  |  |
| 连接使用。                                                                                                    |  |  |  |
| IIIIIIIIIIIIIIIIIIIIIIIIIIIIIIIIIIIII                                                                                                   |  |  |  |
| 配置 (C)…                                                                                                    |  |  |  |
| 本连接使用了下列项目(Q):                                                                                                    |  |  |  |
| <ul> <li>✓ 旦 Microsoft 网络客戸端</li> <li>□ 見 Network Load Balancing</li> <li>✓ 見 Microsoft 网络文件和打印共享</li> <li>✓ ☞ 网络协议 (TCP/IP)</li> </ul> |  |  |  |
|                                                                                                    |  |  |  |
| 厂 连接时在任务栏中显示图标 ( <u>W</u> )。                                                                                                    |  |  |  |
| 确定                                                                                                    |  |  |  |

下表列出了使用 EpsonNet Config 配置网络接口的必需组件。

| EpsonNet Config 设置屏幕                  | 必需组件                              |
|---------------------------------------|-----------------------------------|
| TCP/IP, AppleTalk, IPP, SNMP(IP trap) | Internet 协议 (TCP/IP)              |
| MS 网络                                 | Internet 协议 (TCP/IP)              |
| NetWare, SNMP(IPX trap)*              | 从 Novell 网站下载最新的 Novell Client 程序 |

\* 仅对支持 NetWare 基于队列打印的用户

下表列出了使用网络打印的必需组件。

| 打印方式              | 必需组件                                  |
|-------------------|---------------------------------------|
| LPR 或 Internet 打印 | Internet 协议 (TCP/IP)                  |
| Microsoft 网络共享打印  | TCP/IP 或 NetBEUI<br>对于 Microsoft 网络客户 |
| 通过 NetWare 服务器打印  | 从 Novell 网站下载最新的 Novell Client 程序     |

4. 如果必需组件不在列表中,按下面描述单击安装可进行安装。

LPR 或 Internet 打印: 默认安装 Internet Protocol (TCP/IP)。您不能添加或删除它。

Microsoft 网络共享打印 单击**客户机**并单击**添加**。选择 Microsoft 网络客户端并单击确定。

通过 NetWare 服务器打印:

Novell 网站下载最新的 Novell Client 程序,并将它安装在计算机上。同时也确保安装 IP 或 IPX。详细信息参见 Novell 网站。

- 对于 LPR, Internet, Microsoft 网络共享打印: 在本地连接属性对话框中双击 Internet Protocol (TCP/IP) 打开 Internet 协议 (TCP/IP) 属性对话框。设置 IP 地址, 子网掩码, 等等然后单击确定。
- 6. 重新启动计算机。

现在必需组件已经安装完毕。转至第33页的"连接网络接口到网络"部分。

### Windows 2000

对于 Windows 2000, 按照下面的步骤来安装必需的组件。

1. 单击开始,指向设置,然后选择网络和拨号连接。这时将出现网络和拨号连接屏幕。

2. 用鼠标右键单击期望的网络连接并选择属性。

3. 检查下列必需的组件是否在列表中。如果已经安装,转至下一章节。

| 本地连接属性 ? 🗙                                                                                                    |
|----------------------------------------------------------------------------------------------------|
| 常规                                                                                                    |
| 连接使用。                                                                                                    |
| III NE 2000 Compatible                                                                                                    |
| ,<br>配置 (C)…                                                                                                    |
| MAC 地址: 08-00-17-05-D9-48                                                                                                    |
| 此连接使用下列选定的组件:                                                                                                    |
| Image: State of the state of the state |
|                                                                                                    |
|                                                                                                    |
| 确定                                                                                                    |

下表列出了使用 EpsonNet Config 配置网络接口的必需组件。

| EpsonNet Config 设置屏幕                  | 必需组件                              |  |  |
|---------------------------------------|-----------------------------------|--|--|
| TCP/IP, AppleTalk, IPP, SNMP(IP trap) | Internet 协议 (TCP/IP)              |  |  |
| MS 网络                                 | NetBEUI 或 Internet 协议 (TCP/IP)    |  |  |
| NetWare, SNMP(IPX trap)*              | 从 Novell 网站下载最新的 Novell Client 程序 |  |  |

\* 仅对支持 NetWare 基于队列打印的用户

#### 支持 Net Ware 基于队列打印用户的注释说明:

当使用使用下面模式时,不要运行对于Windows 95/98 3.00版本和对于Windows NT 4.50版本的Novell Client:NetWare 3.x/4.x Bindery 打印服务器模式、NetWare 3.x 远程打印机模式、NetWare 4.x Bindery 远程打印机模式和NetWare 4.x/5.x NDS 远程 打印机模式。

下表列出了使用网络打印的必需组件。

| 打印方式             | 必需组件                                                |
|------------------|-----------------------------------------------------|
| LPR或Internet 打印  | Internet 协议 (TCP/IP)                                |
| Microsoft 网络共享打印 | Internet 协议 (TCP/IP) 或 NetBEUI<br>对于 Microsoft 网络客户 |
| 通过 NetWare 服务器打印 | 从 Novell 网站下载最新的 Novell Client 程序                   |

4. 如果必需组件不在列表中,按下面描述单击安装可进行安装。

LPR 或 Internet 打印

选择**协议**并单击**添加**。在选择网络协议对话框中选择 nternet Protocol (TCP/IP) 并单击确定。

Microsoft 网络共享打印 要使用 Internet 协议,参见前面安装 Internet 协议的描述。 要使用 NetBEUI,选择协议 然后单击添加。选择 NetBEUI 协议并单击添加。 单击客户机并单击添加。选择 Microsoft 网络客户端并单击确定。

通过 NetWare 服务器打印: Novell 网站下载最新的 Novell Client 程序,并将它安装在计算机上。同时也确保安装 IP 或 IPX。详细信息参见 Novell 网站。

- 5. 对于 LPR, Internet, Microsoft 网络共享打印: 在配置菜单上双击 Internet 协议 (TCP/IP) 可打开 TCP/IP 属性对话框。设置 IP 地 址,子网掩码,等等然后单击确定。
- 6. 重新启动计算机。

现在必需组件已经安装完毕。转至第33页的"连接网络接口到网络"部分。

#### Windows NT 4.0

对于 Windows NT 4.0, 按照下面的步骤来安装必需的组件。

- 1. 单击开始,指向设置并选择控制面板。
- 2. 在控制面板中双击网络图标。

3. 检查下列必需的组件是否在列表中。如果已经安装,转至下一章节。

| 网络 ? ×                                                  |
|---------------------------------------------------------|
| 标识 服务 协议 适配置 绑定 人                                       |
| 网络协议 (N):                                               |
| The Net BEUI Protocol                                   |
| INWLink IPX/SPX Compatible Transport     WULink NetBIOS |
| TCP/IP Protocol                                         |
|                                                         |
|                                                         |
| ∑加(A)… ●●● (R) ■■●● (II) ■ ●●● (II)                     |
|                                                         |
| 传输控制协议/网络协议,提供的默认广域网络协议可                                |
| 访问不同的互联网。                                               |
|                                                         |
|                                                         |
|                                                         |
|                                                         |
| 确定取消                                                    |

下表列出了使用 EpsonNet Config 配置网络接口的必需组件。

| EpsonNet Config 设置屏幕                  | 必需组件                              |  |  |
|---------------------------------------|-----------------------------------|--|--|
| TCP/IP, AppleTalk, IPP, SNMP(IP trap) | TCP/IP                            |  |  |
| MS 网络                                 | NetBEUI 或 TCP/IP                  |  |  |
| NetWare, SNMP(IPX trap)*              | 从 Novell 网站下载最新的 Novell Client 程序 |  |  |

\* 仅对支持 NetWare 基于队列打印的用户

#### 支持 Net Ware 基于队列打印用户的注释说明:

当使用使用下面模式时,不要运行对于Windows 95/98 3.00版本和对于Windows NT 4.50版本的Novell Client:NetWare 3.x/4.x Bindery 打印服务器模式、NetWare 3.x 远程打印机模式、NetWare 4.x Bindery 远程打印机模式和NetWare 4.x/5.x NDS 远程 打印机模式。

下表列出了使用网络打印的必需组件。

| 打印方式              |                                           |  |  |
|-------------------|-------------------------------------------|--|--|
| LPR 或 Internet 打印 | 协议菜单:TCP/IP<br>服务器菜单: Microsoft TCP/IP 打印 |  |  |

| 打印方式             | 必需组件                               |
|------------------|------------------------------------|
| Microsoft 网络共享打印 | 协议菜单:TCP/IP 或 NetBEUI<br>服务器菜单:工作站 |
| 通过 NetWare 服务器打印 | 从 Novell 网站下载最新的 Novell Client 程序  |

4. 如果必需组件不在列表中,按下面描述单击添加以安装它们。

LPR 或 Internet 打印

选择**协议**图标,然后单击**添加**。从列表中选择 **TCP/IP** 并单击**确定**。设置 IP 地址,子网 掩码,等等然后单击**确定**。

选择**服务器**图标,然后单击**添加**。从列表中选择 Microsoft TCP/IP 打印然后单击确 定。

Microsoft 网络共享打印

要使用 TCP/IP,参见前面安装 TCP/IP 的描述。 要使用 NetBEUI,选择协议然后单击添加。从列表中选择 NetBEUI 然后单击确定。 选择服务器图标,然后单击添加。从列表中选择工作站并单击确定。

通过 NetWare 服务器打印:

Novell 网站下载最新的 Novell Client 程序,并将它安装在计算机上。同时也确保安装 IP 或 IPX。详细信息参见 Novell 网站。

| 网络                                                           |                                                           |                   |         |      | 1      | ? X |
|--------------------------------------------------------------|-----------------------------------------------------------|-------------------|---------|------|--------|-----|
| 标识                                                           | 服务                                                        | 协议                | 适配置     | 绑定   |        |     |
| 网络服务 (N)<br>Comput<br>Microso<br>RetBIO<br>PRPC Co<br>Server | er Browser<br>Ift TCP/IP F<br>S Interface<br>onfiguration | Printing          |         |      |        | -   |
| Worksta<br>添加 (A)・                                           | ation                                                     | 除(日)              | 属性 (巴)… | ,    | 更新 (旦) |     |
| 启用 Windo<br>至 UNIX 计                                         | ows NT 可在<br>算机的打印                                        | TCP/IP 遵<br>机上打印。 | 接的打印机上  | 或直接開 | 9.70   |     |
|                                                              |                                                           |                   |         |      |        |     |
|                                                              |                                                           |                   | 确》      | £    | 取消     |     |

5. 重新启动计算机。

现在必需组件已经安装完毕。转至第33页的"连接网络接口到网络"部分。

#### Macintosh

按下面步骤指定 IP 地址、子网掩码等到 Macintosh。

#### 注释:

对于 Macintosh, 要使用 AppleTalk 协议和配置 EpsonNet Config 的网络接口打印, 在 AppleTalk 控制面板上或在 AppleTalk 标签上,选择以太网或内部以太网。然后对于 Macintosh 使用 EpsonNet Config 配置网络接口。

#### Mac OS X

- 1. 从 Apple 菜单中,选择系统预置。
- 2. 打开网络控制面板。单击 TCP/IP 标签。

#### 注释:

对于 Mac OS X 10.5, 选择以太网 作为网络控制面板的连接方式,从配置菜单选择方式 可分配 IP 地址,然后分配 IP 地址。

- 3. 从显示的下拉菜单中选择内部以太网。
- 4. 如果需要,指定 IP 地址和其他设置。
- 5. 单击现在应用按钮可保存任何更改。

转至第33页的"连接网络接口到网络"部分。

# 设置网络接口

# 连接网络接口到网络

按照下面的指示将网络接口连接到网络上。

- 1. 确保打印机电源关闭。
- 2. 将网络电缆的一端连接到网络接口的 RJ45 连接器上,另一端连接到网络上。

♀ 注意: □ 必须用5类屏蔽双绞线电缆连接网络接口以防止发生故障。

□ 不要将网络接口与计算机直接连接。确保使用集线器将网络接口连接到网络 F.o

注释:

可使用 10Base-T 和 100Base-TX。(某些型号,支持 1000Base-T。)当打印大量数据 时,建议使用带有网络通讯指示灯的高速网络。

3. 打开打印机电源。状态指示灯熄灭后, 打印网络状态页。

### 注意:

在关闭打印机后,请等待状态指示灯熄灭后再打开打印机;否则网络接口可能不 正常工作。

#### Mac OS X 10.2.4 或更高版本用户注释说明:

因为打印机支持 Bon jour/Rendezvous 且默认为开,所以只需将打印机连接到网络上即 可使用。如果您想禁用 Bon jour/Rendezvous 设置,使用打印机操作面板。详细信息参 见第118页的"在打印机操作面板上设置 IP 地址"或 第121页的"在打印机操作面 板上设置 IP 地址 (大幅面喷墨打印机)"。

现在,您可以配置在 TCP/IP 网络上使用的网络接口,并安装打印机驱动程序。

如果正使用 Windows, 参见第 34 页的"设置网络接口 (对于 Windows 用户)"。

如果正使用 Macintosh,参见第 37 页的"设置网络接口 (对于 Macintosh 用户)"。

# 设置网络接口 (对于 Windows 用户)

使用 TCP/IP 网络上使用的网络接口进行设置,并在计算机上安装打印机驱动程序。

- 1. 在 CD 光驱中插入打印机软件 CD 光盘
- 2. Epson Install Navi 屏幕自动打开。

如果没有出现 Epson Install Navi 屏幕,双击 CD 光盘上的 EPSETUP.EXE。

- 3. 确保关闭所有的应用程序, 然后单击**简易安装**图标。
- 4. 此软件许可协议屏幕出现。选择**同意**单选按钮,然后单击**下一步**按钮。

5. 选择以太网连接单选按钮, 然后单击下一步按钮。

#### 注释:

如果您的打印机是通过USB 电缆连接到计算机,选择 USB 连接单选按钮。然后按屏幕提示操作。

- 6. 选择是: 首次安装单选按钮, 然后单击下一步按钮。
- 7. 确保打印机已连接到网络(一个集线器或路由器),然后单击下一步按钮。

#### 注释:

如果 Windows 安全报警屏幕出现,请单击**解除阻止**按钮,否则, EpsonNet EasyInstall 屏幕上不列出此打印机。

8. EpsonNet EasyInstall 启动。选择打印机然后单击下一步按钮。

| Welcome                   | to EpsonNet | EasyInstall!   | 1 2       | 3 4 5 6           |
|---------------------------|-------------|----------------|-----------|-------------------|
| incrises .                | winte norma | v              | init key. | का श              |
| 排序方式:                     | £           |                |           |                   |
| 非序方式:<br>型量名称             | 20          | 2              | MAC 1512  | IP IBU            |
| 部務方式:<br>型量名称<br>使1000000 | 20<br>194   | ddrens Not Set | MAC Bit   | IP 地址<br>- NONE - |

9. 选择指定 IP 地址的方式。如果选择自动,DHCP 变为可用并自动分配 IP 地址。如果想 手动设置 IP 地址,选择手动并键入 IP 地址、子网掩码和默认网关。单击下一步按钮。

| Setting the IP Address                                                                                                    | 1 2 3 4 5 6                                                     |
|----------------------------------------------------------------------------------------------------|-----------------------------------------------------------------|
| 1. Select [Automatic] to acquire a                                                                                                    | n IP address using DHCP. If you want to set an                  |
| IP address manually, select [Manu                                                                                                    | al] and then enter its IP address, Subnet mask,                 |
| 1 m A 1                                                                                                    |                                                                 |
| and Default gateway. We recomm                                                                                                    | end that you set the IP address manually if there<br>manie DNS  |
| and Default gateway. We recomm<br>is no DHCP server supporting Dy                                                                                                    | end that you set the IP address manually if there namic DNS.    |
| and Default gateway. We recomm<br>is no DHCP server supporting Dy<br>MC BE 200000000 EEESecond                                                                                                    | end that you set the IP address manually if there<br>namic DNS. |
| and Default gateway. We recomm<br>is no DHCP server supporting Dy<br>MCRUE common DEES Second<br>RARGE NUMBER.                                                                                                    | end that you set the IP address manually if there namic DNS.    |
| and Default gateway. We recomm<br>is no DHCP server supporting Dy<br>MERIE COMMONSTRATES AND ADDRESS AND ADDRESS<br>AND ADDRESS AND ADDRESS AND ADDRESS AND ADDRESS AND ADDRESS AND ADDRESS AND ADDRESS AND ADDRESS AND ADDRESS AND ADDRESS AND ADDRESS AND ADDRESS AND ADDRESS AND ADDRESS AND ADDRESS AND ADDRESS AND ADDRESS AND ADDRESS AND ADDRESS AND ADD | end that you set the IP address manually if there namic DNS.    |
| and Default gateway. We recomm<br>is no DHCP server supporting Dy<br>MC Hills Bill Statemark<br>Bill Statemark<br>OCS OF OF                                                                                                    | end that you set the IP address manually if there namic DNS.    |
| and Default gateway. We recomm<br>is no DHCP server supporting Dyr<br>Me চাইন স্বর্জেয়ের আর্চি বিশ্বিতির্বের্জনের<br>এইমউদ টার্হার্টার্রন্থ<br>তালক ্রিনিক                                                                                                    | end that you set the IP address manually if there namic DNS.    |

10. 确认进行的设置,然后单击下一步按钮。

| Thecking the settings                                                                                                    | 1                                         | ., 5., 6,  |
|----------------------------------------------------------------------------------------------------|-------------------------------------------|------------|
| end the settings to the network                                                                                                 | interface. It takes about 10 seconds to s | end the    |
| ettings. Check the settings, and<br>When the Password dialog box a                                                              | then click [Next].                        | wł         |
| VIRTE URC 1 455330101 (HODO2 100.5.4                                                                                            | 1000413. CHECT THE DASSIVOLD OF THE HERVE |            |
| nterface and then click [OK]. If                                                                                                | the password has not been set, leave the  | text box   |
| nterface and then click [OK]. If                                                                                                | the password has not been set, leave the  | e text box |
| nterface and then click [OK]. If                                                                                                | the password has not been set, leave the  | text box   |
| nterface and then click [OK]. If<br>G 始起: 20000000 建铝色粉: 200000<br>Method for Acquiring IP Address:<br>P Address<br>Subort Mack | Monal                                     | text box   |
| Interface and then click [OK]. If<br>MC Bill: 0000000 BIBS#; 000000<br>PAdaes:<br>Schert Mak<br>Deluit Gateway                  | Much password has not been set, leave the | e text box |
| nterface and then click [OK]. If                                                                                                | the password has not been set, leave the  | text bo:   |

11. 选择刚设置完成的带有 IP 地址的打印机,然后单击下一步按钮安装打印机驱动程序。

| R. EpsonNet EasyInstall                                  |                                                                                                |                 | ×                                       |
|----------------------------------------------------------|------------------------------------------------------------------------------------------------|-----------------|-----------------------------------------|
| EpsonNet<br>EasyInstall                                  |                                                                                                |                 | EPSON                                   |
|                                                          |                                                                                                |                 |                                         |
| The communi<br>Click [Next] to<br>Note:<br>To quit Epson | ication settings are complet<br>5 install the printer driver.<br>Net EasyInstall, click [Cance | ed 🚺 🗤 2000 300 | · 4 · · · · 6 · · · · · · · · · · · · · |
| 2928<br>(1)00000                                         | 秋田<br>Driver Not Installed                                                                     | MAC 1512        | P ISU                                   |
|                                                          |                                                                                                | 410             | 7-45                                    |

12. 键入打印机名称。如果您想打印一张测试页,选择**打印测试页**复选框。单击**下一步**按 钮。

| EasyInstall                                                                                                    | 2012/2019/02/2 |
|----------------------------------------------------------------------------------------------------|----------------|
| Setting the printer name                                                                                                    | 1 2 3 4 5 6    |
| <ol> <li>Enter the printer name in the text box.</li> <li>If you want to print a test page, select [Print test page.].</li> <li>Click [Nest].</li> </ol> |                |
| AAC Address 2000000000000 Model Name: 2000000                                                                                                    |                |
| Enter Piinter Name:<br>200002                                                                                                    |                |
| Plint text page.                                                                                                    |                |
如果 Windows 安全报警窗口出现,请单击解除阻止按钮。

13. 选择默认打印机,然后单击下一步按钮。

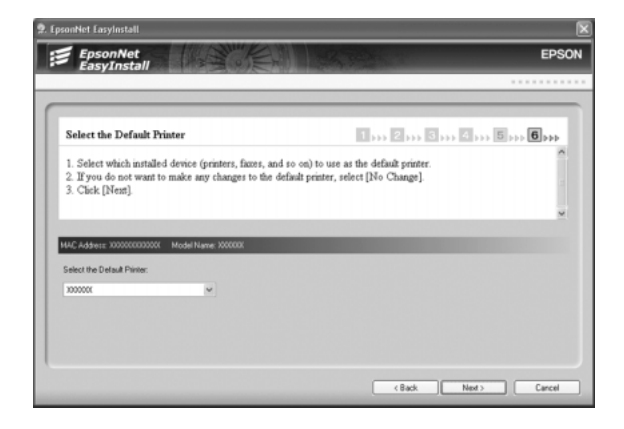

14. 单击完成按钮,然后按照屏幕说明完成安装。

| EpsonNet EasyInstall    |                                 |                                                 | ×                              |
|-------------------------|---------------------------------|-------------------------------------------------|--------------------------------|
| EpsonNet<br>EasyInstall |                                 |                                                 | EPSON                          |
|                         |                                 |                                                 |                                |
| The printer d           | river installation is completed | 1,,, 2,,, 3                                     | ››› E ››› = ››› 6 ›››          |
| 2/2-2-10<br>20000000    | - 秋西<br>海番打印                    | MAC ISI:<br>XXXXXXXXXXXXXXXXXXXXXXXXXXXXXXXXXXX | 1P #5%;<br>1000:0001.0001.0001 |
|                         |                                 | < 30                                            |                                |

现在您可以在 TCP/IP 网络中使用打印机了。

# 设置网络接口 (对于 Macintosh 用户)

使用 TCP/IP 网络上使用的网络接口进行设置,并在计算机上安装打印机驱动程序。

1. 在 CD 光驱中插入打印机软件 CD 光盘

EPSON 文件夹自动打开。

2. 在 EPSON 文件夹中双击 Install Navi 图标。

Epson Install Navi 屏幕打开。

- 3. 确保关闭所有的应用程序,然后单击简易安装图标。
- 4. 此软件许可协议屏幕出现。选择同意单选按钮,然后单击下一步按钮。
- 5. 选择以太网连接单选按钮,然后单击下一步按钮。

#### 注释:

如果您的打印机是通过 USB 电缆连接到计算机,选择 USB 连接单选按钮。然后按屏幕提示操作。

- 6. 选择是: 首次安装单选按钮, 然后单击下一步按钮。
- 7. 确保打印机已连接到网络 (一个集线器或路由器), 然后单击下一步按钮。
- 8. 在确认屏幕上输入口令。
- 9. 在软件许可协议屏幕上单击继续按钮。
- 10. 单击同意按钮同意软件许可协议项目。
- 11. 单击按装按钮可启动安装打印机驱动程序。
- 12. 单击退出按钮可完成打印机驱动程序安装。
- 13. EpsonNet EasyInstall 启动。选择打印机然后单击下一步按钮。

| 00                                                                                                    |                                                               | EpsonNet Easy            | Install            |                  |                               |
|----------------------------------------------------------------------------------------------------|---------------------------------------------------------------|--------------------------|--------------------|------------------|-------------------------------|
| EpsonNet<br>EasvInstall                                                                                                    |                                                               | Em                       | 120                |                  | EPSO                          |
|                                                                                                    |                                                               |                          |                    |                  |                               |
| Welcome to EpsonNet E                                                                                                    | asylnstall!                                                   |                          |                    |                  | 1,,,2,,3,,                    |
| ou can easily configure the E<br>Next].                                                                                        | pson network devices u                                        | ising this wizard. Selec | t a network interf | ace you want to  | configure, and then click     |
| vterface does not appear in th<br>con.<br>Sorting Method<br>ou can classify the devices in<br>lone: Displays all of the device | te list, make sure that th<br>the list.<br>es on the network. | he device is turned on   | and the network    | connection is co | rrrect. Then click the Search |
| 排序方式:                                                                                                    | 无                                                             | •                        |                    |                  | යා අ                          |
| 型号名称                                                                                                    |                                                               | MAC 地址                   | IP 地址              | 打印机名称            |                               |
| ∰AL-Cxxxxx                                                                                                    |                                                               | X0000000000000           | NONE               |                  |                               |
|                                                                                                    |                                                               |                          |                    |                  |                               |
|                                                                                                    |                                                               |                          |                    |                  |                               |
| <b>C</b>                                                                                                    |                                                               |                          |                    |                  | )4 1                          |

14. 选择指定 IP 地址的方式。如果选择自动,DHCP 变为可用并自动分配 IP 地址。如果想 手动设置 IP 地址,选择手动并键入 IP 地址、子网掩码和默认网关。单击下一步按钮。

| EpsonNet<br>EasyInstall                                                                                             | S In Star                                                                    | EP                                                                                                    |
|----------------------------------------------------------------------------------------------------|------------------------------------------------------------------------------|----------------------------------------------------------------------------------------------------|
|                                                                                                    |                                                                              |                                                                                                    |
| Setting the IP Addres                                                                                               | is                                                                           | 1, 2, 3                                                                                                    |
| <ol> <li>Select [Automatic] to acc<br/>address, Subnet mask, and<br/>Dynamic DNS.</li> <li>Click [Next].</li> </ol> | quire an IP address using DHCP.<br>Default gateway. We recommen              | . If you want to set an IP address manually, select [Manual] and then enter its IP<br>d that you set the IP address manually if there is no DHCP server supporting |
|                                                                                                    |                                                                              |                                                                                                    |
| Note:<br>• To go back to the previou                                                                                | us dialog box, click [Back].                                                 |                                                                                                    |
| Note:<br>• To go back to the previou<br>• To quit EpsonNet EasyIn:                                                  | us dialog box, click [Back].<br>Itall, click [Cancel].                       |                                                                                                    |
| Note:<br>• To go back to the previo<br>• To quit EpsonNet EasyIns                                                   | us dialog box, click [Back].<br>stall, click [Cancel].                       |                                                                                                    |
| Note:<br>• To go back to the previou<br>• To quit EpsonNet EasyIns<br>MAC 地址,XXXXXXXXXXXXXXXXXXXXXXXXXXXXXXXXXXXX   | us dialog box, click [Back].<br>tall, click [Cance].<br>coxx 型母名称。AL-        | -Cxxxx                                                                                                    |
| Note:<br>To go back to the previou<br>To quit EpsonNet EasyIn:<br>MAC 聽雄。XXXXXXXXXX<br>选择获取 P 地址的方式。                | us dialog box, click [Back],<br>ttall, click [Cance].<br>COOX 型母名称。AL-       | -Cxxxxx<br>編入P 離社:                                                                                                    |
| Kote:<br>To go back to the previou<br>To guit EpsonNet EasyIns<br>MAC 裁U: XXXXXXXXXXXXX<br>法祥我取 P 地址的方式。<br>● 白动    | us dialog box, click [Back].<br>tail, click [Cance].<br>OXX 型母名称: AL:<br>〇手动 | -Cxxxxx<br>報入P 想社,<br>2002/00/2007                                                                                                    |
| To go back to the previou<br>To guit EpsonNet EasyIns<br>MAC 路径,XXXXXXXXX<br>这样获取 户 始级的方式。<br>④ 自动                  | us dialog box, click [Pack],<br>tall, click [Cance],<br>OXX 型母名称: AL<br>〇手和  | -CXXXX<br>整入P 波址,<br>XXXXXXXXXXXXXXXXXXXXXXXXXXXXXXXXXXXX                                                                                                    |
| ione:<br>To go back to the previou<br>To guit EpsonNet Easyin;<br>MAC Bite: X00000000<br>这样获取 P 地址的方式。<br>④ 白动      | us dialog box, click [Pack].<br>tail, click [Cance].<br>CCCX 型母名称。AL<br>〇手动  | -C XXXXX<br>第人 P 地址。<br>————————————————————————————————————                                                                                                    |
| Note:<br>• To go back to the previou<br>• To guit EpsonNet Easyins<br>MAC 思想: XXXXXXXXXXXXXXXXXXXXXXXXXXXXXXXXXXX   | us dialog box, click [Back].<br>tail, click [Cance].<br>CCCCC 말의원R: AL       | -Cxxxxx<br>-Cxxxxx<br>-Cxxxxx<br>-Xxxxxxxxxxxxxxxxxxxxxxxxxxxxxxxx                                                                                                 |

15. 检查进行的设置,然后单击下一步按钮。

| 900                                                                                            | EpsonNet EasyInstall                                                                                                    |                                                   |
|------------------------------------------------------------------------------------------------|----------------------------------------------------------------------------------------------------|---------------------------------------------------|
| EpsonNet<br>EasyInstall                                                                        |                                                                                                    | EPSON                                             |
|                                                                                                |                                                                                                    |                                                   |
| Checking the settings                                                                          |                                                                                                    | 1 2 3                                             |
| Send the settings to the netwo<br>When the Password dialog bo<br>leave the text box blank, and | irk interface. It takes about 10 seconds to send the settings. Check the settings, an<br>x appears, enter the password of the network interface and then click [OK]. If the pa<br>then click [OK]. | d then click [Next].<br>assword has not been set, |
| Note:<br>• To go back to the previous<br>• To quit EpsonNet EasyInstal                         | dlalog box, click [Back].<br>I, click [Cancel].                                                                                                    |                                                   |
|                                                                                                |                                                                                                    |                                                   |
| MAC BH. VVVVVVVVV                                                                              | WY PIRCE AL CYVY                                                                                                    |                                                   |
| 144 Ball 20000000                                                                              | oci III elevitar ZEC-0000<br>Hind of Ar Aquini (E Address : Auto<br>IP Address : XXXXXXXXXXXXXXXXXXXXXXXXXXXXXXXXXX                                                                                |                                                   |
|                                                                                                | <b>取消</b> (<変回                                                                                                    | → ++++                                            |

16. 单击完成按钮,然后按照屏幕说明完成安装。

| 00                           | Ep                     | sonNet Easyl | nstall |        |     |      |
|------------------------------|------------------------|--------------|--------|--------|-----|------|
| EpsonNet                     | 1 Martine En           |              |        |        | E   | PSON |
|                              |                        |              |        |        |     |      |
| The communication set        | tings are completed    |              |        |        | 1 2 | 3    |
| The communication settings i | are completed.         |              |        |        |     |      |
|                              |                        |              |        |        |     | - 1  |
|                              |                        |              |        |        |     | - 1  |
|                              |                        |              |        |        |     | - 1  |
|                              |                        |              |        |        |     | _    |
| MAC Bitt, XXXXXXXXXXXXXX     | xx \$\$\$\$\$.al_0xxxx |              |        |        |     |      |
| 10000000000000000            |                        | _            | _      |        |     |      |
|                              |                        |              |        |        |     |      |
|                              |                        |              |        |        |     |      |
|                              |                        |              |        |        |     |      |
|                              |                        |              |        |        |     |      |
|                              |                        |              |        |        |     |      |
|                              |                        |              |        |        |     |      |
|                              |                        |              | 取消 )   | ( ~ 通) |     |      |

然后您需要安装打印机。请按照下面步骤进行操作。

# 安装打印机

Mac OS X 10.5

- 1. 打开系统预置。
- 2. 打开打印和传真。
- 3. 单击+按钮可添加一台新打印机。
- 4. 选择用 Bonjour 连接的想用的打印机型号。

#### 注释:

如果您的打印机没有显示连接描述,单击**更多打印机**,从列表中选择连接描述,然后选 择打印机型号。

5. 单击添加。

现在您可以在 TCP/IP 网络中使用打印机了。

#### 注释:

如果您的产品支持扫描功能,请参见产品的用户指南手册进行设置。

Mac OS X 10.4 或更低版本

- 1. 打开应用程序文件夹。
- 2. 打开实用工具文件夹。
- 3. 打开 Print Center (对于 Mac OS X 10.2 或更低版本)或 Printer Setup Utility (对于 Mac OS X 10.3 或更新),然后单击添加。
- 对于 Mac OS X 10.4,选择与 Bonjour 连接的打印机型号。
   对于 Mac OS X 10.2 或 10.3,从下拉列表中选择 Rendezvous,然后从列表中选择打印 机型号。

### 注释:

对于 Mac OS X 10.4,如果您的打印机没有显示连接描述,单击更多打印机,从列表中选择连接描述,然后选择打印机型号。

5. 单击添加。

现在您可以在 TCP/IP 网络中使用打印机了。

#### 注释:

如果您的产品支持扫描功能,请参见产品的用户指南手册进行设置。

# 安装打印机驱动程序

# 关于安装打印机驱动程序

要在网络打印机上打印,您需要在计算机上安装打印机驱动程序。请参见本章中与您所使用的操作系统相应的章节。

# Windows Vista/Server 2008

根据您选择的打印方式不同,打印机驱动程序安装步骤也不同。爱普生推荐使用 EpsonNet Print 进行打印。请参见 第 98 页的 "对于 Windows Vista/XP/Server 2008/Server 2003/2000/NT 4.0 用户"。

# LPR 打印

#### 注释:

如果正在使用 EpsonNet Print, 安装步骤不同。详细信息参见第 96 页的"关于 EpsonNet Print"。

- 1. 单击开始,控制面板,然后打印机。
- 2. 单击添加打印机来启动添加打印机向导。
- 3. 单击添加本地打印机。

| 121 | 海中小市市(約4547日401                                               |
|-----|---------------------------------------------------------------|
|     | 参 添加本地打印机<br>仅在没有 USB 打印机时使用此选项。(当通入时 ¥indows 自动给安表 USB 打印机_) |
|     | 添加一网络,无线,或蓝牙打印机<br>确保计算机连接到网络,蓝牙或无线打印机电源打开。                   |
|     |                                                               |

4. 选择**创建新端口**单选按钮,并从端口类型列表中选择标准 TCP/IP 端口。然后单击下一步。

| G | 🖶 添加打印机                                     |                 |        | × |
|---|---------------------------------------------|-----------------|--------|---|
|   | 选择打印机端口                                     |                 |        |   |
|   | 打印机端口是一种连接类型,可                              | 让计算机与打印机进行信息交换。 |        |   |
|   | ◎使用已有的端口:                                   | LPT1:(打印机端口)    |        | Ŧ |
|   | <ul> <li>创建一个新端口:</li> <li>端口米刑:</li> </ul> |                 |        |   |
|   | 페口天王,                                       |                 |        | • |
|   |                                             |                 |        |   |
|   |                                             |                 |        |   |
|   |                                             |                 |        |   |
|   |                                             |                 | 下一步 取消 | 1 |

5. 键入网络接口的 IP 地址, 然后单击下一步。

| 主机名称或 IP \$ | 也址:      |       |  |  |
|-------------|----------|-------|--|--|
| 端口名称:       |          |       |  |  |
| 🗹 询问打印机并    | 片自动选择驱动和 | 呈序来使用 |  |  |

6. 如果出现错误,将出现下列对话框。选择**标准**单选按钮,然后选择 EPSON Network Printer。单击**下一步**。

| 🚱 📾 Tablifeda                                                                                                    | ×  |
|----------------------------------------------------------------------------------------------------|----|
| 添加端口信息要求                                                                                                    |    |
| 此设备在网络没有找到。确保: 1. 设备电器打开。 2. 网络已连接。 3. 设备正确的配置。 4. 上一方的地址设置正确。 如果地址不正确。单击返回返回到上一页。然后输入正确的地址并执行不同的网络搜索。 如果想确保地址正确。选择下面关型设备。  ④ 電水准  ④ 标准 |    |
| ○ 自定义 设置 下一步 Ⅰ                                                                                                    | RĂ |

7. 单击完成。

8. 请参见第44页的"安装打印机驱动程序"可安装打印机驱动程序。

# Internet 打印

- 1. 单击开始,控制面板,然后打印机。
- 2. 单击添加打印机来启动添加打印机向导。
- 3. 单击添加一台网络、无线或蓝牙打印机。

- 4. 单击没有列出我想要的打印机。
- 5. 选择使用 TCP/IP 或主机名称添加一台打印机单选按钮,然后单击下一步。
- 6. 使用下面格式输入目标设备的 URL 到**主机名称**或 IP 地址框中。URL 应该和您在 EpsonNet Config 的 IPP 配置页面上设置的 URL 相同。

http://网络接口的 IP 地址: 631/Printer name

样例: http://192.168.100.201:631/EPSON\_IPP\_Printer

| G | 🚔 添加打印机         | ×              |
|---|-----------------|----------------|
|   | 输入打印机主机名称或 IF   | , 地址           |
|   | 设备类型:           | 自动探测           |
|   | 主机名称或 IP 地址:    |                |
|   | 端口名称:           |                |
|   | ☑ 询问打印机并自动选择驱动制 | 序来使用           |
|   |                 |                |
|   |                 |                |
|   |                 |                |
|   |                 |                |
|   |                 | 「一世」「「「「」」「「」」 |

#### 注释:

要检查网络接口的 IP 地址,请使用 EpsonNet Config。详细信息参见第 86 页的"关于 EpsonNet Config"。

7. 按照屏幕指导对设备进行设置。如果需要,参见第44页的"安装打印机驱动程序"。

#### 安装打印机驱动程序

- 1. 插入随设备附送的软件 CD 光盘。
- 2. 如果出现 EPSON 软件安装屏幕,关闭它。
- 3. 单击磁盘按钮。这时将出现从磁盘安装对话框。
- 4. 单击浏览。
- 5. 选择设备的 CD 光盘驱动程序,并双击 WINVISTA\_XP\_2K 或 WINVISTA\_XP64 文件夹。单击 打开。

- 6. 在从磁盘安装对话框中单击确定。
- 7. 选择设备的型号, 然后单击下一步。

如果添加打印机向导提示您选择**保持现有驱动程序**或替换现有驱动程序,确保选择替换 现有驱动程序单选按钮。

8. 单击完成,并按屏幕指导完成安装。

#### 使用 NET USE 命令

如果您运行的是 Windows Vista/XP/Server 2008/Server 2003/2000/NT 4.0 并且使用 NetBIOS 连接设备,我们推荐您按下面的方法使用 NET USE 命令:

- 1. 单击开始, 控制面板, 然后单击浏览网络状态和任务或双击网络和共享中心。
- 2. 单击浏览状态,然后单击属性按键。

#### 注释:

如果用户帐户控制屏幕出现,单击继续按钮。

- 3. 检查 Microsoft 网络客户端是否安装。如果没有安装,单击安装可进行安装。
- 4. 运行命令行提示并输入下列命令。

NET USE 打印机端口: \\ 网络接口的 NetBIOS 名称 \ 网络接口的设备名称

#### 选择端口

- 1. 单击开始,控制面板,然后单击打印机。
- 2. 右击打印机图标并选择属性。
- 3. 单击端口菜单,然后选择您用 NET USE 命令设置的端口。

#### 加密打印数据(安全的 IPP 打印)

Internet 打印 (IPP) 可让您加密数据进行打印。

必要设置

使用 EpsonNet Config with Web Browser 配置下面设置。 详细信息参见第 90 页的"在 Web 浏览器中的 EpsonNet Config"。

- □ 输入服务器证书
- □ 选择服务器证书
- □ 设置加密级别
- □ 设置打印机端口

# 配置打印机端口

- 1. 选择连接到 Internet、家庭或办公室网络的打印机:在 Internet 打印 (IPP) 向导上。
- 2. 使用下面格式输入 URL。

https:// 网络接口 IP 地址:443/EPSON\_IPP\_Printer

# Windows XP

对于 Windows XP, 根据您选择的打印方式不同, 打印机驱动程序安装步骤也不同。爱普生 推荐使用 EpsonNet Print 进行打印。请参见第 98 页的 "对于 Windows Vista/XP/Server 2008/Server 2003/2000/NT 4.0 用户"。

# LPR 打印

### 注释:

如果正在使用 EpsonNet Print, 安装步骤不同。详细信息参见第 96 页的"关于 EpsonNet Print"。

- 1. 单击开始,单击控制面板,再单击打印机和其它硬件,然后单击打印机和传真。
- 2. 在**打印机任务栏**下,单击**添加打印机**开始添加打印机向导,然后单下一步。
- 3. 单击**本地打印机连接到此计算机**,清除自动检测并安装我的即插即用打印机复选框,然 后单击下一步。

您必须清除自动检测并安装即插即用打印机复选框,因为本打印机是直接连接在网络 上,而不是连接在 Windows XP 计算机上。

| 添加打印机向导                                                                                                    |
|----------------------------------------------------------------------------------------------------|
| 本地或网络打印机。 向导需要知道安装哪类的打印机。                                                                                            |
| 选择描述您要使用打印机的选项:<br>○ <u>]连接到这台计算机的本地打印机(L)</u><br>□ 自动检测并安装即插即用打印机( <u>A</u> )<br>○ 网络打印机,或连接到另一台计算机的打印机( <u>B</u> ) |
| 要设置不跟打印机服务器连接的网络打印机,<br>请使用"本地打印机"选项。                                                                                |
| (上一步)「下一步)」「取消」                                                                                                    |

4. 选择**创建新端口**单选按钮,并从端口类型列表中选择标准 TCP/IP 端口。然后单击下一步。

| 添加打印机向导                                                                 |  |
|-------------------------------------------------------------------------|--|
| 选择打印机端口<br>计算机通过端口跟打印机通讯。                                               |  |
| 选择您的打印机要使用的端口。如果端口不在列表中,您可以创建新端口。                                       |  |
| ○使用以下端口(U): LPT1: (Recommended Printer Port) ✓                          |  |
| 注意: 大多数计算机使用 LPT 1: 端口来跟本地计算机通讯。这个端口<br>的连接器应该看上去像:                     |  |
|                                                                         |  |
| <ul> <li>⑦ 创建新端口(C):<br/>端口类型:</li> <li>Standard TCP/IP Port</li> </ul> |  |
| く上一歩」下一歩〉                                                               |  |

5. 键入网络接口的 IP 地址, 然后单击下一步。

| 添加标准 TCP/IP 打印机端口向导      | ×  |
|--------------------------|----|
| 添加端口<br>您想为哪一设备添加端口?     |    |
| 输入打印机名或 IP 地址,以及设备的端口名。  |    |
| 打印机名或 IP 地址( <u>A</u> ): |    |
| 端口名( <u>P</u> ):         |    |
|                          |    |
|                          |    |
|                          |    |
|                          |    |
|                          |    |
| 〈上一步〉下一步〉                | 仮消 |

6. 如果出现错误,将出现下列对话框。选择**标准**单选按钮,然后选择 EPSON Network Printer。单击**下一步**。

| 添加标准 TCP/IP 打印机端口向导                                                                                                    |  |
|----------------------------------------------------------------------------------------------------|--|
| 需要另外的端口信息 设备不能被识别。                                                                                                    |  |
| 在网络上没有发现设备,诸确保:<br>1.设备已经打开。<br>2.设备已经与网络连接。<br>3.设备配置正确。<br>4.前一页的地址正确。<br>如果您认为IP地址不正确,单击上一步不返回到前一页,然后更正IP地址<br>并在网络上执行另一行搜索,如果您确定IP地址正确,选择下面的设备类型。<br>设备类型 |  |
| ◎标准: EPSON Network Printer                                                                                                    |  |
| ○ 自定义: 设置(正)…                                                                                                    |  |
| <上一步(B)下一步(N)><br>取消                                                                                                    |  |

7. 单击完成。

8. 请参见第 50 页的"安装打印机驱动程序"可安装打印机驱动程序。

# Internet 打印

1. 单击开始,单击控制面板,再单击打印机和其它硬件,然后单击打印机和传真。

- 2. 在**打印机任务栏**下,单击**添加打印机**开始添加打印机向导,然后单 下一步。
- 3. 单击网络打印机,或连接在另一台计算机上的打印机,然后单击下一步。
- 4. 选择连接到 Internet、家庭或办公室网络的打印机单选按钮。
- 5. 使用下列格式输入目标打印机的 URL。URL 应该和您在 EpsonNet Config 的 IPP 配置页 面上设置的 URL 相同。

http:// 打印机的 IP 地址:631/ 打印机名称

样例: http://192.168.100.201:631/EPSON\_IPP\_Printer

| 添加打印机向导                                       |  |  |  |
|-----------------------------------------------|--|--|--|
| 指定打印机。如果您不知道打印机名称或地址,您可以搜索您需要的打印机。            |  |  |  |
| 您想要连接在什么打印机上?                                 |  |  |  |
| ○ 浏览打印机( <u>₩</u> )                           |  |  |  |
| ○ 连接这个打印机(或浏览打印机,选择此项单击下一步(C):                |  |  |  |
| 名称:                                           |  |  |  |
| 样例: \\server\printer                          |  |  |  |
| ◎ 连接到网络/家庭或办公网络的打印机(0):                       |  |  |  |
| URL:                                          |  |  |  |
| 样例: http://server/printers/myprinter/.printer |  |  |  |
|                                               |  |  |  |
|                                               |  |  |  |
| く上一步 下一步 取消                                   |  |  |  |

#### 注释:

要检查网络接口的 IP 地址, 请使用 EpsonNet Config。详细信息参见 第 86 页的"关 于 EpsonNet Config"。

按照屏幕指导安装打印机驱动程序。如果需要,参见第44页的"安装打印机驱动程序"。

### Microsoft 网络共享打印

- 1. 单击开始,单击控制面板,再单击打印机和其它硬件,然后单击打印机和传真。
- 2. 在打印机任务栏下,单击添加打印机开始添加打印机向导,然后单下一步。
- 3. 单击网络打印机,或连接在另一台计算机上的打印机,然后单击下一步。

- 4. 选择浏览打印机单选按钮, 然后单击下一步。
- 5. 在打印机框中输入下列内容或从共享打印机列表框中选择您想要使用的打印机,然后单击**下一步**。

\\网络接口的 NetBIOS 名称 \网络接口的设备名称

 按照屏幕指导安装打印机驱动程序。如果需要,参见第 50 页的"安装打印机驱动程 序"。

## 安装打印机驱动程序

- 1. 插入随打印机附送的软件 CD 光盘。
- 2. 如果出现软件安装屏幕,关闭它。
- 3. 单击磁盘按钮。这时将出现从磁盘安装对话框。
- 4. 单击浏览。
- 5. 选择设备的 CD 光盘驱动程序,并双击 WINVISTA\_XP\_2K 或 WINXP\_2K 文件夹。单击打 开。
- 6. 在从磁盘安装对话框中单击确定。
- 7. 选择打印机的型号, 然后单击下一步。

#### 注释:

如果添加打印机向导提示您选择**保持现有驱动程序**或**替换现有驱动程序**,确保选择**替换** 现有驱动程序单选按钮。

8. 单击完成,并按屏幕指导完成安装。

### 使用 NET USE 命令

如果您运行的是 Windows Vista/XP/Server 2008/Server 2003/2000/NT 4.0 并且使用 NetBIOS 连接设备,我们推荐您按下面的方法使用 NET USE 命令:

- 1. 单击开始,单击控制面板,再单击网络和 Internet 连接,然后选择网络连接。
- 2. 在局域网或高速 Internet 下,单击本地连接图标。
- 3. 在网络任务下,单击更改本连接的设置。

- 4. 检查 Microsoft 网络客户端是否安装。如果没有安装,单击安装可进行安装。
- 5. 运行命令行提示并输入下列命令。

NET USE 打印机端口: \\ 网络接口的 NetBIOS 名称 \ 网络接口的设备名称

#### 选择端口

- 1. 单击开始,单击控制面板,再单击打印机和其它硬件,然后单击打印机和传真机。
- 2. 右击打印机图标并选择属性。
- 3. 单击端口菜单,然后选择您用 NET USE 命令设置的端口。

## 加密打印数据(安全的 IPP 打印)

Internet 打印 (IPP) 可让您加密数据进行打印。

#### 必要设置

使用 EpsonNet Config with Web Browser 配置下面设置。 详细信息参见第 90 页的"在 Web 浏览器中的 EpsonNet Config"。

- □ 输入服务器证书
- □ 选择服务器证书
- □ 设置加密级别
- □ 设置打印机端口

### 配置打印机端口

- 1. 选择连接到 Internet、家庭或办公室网络的打印机:在 Internet 打印 (IPP) 向导上。
- 2. 使用下面格式输入 URL。

https://网络接口 IP 地址:443/EPSON\_IPP\_Printer

# Windows Me/98

对于 Windows Me/98, 根据您选择的打印方法不同, 打印机驱动程序安装步骤也不同。爱 普生推荐使用 EpsonNet Print 进行打印。请参见第 104 页的 "Windows Me/98/95 的用 户"。

# LPR 打印

由于 Windows Me/98 不支持 LPR,所以无法使用标准的 TCP/IP 打印。但是,您可以使用软件 CD 光盘中的 EpsonNet Print 应用工具通过 TCP/IP 打印。首先,安装 EpsonNet Print。 然后,安装打印机驱动程序。详细信息参见第 96 页的"关于 EpsonNet Print"。

# Internet 打印 (Windows Me)

安装 IPP 客户端

计算机上必须安装 IPP 客户端。按照下面的步骤安装。

- 1. 插入 Windows Me CD 光盘。
- 2. 选择 add ons 文件夹, 然后选择 IPP 文件夹。
- 3. 双击 wpnpins. exe。然后按屏幕提示操作。
- 4. 单击确定重新启动计算机。

# 安装打印机

通过 IPP, 连接计算机到打印机。

- 1. 单击开始,指向设置并选择打印机。
- 2. 双击**添加打印机**,然后单击**下一步**。
- 3. 选择网络打印机单选按钮然后单击下一步。
- 4. 键入打印机的 URL 类型, 然后单击下一步。

http://网络接口的 IP 地址: 631/打印机名称

样例: http://192.168.100.201:631/EPSON\_IPP\_Printer

要检查网络接口的 IP 地址,请使用 EpsonNet Config。详细信息参见第 86 页的"关于 EpsonNet Config"。

5. 请参见 第50页的"安装打印机驱动程序"可安装打印机驱动程序。

# Microsoft 网络共享打印

- 1. 单击开始,指向设置并选择打印机。
- 2. 双击添加打印机,然后单击下一步。
- 3. 选择网络打印机单选按钮然后单击下一步。

\\网络接口的 NetBIOS 名称 \ 网络接口的设备名称

4. 单击**浏览**,并从列表中选择网络路径。如果无法浏览,输入下面的网络路径或名称序 列。

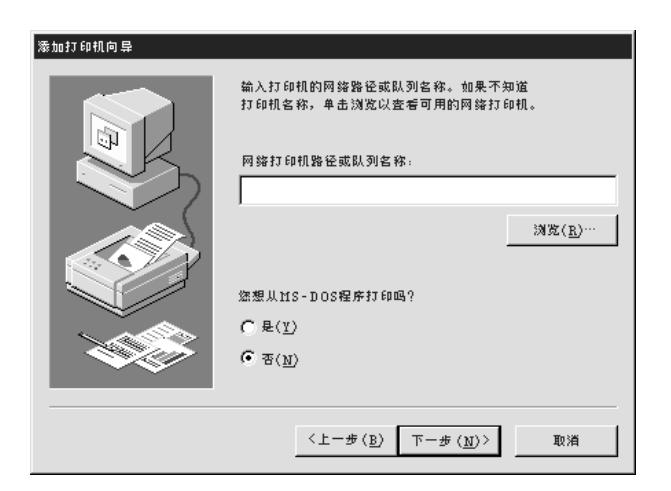

- 5. 添加打印机向导出现。单击下一步。
- 按照屏幕指导安装打印机驱动程序。请参见第 53 页的 "安装打印机驱动程序"可安装 打印机驱动程序。

# 安装打印机驱动程序

- 1. 插入随打印机附送的软件 CD 光盘。
- 2. 如果出现软件安装屏幕,关闭它。

- 3. 单击磁盘按钮。这时将出现从磁盘安装对话框。
- 4. 单击**浏览**。
- 5. 选择 CD 光驱, 然后双击 WIN9X 文件夹。单击确定。
- 6. 在从磁盘安装对话框中单击确定。
- 7. 选择打印机的型号, 然后单击下一步。

如果添加打印机向导提示您选择**保持现有驱动程序**或替换现有驱动程序,确保选择替换 现有驱动程序单选按钮。

8. 单击完成,并按屏幕指导完成安装。

# Windows Server 2003

对于 Windows Server 2003,根据您选择的打印方式不同,打印机驱动程序安装步骤也不同。爱普生推荐使用 EpsonNet Print 进行打印。请参见第 98 页的"对于 Windows Vista/XP/Server 2008/Server 2003/2000/NT 4.0 用户"。

# LPR 打印

#### 注释:

如果正在使用 EpsonNet Print, 安装步骤不同。详细信息参见第 96 页的"关于 EpsonNet Print"。

- 1. 单击开始,然后选择打印机和传真。
- 2. 双击添加打印机图标以启动添加打印机向导,然后单击下一步。
- 3. 单击**本地打印机连接到此计算机**,清除自动检测并安装我的即插即用打印机复选框,然 后单击下一步。

您必须清除**自动检测并安装我的即插即用打印机**复选框,因为本打印机是直接连接在网络上,而不是连接在计算机上。

| 添加打印机向导                               |
|---------------------------------------|
| 本地或网络打印机。<br>向导需要知道安装翻类的打印机。          |
| 选择描述您要使用打印机的选项:                       |
| ☞ 连接到这台计算机的本地打印机(L)                   |
| □ 自动检测并安装即播即用打印机(A)                   |
| C 网络打印机,或连接到另一台计算机的打印机(E)             |
| 要设置不跟打印机服务器连接的网络打印机,<br>请使用"本地打印机"选项。 |
| 〈上一歩 (B) 下一歩 (N)〉 取消                  |

4. 选择创建新端口单选按钮,并从端口类型列表中选择标准 TCP/IP 端口。单击下一步。

| 添加打印机向导<br>选择打印机端口<br>计算机通过端口跟打印机通讯。                                                          |
|-----------------------------------------------------------------------------------------------|
| 选择您的打印机要使用的端口。如果端口不在列表中,您可以创建新端口。                                                             |
| C 使用以下端口(U); LPT1: [Recommended Printer Port] 💌                                               |
| 注意,大多数计算机使用 LPT1,端口来跟本地计算机通讯。这个端口<br>的连接器应该看上去像,                                              |
|                                                                                               |
| <ul> <li>⑦ 創建新端口(C):<br/>端口关型:</li> <li>※ Standard TCP/IP Port</li> <li>又         ・</li></ul> |
| <上一步(B) 下一步(N)> 取消                                                                            |

5. 当添加标准 TCP/IP 打印机端口向导对话框出现时,单击下一步。

6. 键入网络接口的 IP 地址, 然后单击下一步。

| 添加标准 TCP/IP 打印机端口向导  |                          |    |
|----------------------|--------------------------|----|
| 添加端口<br>您想为瓤-设备添加端口? |                          |    |
| 输入打印机名或 IP 地址,以及该    | 2备的端口名。                  |    |
| 打印机名或 IP 地址(A):      |                          |    |
| 端口名(P);              |                          |    |
|                      |                          |    |
|                      |                          |    |
|                      |                          |    |
|                      |                          |    |
|                      |                          |    |
|                      | <上一步(旦) 下一步( <u>N</u> )> | 取淌 |

7. 如果出现错误,将出现下列对话框。选择**标准**单选按钮,然后选择 EPSON Network Printer。单击**下一步**。

| 添加标准 TCP/IP 打印机端口向导                                                                                                    |
|----------------------------------------------------------------------------------------------------|
| 需要另外的端口信息<br>设备不能被识到。                                                                                                    |
| 在网络上没有发现设备,请确保:<br>1. 设备已经打开,<br>2. 设备已经打用,<br>3. 设备检测正确,<br>4. 前一页的地址正确,<br>如果您认为 I P 地址不正确, 单击上一步不返回到前一页, 然后更正 I P 地址<br>并在网络上执行另一行搜索, 如果您确定 I P 地址正确, 选择下面的设备类型。<br>设备类型<br>@ 标准:<br>EPSON Network Printer<br>@ 自定义:<br>② 宣 (E)… |
| 〈上一步 (B) 下一步 (N)〉 取消                                                                                                    |

8. 单击完成。

9. 请参见第58页的"安装打印机驱动程序"可安装打印机驱动程序。

# Internet 打印

1. 单击开始,然后选择打印机和传真。

- 2. 双击添加打印机图标以启动添加打印机向导,然后单击下一步。
- 3. 选择网络打印机,或连接在另一台计算机上的打印机,然后单击下一步。
- 4. 选择连接到 Internet、家庭或办公室网络的打印机单选按钮。
- 5. 使用下列格式输入目标打印机的 URL。URL 必须和您在 EpsonNet Config 的 IPP 配置页 面上设置的 URL 相同。

http:// 打印机的 IP 地址:631/ 打印机名称

样例: http://192.168.100.201:631/EPSON\_IPP\_Printer

| 添加打印机向导                                       |
|-----------------------------------------------|
| 指定打印机<br>如果您不知道打印机名称或地址,您可以搜索您需要的打印机。         |
| 您想要连搬在什么打印机上?                                 |
| C 浏览打印机(W)                                    |
| C 连接这个打印机(或浏览打印机,选择此项单击下−步(C);                |
| 名称:                                           |
| 样例: \\server\printer                          |
| 连接到网络/家庭或办公网络的打印机(Q):                         |
| URL:                                          |
| 样例: http://server/printers/myprinter/.printer |
|                                               |
|                                               |
| 〈上一步 (B) 下一步 (N)〉 取消                          |

#### 注释:

要检查网络接口的 IP 地址,请使用 EpsonNet Config。详细信息参见第 86 页的"关于 EpsonNet Config"。

 按照屏幕指导安装打印机驱动程序。如果需要,参见第58页的"安装打印机驱动程 序"。

# Microsoft 网络共享打印

- 1. 单击开始,然后选择打印机和传真。
- 2. 双击添加打印机图标以启动添加打印机向导,然后单击下一步。
- 3. 单击网络打印机,或连接在另一台计算机上的打印机,然后单击下一步。

- 4. 选择浏览打印机单选按钮, 然后单击下一步。
- 5. 在打印机框中输入下列内容或从共享打印机列表框中选择您想要使用的打印机。单击**下** 一步。

\\网络接口的NetBIOS 名称 \ 网络接口的设备名称

 按照屏幕指导安装打印机驱动程序。如果需要,参见第58页的"安装打印机驱动程 序"。

## 安装打印机驱动程序

- 1. 插入随打印机附送的软件 CD 光盘。
- 2. 如果出现软件安装屏幕,关闭它。
- 3. 单击磁盘按钮。这时将出现从磁盘安装对话框。
- 4. 单击浏览。
- 5. 选择设备的 CD 光盘驱动程序,并双击 WINVISTA\_XP\_2K, WINXP\_2K 或 WIN2000 文件夹。 单击**打开**。
- 6. 在从磁盘安装对话框中单击确定。
- 7. 选择打印机的型号, 然后单击下一步。

#### 注释:

如果添加打印机向导提示您选择**保持现有驱动程序**或**替换现有驱动程序,**确保选择**替换** 现有驱动程序单选按钮。

8. 单击完成,并按屏幕指导完成安装。

### 使用 NET USE 命令

如果您运行的是 Windows Vista/XP/Server 2008/Server 2003/2000/NT 4.0 并且使用 NetBIOS 连接设备,我们推荐您按下面的方法使用 NET USE 命令:

- 1. 单击开始,指向控制面板,然后选择网络连接。单击本地连接。
- 2. 单击属性按钮。
- 3. 检查 Microsoft 网络客户端是否安装。如果需要,单击安装可进行安装。

4. 运行命令行提示并输入下列命令。

NET USE 打印机端口: \\ 网络接口的 NetBIOS 名称 \ 网络接口的设备名称

#### 选择端口

1. 单击开始,然后选择打印机和传真。

- 2. 右击打印机图标并选择属性。
- 3. 单击端口选项并选择您用 NET USE 命令设置的端口。

## 加密打印数据(安全的 IPP 打印)

Internet 打印 (IPP) 可让您加密数据进行打印。

#### 必要设置

使用 EpsonNet Config with Web Browser 配置下面设置。 详细信息参见 第90页的"在Web 浏览器中的 EpsonNet Config"。

- □ 输入服务器证书
- □ 选择服务器证书
- □ 设置加密级别
- □ 设置打印机端口

#### 配置打印机端口

- 1. 选择连接到 Internet、家庭或办公室网络的打印机:在 Internet 打印 (IPP) 向导上。
- 2. 使用下面格式输入 URL。

https://网络接口 IP 地址:443/EPSON\_IPP\_Printer

# Windows 2000

对于 Windows 2000,根据您选择的打印方式不同,打印机驱动程序安装步骤也不同。爱普 生推荐使用 EpsonNet Print 进行打印。请参见第 98 页的 "对于 Windows Vista/XP/Server 2008/Server 2003/2000/NT 4.0 用户"。

# LPR 打印

#### 注释:

如果正在使用EpsonNet Print, 安装步骤不同。详细信息参见第 96 页的"关于 EpsonNet Print"。

- 1. 单击开始,指向设置并选择打印机。
- 2. 双击添加打印机以启动添加打印机向导,然后单击下一步。
- 3. 单击本地打印机,清除 自动检测并安装即插即用打印机复选框,然后单击下一步。

#### 注释:

您必须清除自动检测并安装即插即用打印机复选框,因为本打印机是直接连接在网络 上,而不是连接在 Windows 2000 计算机上。

| 添加打印机向导                                                                                                    |
|----------------------------------------------------------------------------------------------------|
| 本地或网络打印机<br>打印机连接到您的计算机吗?                                                                                               |
| 打印机连接在您的计算机上,单击本地打印机,如果连接在其它<br>打印机或直接连接在网络,单击网络打印机。<br>• <u>本地打印机 (L)</u><br>「 自动检测并安装即插即用打印机 ( <u>A</u> ) • 网络打印机 (E) |
| 确定 下一步 取消                                                                                                    |

4. 选择**创建新端口**单选按钮,并从端口类型列表中选择标准 TCP/IP 端口。然后单击下一步。

| 添加打印机<br>选择打印<br>计约 | 向导<br>P机端口<br>算机和打印机;                              | 之间使用端口通信。                                                                                 |                       | 2  |
|---------------------|----------------------------------------------------|-------------------------------------------------------------------------------------------|-----------------------|----|
| 选<br>C              | ¥您想要打印↑<br>使用下列端□                                  | 饥使用的端口,如果没有歹<br>(亚):                                                                      | 出端口,则可以创建新端口。         |    |
|                     | 端口                                                 | 描述                                                                                        | 打印机                   |    |
|                     | LPT1:<br>LPT2:<br>LPT3:<br>COM1:<br>COM2:<br>COM3: | Printer Port<br>Printer Port<br>Printer Port<br>Serial Port<br>Serial Port<br>Serial Port | EPSON AL-CXXX Advance |    |
|                     | 注意:大多数                                             | (计算机使用 LPT 1: 与本地                                                                         | 的印机通信。                |    |
| C                   | 创建新端口 ()<br>端口类型:                                  | })。<br>│标准 TCP / IP 端□                                                                    | ]                     |    |
|                     |                                                    |                                                                                           | 〈返回 下一步〉              | 取消 |

5. 键入网络接口的 IP 地址, 然后单击下一步。

| 添加标准 TCP/IP 打印机端口向导       |                    | ×            |
|---------------------------|--------------------|--------------|
| 添加端口<br>您想要为哪个设备添加端口?<br> | 2                  | <pre>%</pre> |
| 输入打印机名称或 P 地址并            | 为选定的设备输入端口名称。      |              |
| 打印机名称或 IP 地址:             | XXX. XXX. XXX. XXX |              |
| 端口名称 (P):                 | XXX. XXX. XXX. XXX |              |
|                           |                    |              |
|                           |                    |              |
|                           |                    |              |
|                           |                    |              |
|                           |                    |              |
|                           | 〈上一步 下一步〉          | 取消           |

6. 如果出现错误,将出现下列对话框。选择**标准**单选按钮,然后选择 EPSON Network Printer。单击**下一步**。

| 添加标准 TCP/IP 打印机端口向导                                                                                                    |
|----------------------------------------------------------------------------------------------------|
| 需要另外的端口信息<br>设备不能被识别。                                                                                                    |
| 在网络上没有发现设备,诸确保:<br>1. 设备已经되开。<br>2. 设备已经与网络连接。<br>3. 设备配置正确。<br>4. 前一页的地址正确。<br>如果您认为 I P 地址不正确,单击上一步不返回到前一页,然后更正 I P 地址<br>并在网络上执行另一行搜索,如果您确定 I P 地址正确,选择下面的设备类型。<br>196 类型 |
| ● 标准: EPSON Network Printer                                                                                                    |
| C 自定义 设置 (E)…                                                                                                    |
| 〈上一步 ④〉下一步 (型)〉 取消                                                                                                    |

- 7. 单击完成。
- 8. 请参见第63页的"安装打印机驱动程序"可安装打印机驱动程序。

#### Internet 打印

- 1. 单击开始,指向设置并选择打印机。
- 2. 双击添加打印机以启动添加打印机向导,然后单击下一步。
- 3. 选择网络打印机单选按钮然后单击下一步。
- 4. 选择连接到 intranet 上的打印机或您的 Internet 单选按钮。
- 5. 使用下列格式输入目标打印机的 URL。URL 应该和您在 EpsonNet Config 的 IPP 配置页 面上设置的 URL 相同。

http:// 打印机的 IP 地址:631/ 打印机名称

样例: http://192.168.100.201:631/EPSON\_IPP\_Printer

#### 注释:

要检查网络接口的 IP 地址,请使用 EpsonNet Config。详细信息参见第 86 页的"关于 EpsonNet Config"。

 按照屏幕指导安装打印机驱动程序。如果需要,参见第63页的"安装打印机驱动程 序"。

# Microsoft 网络共享打印

- 1. 单击开始,指向设置并选择打印机。
- 2. 双击添加打印机以启动添加打印机向导,然后单击下一步。
- 3. 选择网络打印机单选按钮然后单击下一步。
- 4. 选择键入打印机名称,或者单击"下一步"可浏览打印机单选按钮。
- 5. 在名称框中输入下列内容或单击下一步以浏览打印机。

\\网络接口的 NetBIOS 名称 \ 网络接口的设备名称

 按照屏幕指导安装打印机驱动程序。如果需要,参见第63页的"安装打印机驱动程 序"。

# 安装打印机驱动程序

- 1. 插入随打印机附送的软件 CD 光盘。
- 2. 如果出现软件安装屏幕,关闭它。
- 3. 单击磁盘按钮。这时将出现从磁盘安装对话框。
- 4. 单击浏览。
- 5. 选择设备的 CD 光盘驱动程序,并双击 WINVISTA\_XP\_2K, WINXP\_2K 或 WIN2000 文件夹。 单击**打开**。
- 6. 在从磁盘安装对话框中单击确定。
- 7. 选择打印机的型号, 然后单击下一步。

### 注释:

如果添加打印机向导提示您选择**保持现有驱动程序**或**替换现有驱动程序**,确保选择**替换** 现有驱动程序单选按钮。

8. 单击完成,并按屏幕指导完成安装。

# 使用 NET USE 命令

如果您运行的是 Windows Vista/XP/Server 2008/Server 2003/2000/NT 4.0 并且使用 NetBIOS 连接设备,我们推荐您按下面的方法使用 NET USE 命令:

- 1. 右击我的网络位置图标并选择属性。
- 2. 右击本地连接图标并选择属性。
- 3. 检查组件列表中的 Microsoft 网络客户端。如果没有安装,单击安装可进行安装。
- 4. 运行命令行提示并输入下列命令。

NET USE 打印机端口: \\ 网络接口的 NetBIOS 名称 \ 网络接口的设备名称

#### 选择端口

- 1. 单击开始,指向设置并选择打印机。
- 2. 右击打印机图标并选择属性。
- 3. 单击端口菜单,然后选择您用 NET USE 命令设置的端口。

### 加密打印数据(安全的 IPP 打印)

Internet 打印 (IPP) 可让您加密数据进行打印。

#### 必要设置

使用 EpsonNet Config with Web Browser 配置下面设置。 详细信息参见第 90 页的"在 Web 浏览器中的 EpsonNet Config"。

- □ 输入服务器证书
- □ 选择服务器证书
- □ 设置加密级别
- □ 设置打印机端口

### 配置打印机端口

- 1. 选择连接到 Internet、家庭或办公室网络的打印机:在 Internet 打印 (IPP) 向导上。
- 2. 使用下面格式输入 URL。

https://网络接口 IP 地址:443/EPSON\_IPP\_Printer

# Windows NT 4.0

对于 Windows NT 4.0,根据您选择的打印方式不同,打印机驱动程序安装步骤也不同。爱 普生推荐使用 EpsonNet Print 进行打印。请参见第 98 页的 "对于 Windows Vista/XP/Server 2008/Server 2003/2000/NT 4.0 用户"。

# LPR 打印

## 注释:

如果正在使用 EpsonNet Print, 安装步骤不同。详细信息参见第 96 页的"关于 EpsonNet Print"。

- 1. 单击开始,指向设置并选择打印机。
- 2. 双击添加打印机图标。
- 3. 选择我的计算机单选按钮并单击下一步。
- 4. 在添加打印机向导对话框中单击添加端口。
- 5. 从可以使用的打印机端口列表中选择 LPR 端口,然后单击新端口。

### 注释:

网络接口不能使用 Lexmark TCP/IP 网络端口。

6. 在第一个文本框中输入网络接口的 IP 地址,并在第二个文本框中输入打印机名称。单击确定。

| Add LPR compatible printer                     |                | ×            |
|------------------------------------------------|----------------|--------------|
| Name or address of server providing lpd:       | XXX.XX.XXX.XXX | OK           |
| Name of printer or print queue on that server: |                | Cancel       |
|                                                |                | <u>H</u> elp |
|                                                |                |              |

- 7. 在打印机端口对话框中,单击关闭。
- 8. 在添加打印机向导对话框中,单击下一步。
- 9. 请参见第66页的"安装打印机驱动程序"可安装打印机驱动程序。

# Microsoft 网络共享打印

- 1. 单击开始,指向设置并选择打印机。
- 2. 双击添加打印机。
- 3. 选择网络打印机服务器单选按钮,然后单击下一步。出现连接打印机对话框。
- 4. 从**共享打印机**列表中选择您想配置的打印机。如果您不能选择打印机,则在打印机框中 输入下列内容:

\\网络接口的 NetBIOS 名称 \ 网络接口的设备名称

- 5. 单击确定。
- 按照屏幕指导安装打印机驱动程序。如果需要,参见第66页的"安装打印机驱动程 序"。

# 安装打印机驱动程序

- 1. 插入随打印机附送的软件 CD 光盘。
- 2. 如果出现软件安装屏幕,关闭它。
- 3. 单击磁盘按钮。这时将出现从磁盘安装对话框。
- 4. 单击浏览。
- 5. 选择有 CD 光盘的光驱,然后双击 WINNT40 文件夹。单击打开。
- 6. 在从磁盘安装对话框中单击确定。
- 7. 选择打印机的型号, 然后单击下一步。

# 注释:

- □ 将共享名称通知您的客户以便他们知道想要使用的打印机共享名称。
- 如果添加打印机向导提示您选择保持现有驱动程序或替换现有驱动程序,确保选择 替换现有驱动程序单选按钮。
- 8. 单击完成,并按屏幕指导完成安装。

# 使用 NET USE 命令

如果您运行的是 Windows Vista/XP/Server 2008/Server 2003/2000/NT 4.0 并且使用 NetBIOS 连接设备,我们推荐您按下面的方法使用 NET USE 命令:

1. 检查下列服务是否已经安装。

右击桌面上的网上邻居图标并选择属性。单击服务菜单并检查服务器或工作站是否已经 列出。

- 2. 如果没有安装,单击添加可进行安装。
- 3. 运行命令行提示并输入下列命令。

NET USE 打印机端口: \\ 网络接口的 NetBIOS 名称 \ 网络接口的设备名称

#### 选择端口

- 1. 单击开始,指向设置并选择打印机。
- 2. 右击打印机图标并选择属性。
- 3. 单击端口菜单,然后选择您用 NET USE 命令设置的端口。

# Macintosh

请按照以下步骤设置打印机。

#### 注释:

确保在进行下列步骤之前 Macintosh 上已经安装了打印机驱动程序。有关如何安装打印机 驱动程序的相关指导,请参见随打印机附带的手册。

### Mac OS X 10.5

#### Bonjour 打印

- 1. 打开**系统预置**。
- 2. 打开打印和传真。
- 3. 单击+按钮可添加一台新打印机。

4. 选择用 Bon jour 连接的想用的打印机型号。

5. 单击添加。

### TCP/IP 打印

- 1. 打开系统预置。
- 2. 打开打印和传真。
- 3. 单击+按钮可添加一台新打印机。
- 4. 选择想要的打印机型号。
- 5. 如果在列表中没有列出想要的打印机型号,从下拉列表中单击**更多打印机**,选择 EPSON TCP/IP,然后选择打印机型号。
- 6. 单击添加。

# Mac OS X 10.4 或更低版本

Bon jour/Rendezvous 打印

- 1. 打开应用程序文件夹。
- 2. 打开实用工具文件夹。
- 3. 打开 Print Center (对于 Mac OS X 10.2 或更低版本)或 Printer Setup Utility (对于 Mac OS X 10.3 或更新),然后单击**添加**。
- 对于 Mac OS X 10.4,选择与 Bon jour 连接的打印机型号。
   对于 Mac OS X 10.2 或 10.3,从下拉列表中选择 Rendezvous,然后从列表中选择打印机型号。
- 5. 单击添加。

TCP/IP 打印

- 1. 打开应用程序文件夹。
- 2. 打开实用工具文件夹。

- 3. 打开 **Print Center**(对于 Mac OS X 10.2 或更低)或**打印机设置应用工具**(对于 Mac OX 10.3 或更新),然后单击**添加**。
- 对于 Mac OS X 10.4,单击更多打印机,从下拉列表中选择 EPSON TCP/IP,然后从列表中选择打印机型号。
   对于 Mac OS X 10.2 或 10.3,从下拉列表中选择 EPSON TCP/IP,然后从列表中选择打印机型号。
- 5. 单击添加。

AppleTalk 打印

- 1. 打开应用程序文件夹。
- 2. 打开实用工具文件夹。
- 3. 打开 Print Center (对于 Mac OS X 10.2 或更低版本)或 Printer Setup Utility (对于 Mac OS X 10.3 或更新),然后单击添加。
- 4. 对于 Mac OS X 10.4, 单击**更多打印机**,从下拉列表中选择 EPSON Apple Talk,再从下 拉列表中选择域,然后选择打印机型号。 对于 Mac OS X 10.2或10.3,从下拉列表中选择 EPSON Apple Talk,再从下拉列表中选 择域,然后从列表中选择打印机型号。
- 5. 单击添加。

设置 Net Ware 服务器

# 概述

如果您正使用支持基于打印 NetWare 队列的打印机,详细信息参见 第70页的"配置网络接口"。

#### 注释:

要查明您的打印机是否支持 Net Ware 基于队列打印,请参见用户指南。

# 配置网络接口

该节介绍如何为 NetWare 设置网络接口。首先,您需要在 NetWare 环境下设置打印机,然 后使用 EpsonNet Config 设置网络接口。

# NetWare 设置介绍

# 支持的系统

## 服务器环境

- □ NetWare 3.1/3.11/3.12/3.2 (Bindery)
- □ NetWare 4.1/4.11/4.2 (NDS, Bindery 仿真)
- □ IntranetWare (NDS, Bindery 仿真)
- □ NetWare 5.0/5.1 (NDS, NDPS)
- □ NetWare 6.0 (NDS, NDPS)

## 客户端环境

必须是 NetWare 支持的客户端环境。客户端可以使用安装在网络接口上的打印机驱动程序。

支持如下的 Novell Client。

- □ 对于 Windows 98: Novell Client 3.4 或更新 (对于 Windows 98/95)
- □ 对于 Windows NT 4.0: Novell Client 4.8 或更新 (对于 Windows 2000/NT 4.0)
- □ 对于 Windows XP: Novell Client 4.9 或更新 (对于 Windows XP)

# 关于模式

您可以选择打印服务器、远程打印机或待机模式。如果用户量不超过限制,建议使用打印服务器模式。

模式特征描述如下。

<u>打印服务器模式(NDS/Bindery 打印服务器):</u>

□ 可直接使用高速打印

□ 使用 NetWare 用户账号

□ 同时能够连接多达8个文件服务器

□ 能够注册多达 32 个打印队列

#### 远程打印机模式:

- □ 不需要 Net Ware 用户账号。
- □ 需要一个打印服务器来控制远程打印机。
- □ NetWare3.x 可连接多达 16 台打印机, NetWare 4.x 或更新版本可连接多达 255 台。

#### 注释:

当您开启打印机时,在远程打印机模式中用户账号用于临时访问。如果没有可用的用户帐号,则在将客户端连接到网络上之前开启打印机。

#### 待机模式 (厂家默认模式):

待机模式是默认模式。此模式禁用所有相关的 NetWare 功能。当您在 NetWare 环境中不使用网络接口时,使用待机模式。

## 使用 Net Ware 说明

### 打印文本文件

当您使用 NetWare 或 DOS 的 NPRINT 命令打印文本文件时,根据客户端环境不同,可能会出现更改方向、错误转换或字符中出现间隙等问题。

### IPX 路由协议 "NLSP

可以从 NetWare 4.x 或更新版本设置 IPX 路由协议 "NLSP",但网络接口不支持 NLSP. RIP/SAP 控制通信。

您仅可以从 a) 与 RIP/SAP 兼容的 NLSP,或 b) RIP/SAP 中选择路由协议。如果您卸除 RIP 或 SAP 捆绑,指定兼容 RIP/SAP 的 NLSP 时,网络接口则不能与文件服务器和 NDS 通信。(参见 NetWare 的 INETCFG 应用工具的"协议"和"捆绑")

#### Bindery 和 NDS

- □ 您可以从服务器控制台中使用 SET BINDERY CONTEXT 命令检查 bindery 环境路径。
- □ 如果bindery环境路径没有设置,或者您希望使用一个非NDS客户中的另一个打印环境, 您需要指定 bindery 的环境。使用 SET BINDERY CONTEXT 命令来设置 AUTOEXEC. NCF 文 件中的环境。

 如果您正在运行 Windows 95/98 3.00 版本的 Novell Client 或 Windows NT 4.50 版本的 Novell Client,则不能在 EpsonNet Config 中使用 bindery print server 模式。要配 置 bindery 模式的网络接口,使用 Novell IntranetWare Client 或在 Web Browser 中 使用 EpsonNet Config。

详细信息请参见 NetWare 文档。

#### 识别网络接口的时间要求

在打印机开机后,NetWare 服务器需要2分钟的时间来识别网络接口。在启动时间内,状态页不显示确切的信息。

#### 框架类型

在同一网络中的 NetWare 服务器和 IPX 路由器应该使用相同的框架类型。如果在同一网络中有多种框架类型被使用,那么绑定所有的框架类型到 NetWare 服务器和 IPX 路由器。

#### 对于NetWare 5.x

IPX 协议必须安装 (绑定)在 NetWare 5.x 服务器上

#### 关于模式

如果您登录的模式与您在网络接口中设置的模式不同,当您试图配置 NetWare 网络接口时将会提示信息。如果您不想更改当前设置,单击取消并使用与网络接口设置相同的模式再次进行登录。

### 使用 Bindery Print Server (NetWare 3. x/4. x)

本节包含在用 Bindery 仿真的 NetWare3. x/4. x/IntranetWare 上的 打印服务器模式中,使用网络接口的介绍。

### 注释:

在 Net Ware 3. x 的打印服务器模式中的网络接口,不允许您通过 PCONSOLE 使用打印服务器 状态显示控制。

- 1. 打开打印机电源。
- 2. 从任一 NetWare 客户端中,使用管理员权限登录到目标 NetWare 服务器。您必须使用 bindery 连接登录。
- 3. 使用 EpsonNet Config 配置网络接口。详细信息请参见 EpsonNet Config 用户指南。
如果已经创建 NetWare 对象,您可以在 Web Browser 中使用 EpsonNet Config。有关详 细信息参见 EpsonNet Config with Web Browser 帮助。

### 使用 NDS Print Server (NetWare4. x/5. x/6.0)

本节包含了以 NDS 模式在 NetWare 4.x, IntranetWare, NetWare 5.x, 或 NetWare 6.0 的 打印服务器模式中,使用网络接口的介绍。

- 1. 打开打印机电源。
- 2. 从任一NetWare客户端中,以ADMIN,登录到NDS目录树的目标环境中。
- 3. 使用 EpsonNet Config 配置网络接口。详细信息请参见 EpsonNet Config 用户指南。

如果已经创建NetWare对象,您可以在Web Browser中使用EpsonNet Config。有关详细信息参见EpsonNet Config with Web Browser帮助。

### 使用 Remote Printer Mode (Netware 3.x)

对于 Netware 3.x 用户,按照下列步骤使用 PCONSOLE 设置打印机环境。

在文件服务器中创建打印队列

- 1. 从任一Netware 客户端中,使用管理员权限登录到网络。
- 2. 运行 PCONSOLE。从 Available Options 屏幕中,选择 Print Queue Information 按下 Enter。

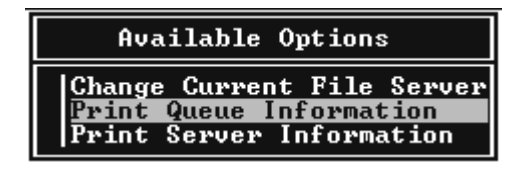

3. 在键盘上按下 Insert 按键并输入打印队列名称。按 Enter。

### 注释:

因为当您的客户使用打印机时需要您设置的打印队列名称,因此将打印队列名称通知您的客户。

4. 从 Print Queue 列表中,选择您刚刚输入的打印队列名称并按 Enter。从 Print Queue Information 列表中,选择 Queue Users 并按下 Enter。下一步,从列表中选择 EVERYONE。如果列表中没有 EVERYONE,按 Insert 按键并从 Print Queue 列表中选择 EVERYONE。

### 创建打印服务器

1. 从 Available Options 屏幕中,选择 Print Server Information 按下 Enter。

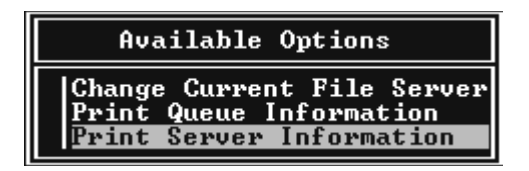

- 2. 在键盘上按下 Insert 按键并输入打印服务器名称。按 Enter。最好记下打印服务器的名称以备将来使用。
- 3. 从打印服务器列表中,选择您刚刚输入的打印服务器名称并按 Enter。从打印服务器信息列表中,选择 Print Server Configuration 并按 Enter。

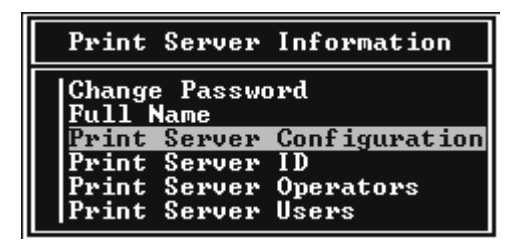

4. 从 Print Server Configuration Menu 中选择 Printer Configuration 并按下 Enter。

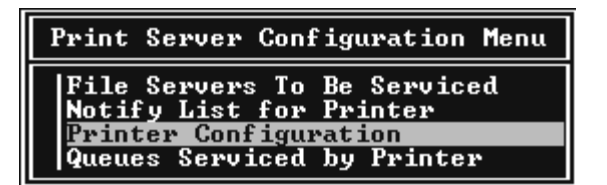

5. 从 Configured Printers 列表中,选择 Not Installed (端口数=0)并按下 Enter。

|                                                           | Configured Printers                                                                                                    |                     |
|-----------------------------------------------------------|----------------------------------------------------------------------------------------------------|---------------------|
| Not<br>Nott<br>Nott<br>Nott<br>Nott<br>Nott<br>Not<br>Not | Configured Printers<br>Installed<br>Installed<br>Installed<br>Installed<br>Installed<br>Installed<br>Installed<br>Installed<br>Installed<br>Installed<br>Installed<br>Installed<br>Installed<br>Installed<br>Installed<br>Installed<br>Installed<br>Installed<br>Installed<br>Installed<br>Installed<br>Installed | 5678901123<br>11123 |
| Not<br>Not                                                | Installed<br>Installed                                                                                                    | 14<br>15            |

6. 从打印机配置屏幕中,输入打印机名称。加亮区域输入 Type 并按 Enter。选择 Remote Parallel, LPT1 作为远程打印机模式。

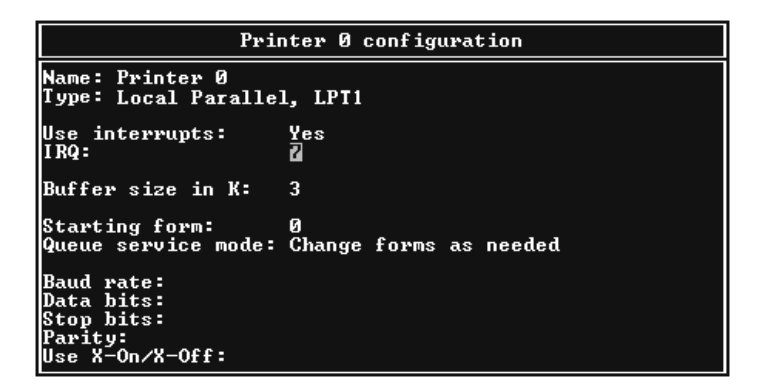

注释: 确保选择 Remote Parallel, LPT1 作为远程打印机模式。

- 7. 按下 Esc 键, 然后按下 Enter, 保存您的更改。
- 8. 按下 Esc 按键。

9. 从 Print Server Configuration menu 中选择 Queues Serviced by Printer 并按下 Enter。

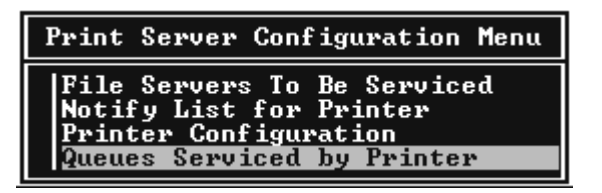

- 10. 从 Defined Printers 列表选择您想要使用的打印机并按下 Enter。
- 11. 按下 Insert 按键并从 Available Queues 列表中分配一个队列给打印服务器端口。
- 12. 在1和10之间指定一个优先级。1为最高。
- 13. 按下 Esc 键, 退出 PCONSOLE。

#### 使用 EpsonNet Config 配置 NetWare

- 1. 打开打印机电源。
- 当设置打印队列时,从文件服务系统控制台登录打印服务器。
   使用 PCONSOLE 设置 LOAD PSERVER 打印服务器名。
- 3. 使用 EpsonNet Config 配置网络接口。详细信息请参见 EpsonNet Config 用户指南。

如果已经创建 NetWare 对象,您可以在 Web Browser 中使用 EpsonNet Config。有关详 细信息参见 EpsonNet Config with Web Browser 帮助。

### 使用 Bindery Remote Printer Mode (Netware 4.x)

按下列步骤使用 Bindery 仿真在 NetWare 4.x 和 IntranetWare 上设置打印机环境。

#### 注释:

□ 如果需要,为用户分配托管。

□ 确保使用 PCONSOLE 代替 NWAdmin 设置打印队列和打印服务器

#### 创建项目

1. 从任一NetWare客户端中,以管理员登录到服务器。确保使用 Bindery 连接登录。

#### 注释:

如果使用这个设置的客户端已经以 NDS 模式登录,当 PCONSOLE 正在启动时,按F4 键切换到 bindery 模式。

2. 运行 PCONSOLE。从 Available Options 屏幕,选择 **Print Queues** 并按 **Enter**。按 **Insert** 并输入打印机队列名称。按 **Enter**。

#### 注释:

因为当您的客户使用打印机时需要您设置的打印队列名称,因此将打印队列名称通知您的客户。

- 3. 从 Print Queue 列表中,选择您刚刚输入的打印队列名称并按 Enter。从 Print Queue Information 列表中,选择 Queue Users 并按下 Enter。下一步,从列表中选择 EVERYONE。如果列表中没有 EVERYONE,按 Insert 按键并从 Print Queue 列表中选 择 EVERYONE。
- 4. 从 Available Options 屏幕选择 **Print Servers** 并按下 **Enter**。按下 **Insert** 并输入打印服 务器名称。按 **Enter**。
- 5. 按下 Esc 退出 PCONSOLE,并从服务器退出。
- 6. 以 ADMIN 登录服务器。确保以 NDS 连接登录。
- 7. 启动 NWAdmin。
- 8. 要创建打印机项目,单击指定为 Bindery 环境的 container 并从 Object menu 中选择 Create,然后选择 Printer。输入打印机名称并单击 Create。
- 9. 要分配打印队列,双击打印机项目图标 (步骤 8 中创建)。这时将出现打印机对话框。
- 10. 单击 Assignments 并单击 Add。从打印队列列表中选择队列 (步骤 2 中创建)并单击 OK。
- 11. 在打印机对话框中单击 Configuration 并从打印机类型下拉菜单中选择 Parallel。
- 12. 单击 Communication。这时将出现并行通讯对话框。
- 13. 选择 LPT1 端口; 检查中断 Polled; 并检查连接类型是否为 Manual load (从打印服 务器远程手动装载), 然后, 单击 OK。
- 14. 在打印机对话框内单击 OK。

- 15. 要分配打印机,双击打印服务器项目图标(步骤4中创建)。这时将出现打印服务器对 话框。
- 16. 单击 Assignments 并单击 Add。从打印机项目列表中选择打印机项目(步骤 8 中创建) 并单击 OK。
- 17. 在打印服务器对话框中,从打印机项目列表中选择已分配的打印机并单击 Printer Number 按钮,从0至15的设定打印机号码,然后单击 OK。
- 18. 要确认您已经分配的项目,双击打印服务器项目图标。单击**打印布局**,并检查打印服务器、打印机和打印队列是否已经连接。

### 使用EpsonNet Config 配置 NetWare

- 1. 打开打印机电源。
- 当设置打印队列时,从文件服务系统控制台登录打印服务器。
   使用 PCONSOLE 设置 LOAD PSERVER 打印服务器名。
- 3. 使用 EpsonNet Config 配置网络接口。详细信息请参见 EpsonNet Config 用户指南。

如果已经创建 NetWare 对象,您可以在 Web Browser 中使用 EpsonNet Config。有关详 细信息参见 EpsonNet Config with Web Browser 帮助。

### 使用NDS Remote Printer Mode (NetWare 4. x/5. x/6.0)

按下列步骤使用 NWAdmin, 以 NDS 模式, 在 NetWare 4.x、IntranetWare、NetWare 5.x 或 NetWare 6.0下,设置打印机环境。

### 创建项目

- 1. 从任一NetWare客户端中,以ADMIN,登录到NDS目录树的目标环境中。
- 2. 运行管理员工具 (NWAdmin)。
- 3. 创建打印机:

单击目录环境图标,并从**项目**菜单中选择**创建**,然后选择**打印机**。输入打印机名称并单击**创建**。

| 创建打印机        | ×  |
|--------------|----|
| 打印机名称 (N):   | 创建 |
| EPL-C8200    | 取消 |
| □ 定义附加属性(D)  | 擬助 |
| □ 创建其他打印机(A) |    |

4. 创建打印服务器:

单击目录环境图标,并从**项目**菜单中选择**创建**,然后选择**打印服务器**。输入打印服务名称并单击**创建**。

| 创建打印机服务器      | ×  |
|---------------|----|
| 打印机服务器名称:     | 创建 |
| EPL-C8200-PS  | 取消 |
| □ 定义附加属性(D)   | 帮助 |
| □ 创建其他打印机 (A) |    |

5. 创建打印队列:

单击目录环境图标,并从**项目**菜单中选择**创建**,然后选择**打印队列**。输入打印队列名称 并选择打印机队列容器,然后单击**创建**。双击打印队列项目并注册用户。

#### 注释:

因为当您的客户使用打印机时需要您设置的打印队列名称,因此将打印队列名称通知您的客户。

| 创建打印队列                     |             | ×  |
|----------------------------|-------------|----|
| 日录服务队列(1)                  | 创建          | 1  |
| C 参考 bindery 队列            | 取消          | il |
| 打印队列名称 (N):                | 都助          | 1  |
| JEFE-C6200-Q<br>打印队列最 (V)。 | 115200      | -  |
| MAXNW411_SYS.max.EPKOWA    | <b>L</b> 8- |    |
| □ 定义附加属性 (D)               |             |    |
| □ 创建其他打印队列(A)              |             |    |
|                            |             |    |

6. 在 NetWare 管理员屏幕上双击打印机项目图标。

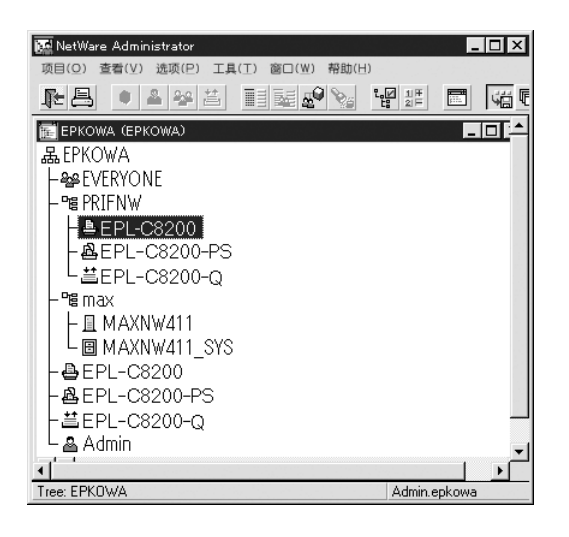

7. 在出现的打印机对话框中,单击分配并单击添加。

| 醴则打印机: EPL-C8200                        |     | X    |
|-----------------------------------------|-----|------|
| 1785<br>176188-598.                     |     | 标识   |
| EPL-C8200-PS.PRIFNW.epkowa              |     | /18C |
| NAI                                     | 优先级 | 記室   |
| Ert-Cozuu-Q.rnirNw.epkuwa               |     | 通知   |
|                                         |     | 特征   |
| ▲ 【】                                    |     | 参见   |
| 默认打印队列(E):<br>EPL-C8200-Q.PRIFNW.epkowa | •   |      |
| 确定 <b>取消 页面选项</b>                       | 帮助  |      |

8. 从打印队列列表中选择在步骤 5 中创建的队列并单击确定。

9. 单击配置并从打印机类型列表中选择其它 / 未知并单击确定。

| 110000000000000000000000000000000000000 | 8/#XI | 通讯(C)      |    |
|-----------------------------------------|-------|------------|----|
| 标题类型(B): Te                             | xt 💌  |            | 分配 |
| 访问间隔(!): 5                              |       |            | 配置 |
| 缓冲区大小KB(S); 3                           |       |            |    |
| 开始(E): 0                                |       |            | 通知 |
| 网络地址限制(N):                              |       | 10.00 (72) | 特征 |
| 事務法詞様式へい。                               |       | 1203ME ()  |    |
| 在打印队列内最小化表格                             |       | -          | 参见 |
|                                         |       |            |    |
| 表格访问模式(M);<br>在打印队列内最小化表格               |       | -          | 参见 |

10. 在 NetWare 管理员屏幕上双击打印服务器项目图标。

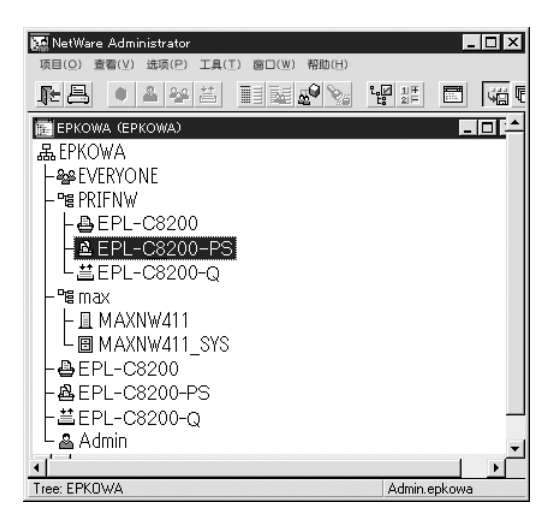

11. 在出现的打印机对话框中,单击分配,然后单击添加。

| 😥 Print Server : EPL-C8200-PS         | ×     |
|---------------------------------------|-------|
| 2796C<br>#TERM((P).                   | 标识    |
| 打印机 数目                                | 200 A |
| EPL-C8200.PHIFNW.epkowa 0             | 用户    |
|                                       | 操作员   |
|                                       | 审核记录  |
|                                       | 打印版面  |
|                                       |       |
|                                       |       |
| <b>添加(A)…</b> 删除(D) 打印数目(P)…          |       |
| · · · · · · · · · · · · · · · · · · · |       |

12. 从打印机项目列表中选择您想要分配的打印机项目并单击确定。

13. 返回到步骤 11 的屏幕并单击打印机数目按钮,在0至254之间,设定打印机数目。

| ×  |
|----|
| 确定 |
| 取消 |
| 帮助 |
|    |

14. 要确认您已经分配的项目,双击打印服务器项目图标。单击**打印布局**,并检查打印服务器、打印机和打印队列是否已经连接。

使用 EpsonNet Config 配置 NetWare

- 1. 打开打印机电源。
- 当设置打印队列时,从文件服务系统控制台登录打印服务器。
   使用 NWAdmin 设置 LOAD PSERVER 打印服务器名。
- 3. 使用 EpsonNet Config 配置网络接口。详细信息请参见 EpsonNet Config 用户指南。

如果使用已经创建 NetWare 项目, 您也可以在 Web Browser 中使用 EpsonNet Config。 有关详细信息参见 EpsonNet Config with Web Browser 帮助。

## 使用拨号网络的指导

本节说明了如何使用拨号网络。

注释:

本手册中的主要服务器指的是在网络上给工作站提供时间的主要时间服务器。

在每一种模式下使用拨号网络

<u>打印服务器模式</u>

您必须使用一个专用的拨号线路。

因为在打印服务器模式中的文件服务器上执行轮询检测。因此在这种情况下,没有拨号连接也是可以的。

### 远程打印机模式

在远程打印机模式下,使用路由器的代理响应功能可以使主要服务器安装在拨号目标上。 但是,当主要服务器停机后可能会产生额外的费用。为了避免这一点,推荐使用通过专用 拨号线的连接。

按照下面的指导使用专用拨号线。

## 当在拨号目标上有打印服务器时

局域网上的文件服务器:

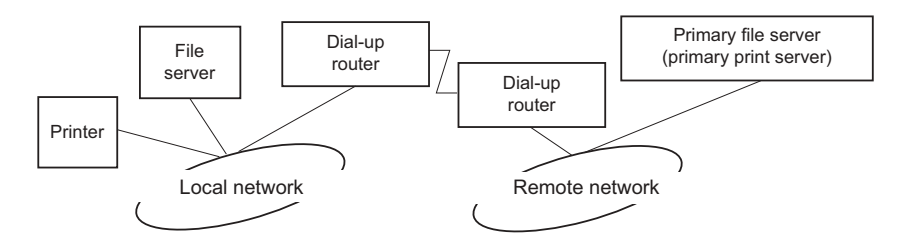

□ 当电源是打开时

因为访问先到达本地文件服务器然后到主要服务器,所以产生了拨号。这种拨号只在启 动的时候发生,因此不会有什么问题。

□ 当网络接口设置不正确时

因为访问先到达本地文件服务器然后到主要服务器,所以产生了拨号。这种拨号每大约 5分钟的间隔重复一次。确保网络接口设置正确以避免此问题。

□ 在正常操作过程中 (待机)

根据 NetWare 协议规定,将发送 SPX 监视器包。使用有代理响应功能的路由器来避免拨号。

□ 在正常操作过程中 (打印)

当传送打印数据时产生了拨号。因为它是拨号到指定的拨号网络,因此不会有什么问题。

□ 当在操作的过程中主要服务器停机时

因为一个连接周期性的试图访问主要服务器上,所以会产生拨号。这是由自动重新连接 功能引起的,关闭打印机一次。

□ 当局域网上的文件服务器停机时

当局域网上没有文件服务器时,NetWare将不能在局域网上使用。在这种情况下,网络接口的NetWare协议也不可用。在这种情况下将没有拨号产生。当在本地网络上的文件服务器恢复时,网络接口也自动恢复。

对于没有文件服务器的局域网:

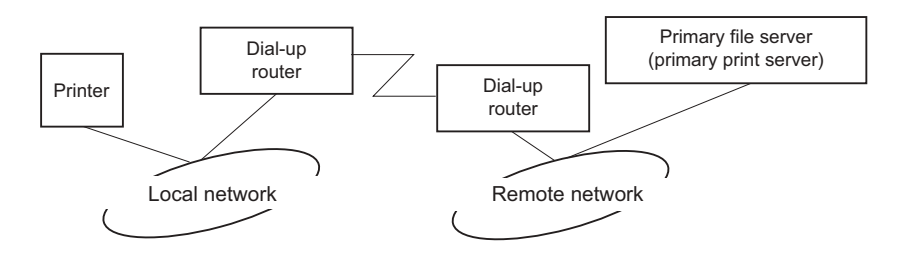

根据路由器的设置,在局域网上 NetWare 协议没有文件服务器可用。此设置与上面的图形 描述相同。

### 当局域网中有主要服务器时

即使在局域网中安装有主要服务器,根据路由器的配置不同也可能产生不必要拨号。

下面是打印服务器模式和远程打印机模式共同存在的问题。

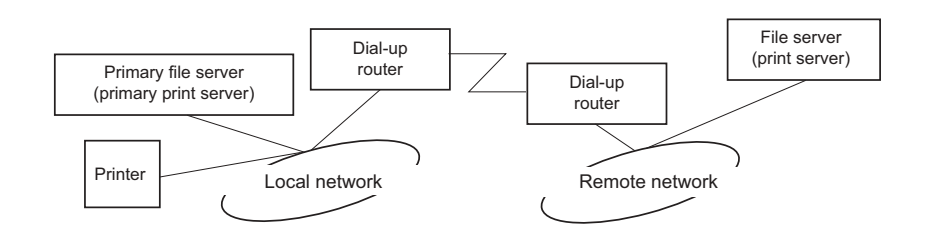

□ 当电源是打开时

因为访问仅仅是到主要服务器,所以没有拨号产生。

□ 当网络接口设置不正确时

因为访问仅仅是到主要服务器,所以没有拨号产生。但是,如果远程网的文件服务器 / 打印服务器被错误地设定为主要服务器,则可能产生不必要的拨号。更正这个设置以避 免此问题。

□ 在正常操作过程中(待机/打印)

因为访问仅仅是到主要服务器,所以没有拨号产生。

□ 当在操作的过程中主要服务器停机时

虽然有一个周期性连接试图访问主要服务器,但是不会产生拨号。可是,如果路由器设定通过 SAP 包 (寻找最近服务器),可能会产生不必要的拨号。为了避免这个问题,关闭打印机一次,或者不允许路由器通过 SAP 包 (寻找最近服务器)。

# 第3章

# 网络软件

此章节描述如何在打印机上使用提供的网络软件。

### 注释:

所提供的软件依据打印机的型号而不同。

# 关于 Windows 的 EpsonNet Config

# 关于EpsonNet Config

EpsonNet Config 是一个基于 Windows 的配置软件,是管理员用来为网络接口配置 TCP/IP、NetWare、MS 网络、AppleTalk 和 SNMP 的。

## 注释:

- □ 确保使用随此产品附带的 CD 光盘中的 EpsonNet Config。
- □ 在 Windows Vista 安装的 EpsonNet Config 不支持 NetBEUI 和 IPX 作为搜索协议。
- □ 安装在 Windows XP/Server 2003/Server 2008上的EpsonNet Config不支持NetBEUI用于 搜索协议,因为 Windows XP/Server 2003/Server 2008 不支持正式的 NetBEUI 协议。

### 支持 Net Ware 基于队列打印用户的注释说明:

- □ 如果不运行NetWare在拨号环境中使用打印机,清除NetWare屏幕中的使用NetWare 复选 框。如果选中了这个复选框,当您拨号上网时可能会收取额外的费用。
- □ 当为NetWare 配置网络接口时,使用IPX协议并以超级用户的权限登录到NetWare 服务器 或 NDS 环境。
- □ 当为NetWare 5.x 配置网络接口时,您必须使用 IPX 连接登录到NetWare 服务器。如果您 用 IP 连接登录到 NetWare 服务器, NetWare 屏幕和 SNMP 的 IPX 捕俘设置可能不能用。

# 系统需求

下表列出了 EpsonNet Config 的系统需求。

| 操作系统    | Windows Vista                                                |
|---------|--------------------------------------------------------------|
|         | Windows XP Professional/Home Edition                         |
|         | Windows Me                                                   |
|         | Windows 98/98 第二版                                            |
|         | Windows Server 2008                                          |
|         | Windows Server 2003                                          |
|         | Windows 2000 服务器 /Professional                               |
|         | 带有 Service Pack 5.0 或更高版本的 Windows NT 4.0 Server/Workstation |
| 硬盘驱动器空间 | 49 MB                                                        |

# 安装EpsonNet Config

按照下列步骤在计算机上安装 EpsonNet Config 以配置网络接口。

### 注释:

如果在安装 EpsonNet Config 后从操作系统中添加或删除协议或服务器, EpsonNet Config 可能就不能正常运行。如出现这种情况,请卸载 EpsonNet Config 后再重新安装。

- 1. 确保关闭所有应用程序。然后将软件 CD 光盘插入到 CD 驱动器中。
- 2. Epson Install Navi 屏幕自动打开。

如果没有出现 Epson Install Navi 屏幕,双击 CD 光盘上的 EPSETUP.EXE。

- 3. 单击软件列表 图标。
- 4. 选择 EpsonNet Config, 然后单击下一步按钮。
- 5. 按照屏幕说明完成安装。

#### 注释:

您启动 EpsonNet Config 后如果出现 Windows 安全报警窗口,单击**解除阻止**按钮,否则 EpsonNet Config 屏幕上不会列出此设备。

# 访问 EpsonNet Config 的用户指南

EpsonNet Config 用户指南 包含关于 EpsonNet Config 的详细信息。按照下面步骤访问 EpsonNet Config 用户指南。

- 1. 单击**开始**,指向**程序**(对于 Windows Me, 98, 2000 和 NT 4.0 用户)或**所有程序**(对于 Windows Vista, XP 和 Server 2003 用户),选择 EpsonNet,然后选择 EpsonNet Config V2。单击 EpsonNet Config 可启动它。
- 2. 从帮助菜单,选择 EpsonNet Config 帮助。

出现 EpsonNet Config 用户指南。单击屏幕左侧的链接,您可以获得有关使用 EpsonNet Config 的信息。

# 关于 Macintosh 的 EpsonNet Config

# 关于EpsonNet Config

EpsonNet Config 是管理员基于 Macintosh 上的配置软件,可以让您配置网络接口的 TCP/IP 和 AppleTalk。

### 注释:

确保使用随此产品附带的CD光盘中的EpsonNet Config。

# 系统需求

下表列出了 EpsonNet Config 的系统需求。

| 操作系统    | Mac OS 10.2.x 或更新版本               |
|---------|-----------------------------------|
| 型号      | PowerPC Macintosh/Intel Macintosh |
| 硬盘驱动器空间 | 45 MB                             |

# 安装EpsonNet Config

按照下列步骤安装 EpsonNet Config 来配置网络接口。

1. 确保关闭所有应用程序。然后将软件 CD 光盘插入到 CD 驱动器中。

EPSON 文件夹自动打开。

2. 在 EPSON 文件夹中双击 Install Navi 图标。

Epson Install Navi 屏幕打开。

- 3. 单击软件列表 图标。
- 4. 选择 EpsonNet Config, 然后单击下一步按钮。
- 5. 按照屏幕说明完成安装。

# 访问 EpsonNet Config 的用户指南

EpsonNet Config 用户指南 包含关于 EpsonNet Config 的详细信息。按照下面步骤访问 EpsonNet Config 用户指南。

- 1. 双击 Macintosh HD 图标。在应用程序文件夹中,双击 EpsonNet 文件夹,然后双击 EpsonNet Config 文件夹。最后,双击 EpsonNet Config 图标。
- 2. 从帮助菜单,选择 EpsonNet Config 帮助。

出现 EpsonNet Config 用户指南。单击屏幕左侧的链接,您可以获得有关使用 EpsonNet Config 的信息。

在Web 浏览器中的EpsonNet Config

# 关于EpsonNet Config

网络浏览器中的 EpsonNet Config 是一个基于网络浏览器的应用工具,用来配置在网络上使用的打印机。

在浏览器上通过键入用于 URL 的网络接口 IP 地址,可启动 EpsonNet Config 让您配置用于 TCP/IP、NetWare、MS Network、AppleTalk、IPP 和 SNMP 的网络接口。

## 支持的 Web 浏览器

### Windows:

- □ Microsoft Internet Explore 5.0版本或更新版本
- □ Netscape Navigator 7.0版本或更新版本
- □ Firefox version 2.0 或更新版本

### Mac OS X:

- □ Netscape Navigator 7.0版本或更新版本
- □ Apple Safari 1.2 或更新版本
- □ Firefox version 2.0 或更新版本

### 关于 Web 浏览器设置

当运行 Web 浏览器中的 EpsonNet Config 时,确保没有使用代理服务器访问网络。如果选择了使用代理服务器访问因特网复选框,您将不能使用网络浏览器中的 EpsonNet Config。按照下面步骤清除使用代理服务器访问因特网复选框。

- 1. 在桌面上右击 Internet Explorer 图标,然后选择属性。
- 2. 单击连接选项。
- 3. 清除使用代理服务器访问因特网复选框。

# 使用基于网络浏览器的 EpsonNet Config 配置网络接口

在使用 EpsonNet EasyInstall 和对于 Windows 或 Macintosh 的 EpsonNet Config 或者 arp/ping 命令,指定 IP 地址到网络接口之后,可以使用基于网络浏览器的 EpsonNet Config 配置网络接口。

### 注释:

- □ 您的计算机必须安装网络浏览器。
- □ 计算机和网络接口上必须正确设置 TCP/IP。
- □ 不要同时运行Windows或Macintosh中的EpsonNet Config和基于网络浏览器的EpsonNet Config。
- □ 浏览器可能会限制您使用一些字符。详细信息,请参见浏览器或操作系统文档资料。

### 支持 Net Ware 基于队列打印用户的注释说明:

如果您正在使用拨号环境而没有使用 Ner Ware, 在 Ner Ware 屏幕上选择**禁用**。如果选择了 **启用**,当使用拨号路由器时可能会导致额外的费用。

按照下面的步骤使用 EpsonNet Config 更改 IP 地址。

- 1. 打开打印机电源。
- 2. 使用下面的一种方法运行 EpsonNet Config。
  - □ 运行 Windows 或 Macintosh 中的 EpsonNet Config。从列表中选择您想要配置的打印 机,并单击**启动浏览器**。
  - □ 打开浏览器,并直接输入网络接口的 IP 地址。不要运行 Windows 或 Macintosh 中的 EpsonNet Config。

http:// 网络接口的 IP 地址 /

#### 样例: http://192.168.100.201/

注释:

要检查网络接口的 IP 地址, 请使用 EpsonNet Config。有关详细信息, 对于 Windows 用户, 参见第 86 页的"关于 EpsonNet Config"。对于 Macintosh 用户, 参见 第 89 页 的"关于 EpsonNet Config"。

#### 支持 Net Ware 基于队列打印用户的注释说明:

□ 从任何 Net Ware 客户端以超级用户登录到目标 Net Ware 服务器或 NDS 环境。

- □ 您不能使用基于网络浏览器的 EpsonNet Config, 创建打印服务器、打印队列或打印 机。必须在使用基于网络浏览器的 EpsonNet Config 之前, 创建这些项目。
- 3. 在配置菜单中的网络下单击 TCP/IP 以查看 TCP/IP 设置屏幕。

#### 注释:

如果您想配置 TCP/IP 以外的协议,请按配置一网络屏幕描述进行配置。

4. 选择获取 IP 地址的方法。当选择自动, DHCP 变为可用并自动分配 IP 地址。如果要手动设置 IP 地址,选择手动。

注释:

□ 网络管理员必须确认对 IP 地址设置的任何更改。

- □ 当选择自动时,DHCP 变为可用。要使用 DHCP 服务器,确保您的计算机中安装了 DHCP 并且配置正确。详细说明参见操作系统用户帮助。
- □ 如果启用**设置使用自动私有的 IP 地址(APIPA)**,私有的 IP 地址自动指定到网络接口,即使在系统或网络中没有 DHCP 服务器。
- □ 如果不支持动态 DNS 功能, 建议选择**手动**并输入 IP 地址。这是因为如果选择**自动**, 每 次打开打印机时网络接口的 IP 地址会更改, 因此, 您需要更改打印机端口设置。
- 5. 要手动分配 IP 地址, 输入 IP 地址, 子网掩码和默认网关。确保所给的 IP 地址没有与 网络上的其它设备的 IP 地址相冲突。

#### 注释:

如果将服务器或路由器功能用于网关,输入用于网关的服务器 IP 地址和路由器地址。 如果没有网关,保留默认网关。

6. 当 IP 地址不能通过 DHCP 服务器获取时,您想自动在 169.254.1.1 和 169.254.254.254 之间到得一个私有的地址,对于设置使用自动私有的 IP 地址 (APIPA) 保留启用。否则,选择禁用。

- 7. 当使用 ping 命令设置 IP 地址时,对于设置使用 PING 选择启用。当使用 EpsonNet Config 设置 IP 地址时,选择禁用,这可以防止对 IP 地址意外的更改。
- 8. 如果使用 DHCP 服务器您想获取 DNS 服务器地址,对于自动获取 DNS 服务器地址选择启用。

如果您想手动键入 DNS 服务器地址,选择禁用然后键入 DNS 服务器的 IP 地址。

9. 如果想使用 DHCP 服务器获取主机名称和局域名称,选择自动获取主机名称或局域名称为启用。

如果想指定手动,在文本框中输入主机名称和局域名称。

10. 如果想通过支持动态 DNS 的 DHCP 服务器注册主机名称和局域名称到 DNS 服务器,选择 注册网络接口地址到 DNS 服务器为启用。

如果您想直接地注册主机名称和局域名称到 DNS 服务器,选择**直接注册网络接口卡地址** 到 DNS 服务器为启用。

- 11. 对于**使用即插即用**,选择**启用**或**禁用**。如果您想要在 Windows Me 或更新的操作系统中使用即插即用功能,则选择**启用**。
- 12. 如果需要,更改默认的即插即用设备名称。这个设备名称是支持即插即用功能的 Windows 来使用的。
- 13. 仅对于 Mac OS X: 对于使用 Bon jour,选择启用或禁用。如果选择启用,键入 Bon jour 名称和 Bon jour 打 印机名称。如果您的网络环境支持 DHCP,您可通用启用此设置在网络上使用打印机。
- 14. 单击提交然后键入口令并升级设置。

注释:

如果在管理员屏幕中已设置管理员名称,输入管理员名为用户名。

15. 如果在屏幕上出现配置更改完成摂的信息时,更新完成。在出现这个信息之前不要关闭 浏览器,也不要向打印机发送打印任务。按屏幕指导重新启动打印机。

#### 注释:

- □ 由于在复位打印机后新的 IP 地址生效,因此您需要通过输入新的 IP 地址重新启动 EpsonNet Config。
- □ 仅在您按下提交按钮所生效的页面上更改。

# 开始屏幕

任何用户都可以在浏览器中输入网络接口的 IP 地址作为 URL 来访问下面的屏幕。

注释:

□ 如果您的打印机支持此功能,仅出现此项目,且项目名称可能根据型号的不同而不同。

□ 有关每个项目的详细信息参见 EpsonNet Config with Web Browser 帮助。

索引

| 主页       | 链接到开始屏幕。                               |
|----------|----------------------------------------|
| 喜爱       | 链接到管理员预先定义的站点。                         |
| 帮助       | 链接到帮助。                                 |
| 关于       | 链接到 EpsonNet Config 版权和版本信息。           |
| EPSON 标志 | 链接到 EPSON 站点(http://www.epson.com.cn)。 |

菜单

| 信息一打印机    |                      |
|-----------|----------------------|
| 设备        | 显示打印机设备信息。           |
| 耗材        | 显示耗材的信息。             |
| 确认        | 确认和执行信息页、保存任务和表格叠加。  |
| 输入        | 显示打印纸类型信息。           |
| 打印        | 显示打印信息。              |
| 仿真        | 显示每种类型的仿真信息。         |
| 接口        | 显示打印机接口信息。           |
| 信息一网络     | · ·                  |
| 常规        | 显示网络接口信息。            |
| NetWare   | 显示关于 NetWare 的信息。    |
| TCP/IP    | 显示关于 TCP/IP 的信息。     |
| AppleTalk | 显示关于 AppleTalk 的信息。  |
| MS 网络     | 显示有关 Microsoft 网络信息。 |
| IPP       | 显示关于 IPP 的信息。        |
| SNMP      | 显示关于 SNMP 的信息。       |
| 访问控制      | 显示关于访问控制的信息          |
| 超时        | 显示关于超时的信息。           |
| 时间        | 显示关于时间的信息。           |
| EDM       | 显示 EDM 代理信息。         |
| 配置一打印机*   |                      |
| 输入        | 更改输入设置。              |
| 打印        | 更改打印设置。              |
| 仿真        | 更改仿真设置。              |
| 接口        | 更改接口设置。              |
| 配置一网络     | · ·                  |
| NetWare   | 配置 NetWare 的可用设置。    |
| TCP/IP    | 配置需要的 TCP/IP 设置和方式。  |
| AppleTalk | 配置需要的 AppleTalk 设置。  |

| MS 网络 | 配置需要的 Microsoft 网络设置。 |
|-------|-----------------------|
| IPP   | 配置需要的 IPP 设置。         |
| SNMP  | 配置需要的 SNMP 设置。        |
| 访问控制  | 配置需要的访问控制设置。          |
| 超时    | 配置需要的超时设置。            |
| 时间    | 配置需要的时间设置。            |
| 配置一选件 |                       |
| 管理员   | 输入管理员名称和链接到喜爱的网站。     |
| 复位    | 复位打印机并返回到默认设置。        |
| 口令    | 设定口令保护设置。             |

\* 大幅面喷墨打印机不支持此功能。

# EpsonNet Print

# 关于EpsonNet Print

EpsonNet Print 是一个应用工具程序,提供了在 TCP/IP 网络上 Epson 打印机的对等打印。

通过使用 EpsonNet Print,您既可以搜索在同一网段内的打印机,也可以搜索路由器以外的打印机。您可以从 LPR 标准打印、LPR 扩展打印或高速打印中选择打印方式。

# 系统需求

下表列出了 EpsonNet Print 的系统要求。

| 操作系统 | Windows Vista                                                        |
|------|----------------------------------------------------------------------|
|      | Windows XP Home Edition/Professional ( 带有 Service Pack 1 或更高版<br>本 ) |
|      | Windows Me, 98, 98 第二版                                               |
|      | Windows 95 OSR2(带有 Internet Explorer version 5.0 或更高版本)              |
|      | Windows Server 2008                                                  |
|      | Windows Server 2003                                                  |
|      | Windows 2000 ( 带有 Service Pack 4 或更高版本 )                             |
|      | Windows NT 4.0 (带有 Service Pack 6 或更高版本)                             |
| CPU  | 推荐 Pentium II 400 MHz 或更好                                            |
| 内存   | 64 MB 或更多                                                            |
| 硬盘空间 | 20MB 或更多                                                             |
| 显示   | 800 × 600 屏幕分辨率, 256 色或更多                                            |

# 安装 EpsonNet Print

按下面的步骤安装 EpsonNet Print。确保将它安装在与网络相连的计算机上。

### 注释:

如果您的计算机上已经安装了 EpsonNet Direct Print (EpsonNet Print 的旧版本),需 要在安装 EpsonNet Print 版本之前先卸载它 (安装程序将引导您卸载 EpsonNet Direct Print 2)。

- 1. 确保关闭所有应用程序。然后将软件 CD 光盘插入到 CD 驱动器中。
- 2. Epson Install Navi 屏幕自动打开。

如果没有出现 Epson Install Navi 屏幕,双击 CD 光盘上的 EPSETUP. EXE。

- 3. 单击软件列表图标。
- 4. 选择 EpsonNet Print, 然后单击下一步按钮。
- 5. 按照屏幕说明完成安装。

计算机现在设置使用 LPR 通过 EpsonNet Print 打印。参见下一节安装您的打印机。

## 对于 Windows Vista/XP/Server 2008/Server 2003/2000/NT 4.0 用户

按照以下步骤用添加打印机向导来添加端口。

- □ 如果您想通过DHCP服务器或路由器为已经自动分配了IP地址的打印机增加端口,请参见 为分配有动态 IP 地址的打印机增加端口。
- □ 如果您想为手动设定了IP地址的打印机增加端口,请参见为分配有静态IP地址的打印机 增加端口。

#### 注释:

- □ 确保计算机连接到网络而且正确设置了 TCP/IP。
- □ 确保计算机上安装了目标 Epson 打印机的驱动程序。
- □ 给打印机指定一个有效的 IP 地址。

### 为配置有动态 IP 地址的打印机添加端口

1. 对于 Windows Vista/Server 2008: 单击开始,控制面板,然后打印机。单击添加打印 机来启动添加打印机向导。

对于 Windows XP/Server 2008: 单击开始,然后选择打印机和传真。在打印机任务下, 单击添加打印机来启动添加打印机向导。单击下一步。

对于 Windows Server 2003: 单击开始,然后选择打印机和传真。在打印机文件夹中双击添加打印机来启动添加打印机向导。单击下一步。

对于 Windows 2000: 单击开始, 指向设置并选择打印机。在打印机文件夹中双击添加打印机来启动添加打印机向导。单击下一步。

对于 Windows NT 4.0: 单击开始,指向设置并选择打印机。双击添加打印机图标。单击下一步。

2. 对于 Windows Vista/Server 2008: 单击添加本地打印机。选择创建新端口单选按钮, 然后从列表中选择 EpsonNet Print 端口。单击下一步。

对于 Windows XP/Server 2003: 单击本地打印机连接在本计算机上,清除自动检测并 安装我的即插即用打印机复选框,然后单击下一步。选择创建新端口单选按钮,然后从 列表中选择 EpsonNet Print 端口。单击下一步。 注释:

如果出现以下屏幕,请单击解除阻止按钮,然后单击刷新按钮来搜索打印机。

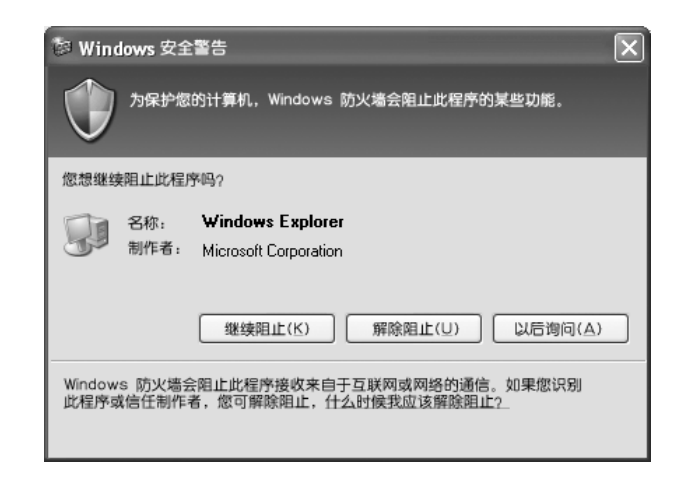

对于 Windows 2000: 单击本地打印机,清除自动检测并安装即插即用打印机复选框,然 后单击下一步。选择创建新端口单选按钮,然后从列表中选择 EpsonNet Print 端口。 单击下一步。

对于 Windows NT 4.0:选择我的计算机单选按钮并单击下一步。在添加打印机向导对话框中单击添加端口按钮。从可以使用的打印机端口列表中选择 EpsonNet Print Port, 然后单击新端口按钮。

3. 选择目标打印机,然后单击下一步。

| 添加 EpsonNet Print Port 向导  |                                         | ×     |
|----------------------------|-----------------------------------------|-------|
| EpsonNet                   |                                         | EPSON |
| 您要为哪台打印机添加端口?              |                                         |       |
| 打印机模式                      | 主机名或 P地址                                |       |
| Manual Setting<br>AL-CXXXX | *****                                   |       |
| ALLOW                      | ~~~~~~~~~~~~~~~~~~~~~~~~~~~~~~~~~~~~~~~ |       |
|                            |                                         |       |
|                            |                                         |       |
| ,                          | N/W 设置 再灾搜索                             | 1     |
|                            |                                         |       |
|                            | <返回 下一歩>                                | 取消    |

注释:

□ 如果目标打印机不在列表中,单击刷新按钮来搜索使用新参数的打印机。

□ 如果您想在其它网段中搜索打印机,单击N/W设置按钮。选择特定网段复选框,然后 输入网段的网络地址和子网掩码以用来搜索。然后单击添加按钮。您也可以指定在 宣布通讯错误前持续的时间。

| 查找设置<br>指定网段- |      |              |    | × |
|---------------|------|--------------|----|---|
| 网址:<br>       | 子网捧f | 5) :<br><br> | 激加 |   |
| 发出通讯错误前       | 的时间: |              | 6  | 秒 |

4. 确认您想配置的打印机端口的有关信息, 然后单击完成。

| 添加 EpsonNet Print Port 向导  | )                 | ×     |
|----------------------------|-------------------|-------|
| EpsonNet<br>Print          |                   | EPSON |
| 下列 EpsonNet Print port 将被测 | <b>然</b> 边。       |       |
| 端口类型:                      | IP Address(Auto)  |       |
| 端口名称:                      | EPX00000:AL-CXXXX |       |
| 打印机型号:<br>主机名或 P地址:        | AL-CXXXX          |       |
| Protocol:                  | Enhanced LPR      |       |
|                            |                   |       |
|                            |                   |       |
|                            | <返回(B) 完成         | 取消    |

| 项目   | 说明                                                                |
|------|-------------------------------------------------------------------|
| 端口类型 | 下拉菜单中列出了下列项目,您可以选择您所需的端口类型。                                       |
|      | IP 地址(自动): 自动设置端口。如果打印机自动需要 IP 地址而且计算机<br>和打印机在同一网段中,您就可以选择该端口类型。 |
|      | IP 地址 (手动): 使用打印机 IP 地址作为端口名。                                     |
|      | <b>主机名称 (DNS):</b> 使用打印机主机在 DNS 服务器中注册的名为端口名。                     |
|      | MS网络:使用 NetBIOS 在打印机中注册的名称为端口名称。                                  |

| 项目   | 说明                                                                                                    |
|------|----------------------------------------------------------------------------------------------------|
| 端口信息 | 出现下列项目:                                                                                                   |
|      | <ul> <li>端口名称(如果端口类型改变了,端口名称和主机名称和 IP 地址也会改变。)</li> <li>打印机类型</li> <li>主机名称或 IP 地址</li> <li>协议</li> </ul> |
| 完成按钮 | 注册端口信息到系统,关闭Add EpsonNetPrint Port Wizard。                                                                |
| 后退按钮 | 返回到打印列表窗口。                                                                                                |
| 取消按钮 | 关闭 Add EpsonNetPrint Port Wizard。                                                                         |

您需要安装打印机驱动程序。请参见第 103 页的 "安装打印机驱动程序"。

### 为配置有静态 IP 地址的打印机添加端口

1. 对于 Windows Vista/Server 2008: 单击开始, 控制面板, 然后打印机。单击添加打印 机来启动添加打印机向导。

对于 Windows XP: 单击开始, 然后选择打印机和传真。在打印机任务下, 单击添加打印机来启动添加打印机向导。单击下一步。

对于 Windows Server 2003: 单击开始,然后选择打印机和传真。在打印机文件夹中双击添加打印机来启动添加打印机向导。单击下一步。

对于 Windows 2000: 单击开始,指向设置并选择打印机。在打印机文件夹中双击添加打印机来启动添加打印机向导。单击下一步。

对于 Windows NT 4.0: 单击开始,指向设置并选择打印机。双击添加打印机图标。单击下一步。

2. 对于 Windows Vista/Server 2008: 单击添加本地打印机。选择创建新端口单选按钮, 然后从列表中选择 EpsonNet Print 端口。单击下一步。

对于 Windows XP/Server 2003: 单击本地打印机连接在本计算机上,清除自动检测并 安装我的即插即用打印机复选框,然后单击下一步。选择创建新端口单选按钮,然后从 列表中选择 EpsonNet Print 端口。单击下一步。

对于 Windows 2000: 单击本地打印机,清除自动检测并安装即插即用打印机复选框,然 后单击下一步。选择创建新端口单选按钮,然后从列表中选择 EpsonNet Print 端口。 单击下一步。 **对于**Windows NT 4.0:选择我的计算机单选按钮并单击下一步。在添加打印机向导对话框中单击添加端口按钮。从可以使用的打印机端口列表中选择 EpsonNet Print Port,然后单击新端口按钮。

3. 从列表中选择手动设置,然后单击下一步。

| 添加 EpsonNet Print Port 向导 |                  | ×     |
|---------------------------|------------------|-------|
| EpsonNet                  |                  | EPSON |
|                           |                  |       |
| 您要为哪台打印机添加端口?<br>打印机模式    | 主机名成             |       |
| Manual Setting            | THUN NAL         |       |
| AL-DXXXX<br>AL-DXXXX      | ******           |       |
|                           |                  |       |
|                           |                  |       |
|                           |                  |       |
|                           |                  | 1     |
|                           | N/W 设置再次搜索       |       |
|                           |                  |       |
|                           | <返回 <b>下一步</b> > | 取消    |

4. 输入打印机名称,端口名称就会自动输入到端口名称编辑框中。然后单击下一步。

| 添加 EpsonNet Print Port 向导 | ×     |
|---------------------------|-------|
| EpsonNet<br>Print         | EPSON |
| 输入打印机主机名称或 P              |       |
| ×××××××××                 |       |
| 端口名称:                     |       |
|                           |       |
|                           |       |
|                           |       |
| <返回 下一歩>                  | 取消    |

5. 确认您想配置的打印机端口的有关信息,然后单击完成。

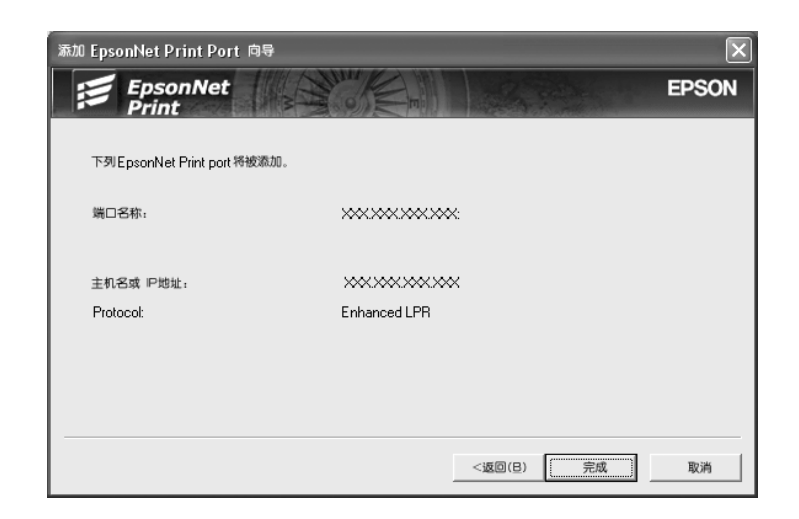

| 项目   | 说明                                         |
|------|--------------------------------------------|
| 端口信息 | 出现下列项目:                                    |
|      | - 端口名称<br>- 主机名称或 IP 地址<br>- 协议            |
| 完成按钮 | 注册端口信息到系统,关闭Add EpsonNetPrint Port Wizard。 |
| 后退按钮 | 返回到打印列表窗口。                                 |
| 取消按钮 | 关闭 Add EpsonNetPrint Port Wizard。          |

您需要安装打印机驱动程序。请参见第 103 页的 "安装打印机驱动程序"。

## 安装打印机驱动程序

安装随打印机随附的打印机驱动程序。

- 1. 插入随打印机附送的软件 CD 光盘。
- 2. 如果出现软件安装屏幕,关闭它。
- 3. 单击磁盘按钮。这时将出现从磁盘安装对话框。
- 4. 单击浏览。
- 5. 选择光驱, 然后双击以您的操作系统命名的文件夹。单击确定。

- 6. 在从磁盘安装对话框中单击确定。
- 7. 选择打印机的型号, 然后单击下一步。

#### 注释:

如果添加打印机向导提示您选择**保持现有驱动程序**或替换现有驱动程序,确保选择替换 现有驱动程序单选按钮。单击下一步。

8. 单击完成,并按屏幕指导完成安装。

打印机现在已经准备好对等打印。要配置打印机端口,参见第 108 页的"配置打印机端口"。

### Windows Me/98/95的用户

按照以下步骤用添加打印机向导来添加端口。

- □ 如果您想从DHCP服务器或路由器为打印机添加添加自动配置IP地址的打印机端口,请参见为配置有动态 IP 地址的打印机添加端口。
- □ 如果您想为手动设置IP地址的打印机添加端口,请参见为配置有静态IP地址的打印机添加端口。

#### 注释:

- □ 确保计算机连接到网络而且正确设置了 TCP/IP。
- □ 确保计算机上安装了目标 Epson 打印机的驱动程序。
- □ 给打印机指定一个有效的 IP 地址。

#### 为配置有动态 IP 地址的打印机添加端口

为打印机添加端口之前安装打印机驱动程序。请参见打印机随附手册中有关如何安装打印机驱动程序的有关说明。

- 1. 单击开始,指向设置并选择打印机。
- 2. 右击目标打印机图标,然后选择属性。
- 3. 单击**详细**选项,然后单击**添加端**口按钮。选择**其它**单选按钮,然后选择 EpsonNet Print 端口。单击确定。

4. 选择目标打印机,然后单击**下一步**。

| 添加 EpsonNet Print Port 向导 |                                        | ×     |
|---------------------------|----------------------------------------|-------|
| EpsonNet<br>Print         |                                        | EPSON |
| 您要为鄙台打印机添加端口?             |                                        |       |
| 打印机模式                     | 主机名或 P地址                               | 1     |
| Manual Setting            |                                        |       |
| AL-DXXXX                  |                                        |       |
| ALCONN                    | ~~~~~~~~~~~~~~~~~~~~~~~~~~~~~~~~~~~~~~ |       |
|                           |                                        |       |
|                           |                                        |       |
|                           |                                        |       |
|                           |                                        |       |
| 1                         |                                        |       |
|                           | N/W 设置 再次搜索                            |       |
|                           |                                        | _     |
|                           |                                        |       |
|                           | <返回 下一步>                               | 取消    |
|                           |                                        |       |

### 注释:

- □ 如果目标打印机不在列表中,单击刷新按钮来搜索使用新参数的打印机。
- □ 如果您想在其它网段中搜索打印机,单击N/W设置按钮。选择特定网段复选框,然后 输入网段的网络地址和子网掩码以用来搜索。然后单击添加按钮。您也可以指定在 宣布通讯错误前持续的时间。

| 查找设置           |         | ×   |
|----------------|---------|-----|
| ──── 指定网段      |         |     |
| 网址:<br>· · · · | - 子网掩码: | 源加  |
| 网址:            | 子网掩码:   | 删除  |
|                |         |     |
|                |         |     |
| 发出通讯错误前的时间。    |         | 6 秒 |
|                | 确定      | 取消  |

5. 确认您想配置的打印机端口的有关信息,然后单击完成。

| 添加 EpsonNet Print Port 向导    | ×                |
|------------------------------|------------------|
| EpsonNet                     | EPSON            |
|                              |                  |
| 下列 EpsonNet Print port 将被添加。 |                  |
| 端口类型:                        | IP Address(Auto) |
| 端口名称:                        | EPXXXXX:AL-CXXXX |
|                              |                  |
| 打印机型号:                       | AL-CXXXX         |
| 主机名或 P地址:                    |                  |
| Protocol:                    | Enhanced LPR     |
|                              |                  |
|                              |                  |
|                              | <返回(B) 完成 取消     |
|                              |                  |

| 项目   | 说明                                                                              |
|------|---------------------------------------------------------------------------------|
| 端口类型 | 下拉菜单中列出了下列项目,您可以选择您所需的端口类型。                                                     |
|      | IP 地址(自动): 自动设置端口。如果打印机自动需要 IP 地址而且计算机<br>和打印机在同一网段中,您就可以选择该端口类型。               |
|      | IP 地址 (手动): 使用打印机 IP 地址作为端口名。                                                   |
|      | <b>主机名称 (DNS):</b> 使用打印机主机在 DNS 服务器中注册的名为端口名。                                   |
|      | MS 网络:使用 NetBIOS 在打印机中注册的名称为端口名称。                                               |
| 端口信息 | 出现下列项目:                                                                         |
|      | - 端口名称(如果端口类型改变了,端口名称和主机名称和 IP 地址也会改<br>变。)<br>- 打印机类型<br>- 主机名称或 IP 地址<br>- 协议 |
| 完成按钮 | 注册端口信息到系统,关闭Add EpsonNetPrint Port Wizard。                                      |
| 后退按钮 | 返回到打印列表窗口。                                                                      |
| 取消按钮 | 关闭 Add EpsonNetPrint Port Wizard。                                               |

打印机现在已经准备好对等打印。要配置打印机端口,参见第 108 页的"配置打印机端口"。

## 为配置有静态 IP 地址的打印机添加端口

为打印机添加端口之前安装打印机驱动程序。请参见打印机随附手册中有关如何安装打印机驱动程序的有关说明。

- 1. 单击开始,指向设置并选择打印机。
- 2. 右击目标打印机图标,然后选择属性。
- 3. 单击**详细**选项,然后单击**添加端口**按钮。选择**其它**单选按钮,然后选择 EpsonNet Print 端口。单击确定。
- 4. 从列表中选择手动设置,然后单击下一步。

| $\frown$ |
|----------|
| N        |
|          |
|          |
|          |
|          |
|          |
|          |
|          |
|          |
|          |
|          |
| _        |
|          |
|          |

5. 输入打印机名称,端口名称就会自动输入到端口名称编辑框中。然后单击下一步。

| 添加 EpsonNet Print Port 向导 | ×       |
|---------------------------|---------|
| EpsonNet<br>Print         | EPSON   |
| 输入打印机主机名称或 IP地址.          |         |
| ×××××××××                 |         |
| 端口名称:                     |         |
| ××××××××××                |         |
|                           |         |
|                           |         |
|                           | 170.744 |
|                           | 取消      |

6. 确认您想配置的打印机端口的有关信息,然后单击完成。

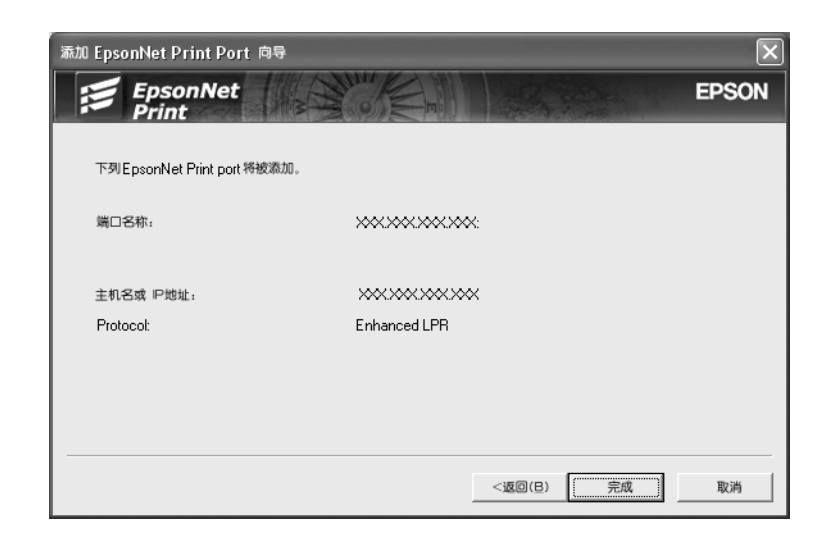

| 项目   | 说明                                         |
|------|--------------------------------------------|
| 端口信息 | 出现下列项目:                                    |
|      | - 端口名称<br>- 主机名称或 IP 地址<br>- 协议            |
| 完成按钮 | 注册端口信息到系统,关闭Add EpsonNetPrint Port Wizard。 |
| 后退按钮 | 返回到打印列表窗口。                                 |
| 取消按钮 | 关闭 Add EpsonNetPrint Port Wizard。          |

# 配置打印机端口

按照下面的步骤配置打印机端口。根据您的选择打印速度会有不同。

 对于 Windows Vista/Server 2008: 单击开始,控制面板,然后打印机。

对于 Windows XP/Server 2003: 单击**开始**,然后选择**打印机和传真**。

Windows Me/98/95/2000/NT 4.0: 单击开始,指向设置并选择打印机。

2. 右击目标打印机,并单击属性。
对于 Windows Vista/XP/Server 2008/Server 2003/2000/NT 4.0: 单击详细选项,然后单击配置端口按钮。

对于 Windows Me/98/95: 单击**详细**选项,然后单击**端口设置**按钮。

4. 对所选的端口作适当的设置。

| Configure EpsonNet Print Port - XXXXXXXXXX                                                                                                    | XXX:AL-CXXXX         | $\mathbf{X}$ |
|----------------------------------------------------------------------------------------------------|----------------------|--------------|
| EpsonNet<br>Print                                                                                                    |                      | EPSON        |
| ← LPH打印<br>「IIII请求 FpsonNet =<br>不假設机                                                                                                    | EPSON增强LPD<br>协议     |              |
| 「 磯认文件尺寸<br>N別名称: ENPQueue                                                                                                    |                      |              |
| 「 高速打印(RAW)<br>(RAW)<br>( | EPSON寫速打印<br>(RAW)端口 | ý            |
|                                                                                                    | (通定))                | 取淌           |

#### LPR 增强打印:

选择 LPR 打印单选按钮,然后指定对列名称 (最多 32 字符)。LPR 增强打印发送打印 作业到目标网络打印机,而不必假脱机所有打印数据。LPR 增强打印比 LPR 标准打印要 快。

#### LPR 标准打印:

选择**确定文件尺寸**复选框,然后指定队列名称(最多 32 个字符)。打印数据在发送到 网络目标打印机之前,数据将在计算机里保存。

#### 注释:

当打印数据大小是 20MB 或更多时,我们推荐使用 LPR 增强打印。

#### 高速打印:

选择**高速打印(RAW)**单选按钮。Epson 高速打印端口发送打印任务到目标网络打印机 而不假脱机所有的打印数据。高速打印比其它两种打印方法都要快。

#### 5. 单击确定。

如果选择**高速打印(RAW)**单选按钮,如果打印机不支持高速打印,或连接打印机失败,将出现错误信息。按照信息提示解决问题。

# *第4章*

# 故障查找

# 一般问题

# 不能配置网络接口或不能从网络打印

| 原因            | 如何解决                                                                                   |
|---------------|----------------------------------------------------------------------------------------|
| 打印机设置或网络设置错误。 | 首先,按照第115页的"打印网络状态页"打印网络状态页中描述来检查是否能打印状态页。如果能打印状态页,检查网络设置,<br>否则将打印机操作面板的接口模式设置为自动或选件。 |

# 即使已经为计算机和打印机分配了 IP 地址也不能打印

| 原因                                                           | 如何解决                                                |
|--------------------------------------------------------------|-----------------------------------------------------|
| 不仅要手动分配计算机 IP 地址,而且通<br>过自动私有的 IP 地址 (APIPA)分配打印<br>机 IP 地址。 | 分配打印机的 IP 地址与计算机属于相同网段。使用 EpsonNet Config 和打印机操作面板。 |

# 不能启动EpsonNet Config

| 原因                         | 如何解决                                     |
|----------------------------|------------------------------------------|
| 在安装完EpsonNet Config 后添加或删除 | 卸载 EpsonNet Config 并重新安装它。请参见第 124 页的"卸载 |
| 了协议。                       | 软件"和 第 87 页的"安装 EpsonNet Config"。        |

# 当启动 EpsonNet Config 时出现信息揈 psonNet Config 不能使用,因为 没有安装网络

| 原因                            | 如何解决                    |
|-------------------------------|-------------------------|
| 计算机中没有安装 TCP/IP 和 IPX/SPX 协议。 | 安装 TCP/IP 或 IPX/SPX 协议。 |

| 原因                                   | 如何解决             |
|--------------------------------------|------------------|
| 计算机中安装了 TCP/IP 协议,但是 IP 地<br>址设定不正确。 | 为计算机设置正确的 IP 地址。 |

# 当发送设置到网络接口时,出现不能完成通信配置数据摂的信息

| 原因                 | 如何解决                                                     |
|--------------------|----------------------------------------------------------|
| 当使用拨号路由器是可能发生这种情况。 | 从安装了 EpsonNet Config 的计算机上运行命令提示符,然后输入下列命令:              |
|                    | 格式: >ROUTE_ADD_ 网络接口的 IP 地址 _ 计算机的 IP 地址 (下<br>划线代表一个空格) |
|                    | 样例: >ROUTE ADD 192.168.192.168 22.33.44.55。              |

# 不能启动 Web Browser 中的 EpsonNet Config

| 原因               | 如何解决                                                                                                    |
|------------------|----------------------------------------------------------------------------------------------------|
| 没有为网络接口设置 IP 地址。 | 使用 Windows 或 Macintosh 的 EpsonNet Config、打印机操作面板<br>设置网络接口的 IP 地址。您可以在状态页上检查 IP 地址。请参<br>见 EpsonNet Config 用户指南。 |

# 在EpsonNet Config 对话框中不显示型号和 IP 地址

| 原因                                              | 如何解决                                                                                    |
|-------------------------------------------------|-----------------------------------------------------------------------------------------|
| 如果没有设置有效的 IP 地址,在上面提<br>到的在对话框里所指示的项目可能不出<br>现。 | 设定有效的 IP 地址。                                                                            |
|                                                 | 从查看菜单中通过选择 <b>刷新</b> 来刷新状态。                                                             |
|                                                 | 增加出现超时之前的时间。要这样做,从工具菜单中选择 <b>选项,</b><br>然后选择 <b>超时</b> 。请注意这样做会导致 EpsonNet Config 运行更慢。 |

# 当使用拨号网络时产生了额外的费用

| 原因                          | 如何解决                                                       |
|-----------------------------|------------------------------------------------------------|
| 即使没有使用 NetWare,也将 NetWare 设 | 在 Web Browser 中的 EpsonNet Config 屏幕中将 NetWare 设定为 <b>禁</b> |
| 定为 <b>启用</b> 。              | <b>用</b> 。                                                 |

| E C                                     |     |
|-----------------------------------------|-----|
| 一一一一一一一一一一一一一一一一一一一一一一一一一一一一一一一一一一一一一一一 | ואו |
| 141                                     |     |

如何解决

#### 如何获取 IP 地址。

要获取 IP 地址,您需要在您所在的国家 / 地区的 NIC (网络信息中心)申请。

关于网络环境的特殊问题

## Windows Me/98 环境

### 当通过EpsonNet Print 使用 TCP/IP 打印时出现拨号连接对话框。

| 原因                           | 如何解决                         |
|------------------------------|------------------------------|
| 您已经为因特网连接选择了电话线或调制           | 在消取此对话框后,通常打印结束,但是每一次您打印时信息又 |
| 解调器 (Internet Explore 4.0x)。 | 出现。使用局域网连接到因特网或手动启动拨号网络。     |

## 当启动打印或打开打印机属性对话框时,出现一个通信错误。

| 原因                                                   | 如何解决                                                                                                    |
|------------------------------------------------------|----------------------------------------------------------------------------------------------------|
| 当您用 NetBEUI 或 IPP 打印时, EPSON<br>Status Monitor 不能使用。 | 打开打印机属性对话框并单击 <b>选件设置</b> 标签。选择 <b>手动更新打印<br/>机选件信息</b> 单选按钮。打开打印机属性对话框,单击 <b>选件设置</b> 标<br>签。然后单击 <b>通知设置</b> 按键。清除 <b>监视打印状态</b> 复选框。 |

# Windows 2000/NT 环境

### 当通过 EpsonNet Print 使用 TCP/IP 打印时出现拨号连接对话框。

| 原因                           | 如何解决                         |
|------------------------------|------------------------------|
| 您已经为因特网连接选择了电话线或调制           | 在消取此对话框后,通常打印结束,但是每一次您打印时信息又 |
| 解调器 (Internet Explore 4.0x)。 | 出现。使用局域网连接到因特网或手动启动拨号网络。     |

## 当启动打印或打开打印机属性对话框时,出现一个通信错误。

| 原因                                                  | 如何解决                                                                                                    |
|-----------------------------------------------------|----------------------------------------------------------------------------------------------------|
| 当您用 NetBEUI 或 IPP 打印时,EPSON<br>Status Monitor 不能使用。 | 打开打印机属性对话框并单击 <b>选件设置</b> 标签。选择 <b>手动更新打印<br/>机选件信息</b> 单选按钮。.打开打印机属性对话框,单击 <b>选件设置</b> 标<br>签。然后单击 <b>通知设置</b> 按键。清除 <b>监视打印状态</b> 复选框。 |

### 除了管理员以外所有的客户端都不能通过 Windows NT Server4.0 打印。

| 原因                                    | 如何解决                                  |
|---------------------------------------|---------------------------------------|
| CREATOR OWNER 已从打印机允许列表中删             | 在打印机允许对话框中单击 添加按钮可添加 CREATOR OWNER 或将 |
| 除或 CREATOR OWNER 设定为 <b>打印</b> 或禁止访问。 | CREATOR OWNER 设定为 管理文档 (默认设置)。        |

# Macintosh 环境

## 在选配器中不显示打印机。

| 原因                       | 如何解决                                       |
|--------------------------|--------------------------------------------|
| 在 AppleTalk 控制面板上,您可能已选择 | 确保在 AppleTalk 控制面板上选择 <b>以太网</b> ,并确保在选配器中 |
| 一个连接通过摂错误。               | AppleTalk 激活。同时检查网络环境,包括网络集线器电缆。           |

### Bonjour/Rendezvous 打印机设置被 AppleTalk 打印机设置覆盖。

| 原因                                                               | 如何解决                                                      |
|------------------------------------------------------------------|-----------------------------------------------------------|
| 当打印机被使用 Bon jour/Rendezvous 设<br>置后,使用 Apple Talk 来设置的相同打<br>印机。 | 更改 Apple Talk 打印机名,使得它与 Bonjour/Rendezvous 打印<br>机名不发生冲突。 |

## NetWare 环境

## 支持 Net Ware 基于队列打印的用户

即使客户端已经发送数据到打印机,但是什么也没有打印。

| 原因                                      | 如何解决                                             |
|-----------------------------------------|--------------------------------------------------|
| 客户端可能没有注册,或者网络接口没有<br>被登录到 NetWare 服务器。 | 确保客户端已经注册为打印队列和打印服务器的用户。同样确保网络接口登录到 NetWare 服务器。 |

### 无法正确启动 EpsonNet Config。

| 原因                                              | 如何解决                                         |
|-------------------------------------------------|----------------------------------------------|
| 在您的计算机中安装了 Microsoft<br>NetWare Direct Service。 | 如果您正在使用 NDS 服务,安装 Novell NetWare Client 服务器。 |

启动 EpsonNet Config 需要很长时间。

| 原因                     | 如何解决                                                               |
|------------------------|--------------------------------------------------------------------|
| 安装了 Novell Client 服务器。 | 在控制面板中双击网络,然后双击不使用与 IPX/SPX 兼容协议的<br>网络适配器。清除与 IPX 有关的项目以解除绑定 IPX。 |

### 在EpsonNet Config对话框中,在IPX网络上的打印机不出现。

| 原因                                      | 如何解决                                            |
|-----------------------------------------|-------------------------------------------------|
| 打印机己关闭。                                 | 打开打印机电源。                                        |
| 打印机和安装 EpsonNet Config 的计算机<br>不在同一网段内。 | 在其它网段搜索网络接口,使用 EpsonNet Config 的搜索选项。           |
| 您没有以超级用户登录到目标 NetWare 服务器。              | 从安装 EpsonNet Config 的计算机以超级用户登录到目标 NetWare 服务器。 |

### 不能使用 EPSON Status Monitor 监视打印机

| 原因                                                  | 如何解决                        |
|-----------------------------------------------------|-----------------------------|
| 对于 Windows 使用 EpsonNet Config 为打<br>印机设置 NDS 打印服务器。 | 用 NetWare 管理员重新对打印服务器分配打印机。 |

## 不支持 Net Ware 基于队列打印的用户

即使客户端已经发送数据到打印机,但是什么也没有打印。

| 原因                 | 如何解决                              |
|--------------------|-----------------------------------|
| 客户端可能没有注册,或者网络接口可能 | 确保客户端以 NetWare 服务器用户身份注册。另外,确保网络接 |
| 工作不正常。             | 口正常工作。                            |

# 打印网络状态页

在开始配置网络接口之前,确保先打印网络状态页,它包含有重要信息如当前配置和网络接口的 MAC 地址。

按下列步骤打印网络状态页。

### 注释:

如果打印机没有液晶显示屏,您不能使用下面步骤打印状态页。参见用户指南可获得如何 打印状态页的指导。

- 1. 在打印机操作面板上按一次 Enter 按键进入选择类型模式。液晶显示屏显示信息菜单。
- 2. 按下 Enter 按键。
- 3. 按向下按键直到液晶显示屏上出现网络状态页。
- 4. 最后,按 Enter 按键打印网络状态页。

### 注释:

- □ 在下面情况下不能打印网络状态页: 打印机已经开始打印、打印机掉线或打印机没有就 绪。
- □ 关于打印机操作面板的详细信息请参见用户指南。

# 打印网络状态页 (大幅面喷墨打印机)

在开始配置网络接口之前,确保先打印网络状态页,它包含有重要信息如当前配置和网络接口的 MAC 地址。 要打印网络状态页,按下列步骤。

### 注释:

如果打印机没有液晶显示屏,您不能使用下面步骤打印状态页。参见用户指南可获得如何 打印状态页的指导。

- 1. 在打印机操作面板上按向右按键一次可进入菜单模式。
- 2. 按下向上或向下按键直到打印测试出现。然后按下 Enter 按键。
- 3. 按向下按键直到液晶显示屏上出现网络状态页。然后按下 Enter 按键。
- 4. 最后,按 Enter 按键打印网络状态页。

- □ 在下面情况下不能打印网络状态页: 打印机已经开始打印、打印机掉线或打印机没有就 绪。
- □ 关于打印机操作面板的详细信息请参见用户指南。

# 初始化您的打印机

要初始化您的打印机,先按下操作面板上的取消任务按键再打开打印机。

### *注释:*

一些打印机机型不支持此功能。

# ▶ 注意:

注意用这种方法初始化打印机将清除对打印机所有的更改和网络设置。所以,除非在 忘记了 EpsonNet Config 口令的情况下,不要初始化您的打印机。

# 重新格式化硬盘驱动器

按照下面的步骤重新格式化硬盘驱动器。

### 注释:

一些打印机机型不支持此功能。

- 1. 确认打印机已关闭。
- 2. 开启打印机时同时按住向下按键。
- 3. 当液晶显示屏上出现 Support Mode(支持模式)信息时,在支持菜单中选择 HDD Format (HDD 格式化)。

- □ 在重新格式化完硬盘驱动器后,打印机将自动重新启动。
- □ 当您仅仅想要擦除从 Adobe PostScript 3 (PS3) 选件中的字体时, 按照步骤 1 至 3。当 安装了 Adobe PostScript 3 选件 ROM 时, 选择 PS3 HDD 初始化。
- □ 当从不同的打印机安装硬盘驱动器时,使用这个功能格式化它。

## 第5章

# 管理员技巧

# 在打印机操作面板上设置 IP 地址

将打印机连接到网络后,您需要为网络接口设置 IP 地址。

要从操作面板上设置 IP 地址、子网掩码和默认网关, 按下列步骤。

#### 注释:

如果使用的打印机没有液晶显示屏,您不能使用下面步骤。

- 1. 打开打印机电源。
- 2. 在打印机控制面板上按一次 Enter 按键进入选择类型模式。液晶显示屏显示信息菜单。
- 3. 按下向上或向下按键直到 Network Menu(网络菜单)出现。然后按下 Enter 按键。
- 4. 查看网络接口=开是否出现。

如果出现的是 网络接口 = 关,按 Enter 按键,然后按向上或向下按键来更改为网络接口 = 开。然后按 Enter 按键,关闭打印机电源,等待 5 秒钟以上,然后再打开打印机电源。

- 5. 按向上或向下按键直到出现获取 IP 地址 = 自动。按下 Enter 按键,然后按向上或向下 按键可更改为获取 IP 地址 = 面板。然后按下 Enter 按键。您可以使用下面的方法获取 IP 地址。
  - □ 当使用打印机控制面板设置 IP 地址、子网掩码和默认网关时,选择面板。
  - □ 当从 DHCP 服务器获取 IP 地址时选择自动。无论什么时候打印机复位或启动都可以从 DHCP 服务器获取 IP 地址。
  - □ 当使用arp/ping命令设置IP地址时选择PING。网络接口使用arp/ping命令设置的IP 地址。当打印机复位或关闭再开启时设置可用。

注释:

□ 要使用自动,网络必须正确配置 DHCP 服务器。详细指导请参见操作系统的用户帮助。

□ 仅当使用 arp/ping 命令设置 IP 地址时选择 PING。

6. 按下向上或向下按键直到 IP =xxx. xxx. xxx. xxx 出现。按下 Enter 按键。

7. 按下向上或向下按键直到期望的值出现。然后按下 Enter 按键来设定这个值。

### 注释:

重复步骤7和8来设定 IP 地址、子网掩码和默认网关。

8. 按下开始按键以退出操作面板菜单。

9. 关闭打印机然后再重新打开电源。确保等到初始化结束。

打印网络状态页以确认新的 IP 地址。

### 注释:

□ 在使用 Web 浏览器中的 EpsonNet Config 之前您必须首先设定 IP 地址。

□ 关于打印机操作面板的详细信息请参见用户指南。

# 网络菜单

下面是在打印机操作面板上进行网络设置的项目。

| 项目        | 设置                               |
|-----------|----------------------------------|
| 网络接口      | 开,关                              |
| 获取 IP 地址  | 面板, 自动, PING                     |
| IP        | 0. 0. 0. 1 to 255. 255. 255. 254 |
| SM        | 0. 0. 0. 0 to 255. 255. 255. 255 |
| GW        | 0. 0. 0. 0 to 255. 255. 255. 255 |
| NetWare   | 开,关                              |
| AppleTalk | 开,关                              |
| MS 网络     | 开,关                              |
| WSD       | 开,关                              |
| LLTD      | 开,关                              |
| Bonjour   | 开,关                              |

| 项目    | 设置                                  |
|-------|-------------------------------------|
| 连接速度  | 自动, 100 全速, 100 半速, 10 全速, 10<br>半速 |
| 缓冲区大小 | 常规,最大,最小                            |

注释:

□ *要激活网络菜单设置,您必须关闭打印机5秒后再开启。或者,您可以按用户指南中复 位菜单摂的的描述执行复位所有操作。* 

□ 复位打印机将清除所有打印任务。当复位打印机时确保准备指示灯没有闪烁。

## AUX 菜单

此菜单可让您从打印机的控制面板上控制选件接口设置。

### 注释:

AUX 菜单只有在选件接口已安装时出现。

| 项目          | 设置                               |
|-------------|----------------------------------|
| AUX 接口      | 开,关                              |
| 获取 IP 地址*   | 面板,自动,PING                       |
| IP*         | 0.0.0.0 to 255, 255, 255, 254    |
| SM*         | 0. 0. 0. 0 to 255. 255. 255. 255 |
| GW*         | 0. 0. 0. 0 to 255. 255. 255. 255 |
| NetWare*    | 开,关                              |
| AppleTalk*  | 开,关                              |
| MS Network* | 开,关                              |
| Bonjour*    | 开,关                              |
| AUX Init*   | -                                |
| 缓冲区大小*      | 常规,最大,最小                         |

\* 仅当 AUX I/F 设置选择为开时可用。

### AUX I/F

当安装了接口卡时可以让您激活或禁用 AUX 接口。

### 缓冲区大小

决定用来接收数据和打印数据的内存量。如果选择**最大**,更多内存将分配用来接收数据。 如果选择**最小**,更多内存将分配用来打印数据。

#### 注释:

- 要激活缓冲区大小设置,您必须关闭打印机5秒后再开启。或者,您可以按用户指南的 "复位菜单"中的描述执行复位所有操作。
- □ 复位打印机将清除所有打印任务。当复位打印机时确保准备指示灯没有闪烁。

## 在打印机操作面板上设置 IP 地址 (大幅面喷墨打印机)

将打印机连接到网络后,您需要为网络接口设置 IP 地址。

要从操作面板上设置 IP 地址、子网掩码和默认网关, 按下列步骤。

- 1. 打开打印机电源。
- 2. 在打印机操作面板上按一次向右按键,显示菜单。
- 3. 按向下按键直到网络设置出现。然后按下向右按键。
- 4. 选择网络设置, 然后按向右按键。
- 5. 选择启用, 然后按 Enter 按键可启用网络设置菜单。
- 6. 按向左按键,显示网络设置菜单。
- 7. 按向下按键,选择 IP 地址设置,然后按向右按键。您可以使用下面的方法获取 IP 地址。
  - □ 当从 DHCP 服务器获取 IP 地址时选择自动。无论什么时候打印机复位或启动都可以从 DHCP 服务器获取 IP 地址。
  - □ 当使用打印机操作面板设置 IP 地址、子网掩码和默认网关时,选择面板。

- □ 要使用自动,网络必须正确配置 DHCP 服务器。详细指导请参见操作系统的用户帮助。
- □ 仅当使用 arp/ping 命令设置 IP 地址时选择 PING。

- 8. 选择面板,然后按 Enter 按键。按向左按键,返回到网络设置菜单。
- 9. 按向下按键,选择 IP, SM, 或 GW, 然后按向右按键。
- 10. 在 IP 地址屏幕上, 按向上或向下按键直到期望的值出现。然后按下向右按键。
- 11. 在 IP 地址屏幕上, 按向上或向下按键直到期望的值出现。然后按下 Enter 按键。
- 12. 在默认网关屏幕上, 按向上或向下按键直到期望的值出现。然后按下 Enter 按键来设定 此值。
- 13. 按向左按钮 2 次,以退出操作面板菜单。

14. 关闭打印机然后再重新打开电源。确保等到初始化结束。

打印网络状态页以确认新的 IP 地址。

#### 注释:

- □ 在使用 Web 浏览器中的 EpsonNet Config 之前您必须首先设定 IP 地址。
- □ 关于打印机操作面板的详细信息请参见用户指南。

## 网络设置菜单

下面是在打印机操作面板上进行网络设置的项目。

#### 注释:

根据打印机的型号可用的设置可能不同。

| 项目         | 设置                          |
|------------|-----------------------------|
| 网络设置       | 禁用, 启用                      |
| IP 地址设置 *  | 自动, 面板, PING                |
| IP*        | 0.0.0 to 255, 255, 255, 254 |
| SM*        | 0.0.0.0 to 255.255.255.255  |
| GW*        | 0.0.0.0 to 255.255.255.255  |
| AppleTalk* | 开,关                         |
| MS 网络*     | 开,关                         |
| Bonjour*   | 开,关                         |
| INIT 网络设置* | 执行                          |

\* 仅当 NETWORK SETUP (网络设置)选择为 Enable 时可用。

# 关于使用拨号路由器的介绍

本节描述了关于使用 拨号路由器的介绍。

如果 DHCP 被用来分配打印机的 IP 地址且不支持动态 DNS 功能,在每次打开打印机时打需要更改打印机端口设置。所以,我们推荐使用下面方法中的一个,为网络接口设置有效的 IP 地址。

- □ 手动为网络接口设定 IP 地址。使用 EpsonNet Config。详细信息请参见 EpsonNet Config 用户指南。
- □ 通过使用 DHCP 的功能的绑定指定网络接口。
- □ 设置 DHCP 功能的专用地址。

- □ 如果您不想进行这些步骤,请使用 Net BEUI 打印。
- □ 关于 DHCP 功能的 scorp 范围、绑定、专用地址的详细信息请参见拨号路由器的手册。

# 即插即用功能

当将打印机连接到网络上时,打印机将在自动被分配 IP 地址,并且在**我的网络位置**文件夹中出现打印机图标。双击打印机图标,可以访问 EpsonNet Config with Web Browser 可获取关于打印机的基本信息,如制造商、型号名、位置和管理员名称。

用鼠标右击**我的网络位置**文件夹中的打印机图标,并选择**属性**。您可检查网络接口的简要 信息。

要使用此功能,在Windows Me 或更新操作系统上必须安装即插即用。有关如何安装即插即用的信息,参见Windows Me 用户网络帮助。

### 注释:

在使用即插即用功能之前,您必须在EpsonNet Config 中启用即插即用功能。详细信息请 参见EpsonNet Config 用户指南 或第91页的"使用基于网络浏览器的EpsonNet Config 配置网络接口"。

# 卸载软件

请按照以下步骤卸载网络软件。

## Windows Vista/Server 2008

- 1. 单击**开始**,控制面板,再单击卸载程序(Windows Vista)或程序和性能(Windows Server 2008)。
- 2. 选择您想要卸载的工具,然后单击**卸载 / 更改**按钮 (Windows Vista) 或**卸载**按钮 (Windows Server 2008)。
- 3. 按照屏幕提示完成卸载。

## Windows Me/98/95/2000/NT 4.0

- 1. 单击开始,指向设置并选择控制面板。
- 2. 双击添加 / 删除程序图标。

- 3. 选择您想要卸载的工具并单击**添加 / 删除**按钮 (Windows Me/98/95/NT 4.0) 或**更改 / 删除**按钮 (Windows 2000)。
- 4. 按照屏幕提示完成卸载。

## Windows XP/Server 2003

- 1. 单击开始,指向控制面板,然后单击添加/删除程序。
- 2. 单击更改或删除程序图标。
- 3. 选择您想要卸载的工具并单击更改 / 删除按钮。
- 4. 按照屏幕提示完成卸载。

## Macintosh

- 1. 双击 EpsonNet Config 安装器图标。
- 2. 单击继续按钮。
- 3. 在许可证对话框中,阅读允可协议,然后单击接受按钮。
- 4. 从下拉菜单中选择清除安装。
- 5. 单击**清除安装**按钮。
- 6. 按照屏幕提示完成卸载。

### 注释:

您可以通过把目标文件夹拖曳到废纸篓中来卸载软件。

# 索引

## A

安装 EpsonNet Print, 97 EpsonNet 配置 (Macintosh), 89 EpsonNet 配置 (Windows), 87

### B

Bindery 仿真, 71, 72 拨号路由器, 123 拨号网络, 83

### С

操作环境,11 初始化打印机,117

### D

打印服务器模式, 70, 72, 73, 83

### E

EpsonNet Print, 96 EpsonNet 配置 (Macintosh), 89 EpsonNet 配置 (Web 浏览器), 90 EpsonNet 配置 (Windows), 86

## J

IntranetWare, 72, 73 IP地址, 113, 118, 121

### N

NDS, 71 NetWare 3.x, 72, 73 4.x, 72, 73, 76, 78 5.x, 73, 78 6.0, 73, 78

## Р

PCONSOLE, 73

### R

Remote Printer 模式, 71, 73, 76, 78, 83 RJ-45 连接器, 16

### S

设置 IP 地址, 91, 118, 121 使用打印机 Macintosh, 67 NetWare, 70 Windows 2000, 59 Windows Me/98, 52 Windows NT 4.0, 65 Windows Server 2003, 54 Windows Server 2008, 41 Windows Vista, 41 Windows XP, 46

### ₩

网络状态页,115

### Х

协议,11